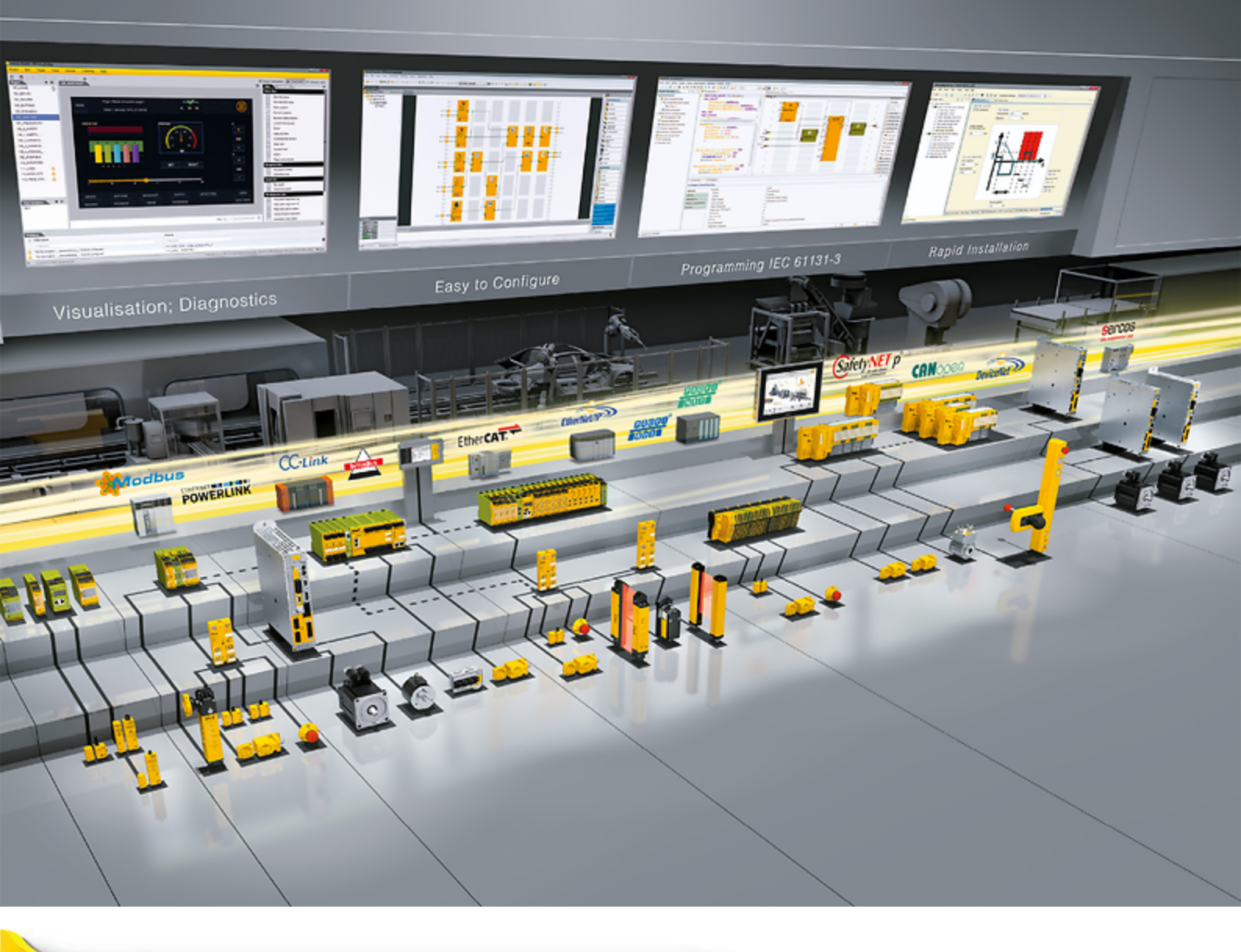

# **PSEN sc ME 5.5 08-17**

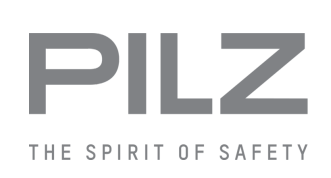

PSEN sensor technology

This document is the original document.

Where unavoidable, for reasons of readability, the masculine form has been selected when formulating this document. We do assure you that all persons are regarded without discrimination and on an equal basis.

All rights to this documentation are reserved by Pilz GmbH & Co. KG. Copies may be made for the user's internal purposes. Suggestions and comments for improving this documentation will be gratefully received.

Pilz®, PIT®, PMI®, PNOZ®, Primo®, PSEN®, PSS®, PVIS®, SafetyBUS p®, SafetyEYE®, SafetyNET p®, the spirit of safety® are registered and protected trademarks of Pilz GmbH & Co. KG in some countries.

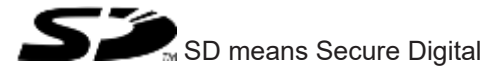

| 1     | Introduction                                | 7  |
|-------|---------------------------------------------|----|
| 1.1   | Validity of documentation                   | 7  |
| 1.2   | Using the documentation                     | 7  |
| 1.3   | Definition of symbols                       | 7  |
| _     |                                             |    |
| 2     | Overview                                    |    |
| 2.1   | Device features                             |    |
| 2.2   | Device view                                 |    |
| 3     | Safety                                      | 13 |
| 3.1   | Intended use                                |    |
| 3.2   | Safety regulations                          |    |
| 3.2.1 | Safety assessment                           |    |
| 3.2.2 | Use of qualified personnel                  | 14 |
| 3.2.3 | Warranty and liability                      |    |
| 3.2.4 | Disposal                                    |    |
| 3.3   | For your safety                             |    |
| 4     | Security                                    |    |
| 4.1   | Required security measures                  |    |
| 5     | Function description                        |    |
| 5.1   | Basic function of the safety laser scanner  |    |
| 5.1.1 | Single connection                           |    |
| 5.1.2 | Series connection                           |    |
| 5.2   | Stationary and mobile danger zone           |    |
| 5.2.1 | Horizontal application                      |    |
| 5.2.2 | Vertical application                        |    |
| 5.2.3 | Mobile application                          |    |
| 5.3   | Reference outline monitoring                |    |
| 5.4   | Use of zone sets and switching of zone sets |    |
| 5.5   | Automatic and monitored start/restart       |    |
| 5.6   | Manual restart                              |    |
| 5.7   | OSSD                                        |    |
| 5.8   | Reset                                       |    |
| 5.9   | Encoder                                     |    |
| 5.10  | Coding against interference                 |    |
| 5.11  | Alarms                                      |    |
| 5.12  | EDM                                         |    |
| 5.13  | Wave                                        |    |
| 5.14  | Rest condition                              |    |
| 5.15  | Muting                                      |    |
| 5.16  | Override                                    |    |
| 5.17  | Multiple evaluation                         |    |
| 5.18  | Restore configuration (Fast Replacement)    |    |
| 5.19  | Report generation                           |    |
| 5.20  | Protection against manipulation             |    |
| 5.21  | Output of measured data                     |    |

| 6       | Project configuration                                                                | 34 |
|---------|--------------------------------------------------------------------------------------|----|
| 6.1     | Maintaining the safety distance                                                      |    |
| 6.1.1   | General                                                                              |    |
| 6.1.2   | Horizontal application with stationary danger zone                                   |    |
| 6.1.3   | Horizontal application with automated guided vehicle systems                         | 39 |
| 6.1.4   | Vertical application                                                                 | 42 |
| 6.1.4.1 | Detect body parts                                                                    | 43 |
| 6.2     | Calculation of the overall response time                                             | 44 |
| 6.3     | Switching of zone sets                                                               | 45 |
| 6.4     | Monitoring of reference outlines                                                     | 47 |
| 6.5     | Area with limited detection capability                                               | 49 |
| 6.6     | Installation of several adjacent safety laser scanners                               | 49 |
| 6.7     | Dust filtration                                                                      | 50 |
| 6.8     | Ambient conditions                                                                   | 51 |
| 6.9     | Distance to intense light sources and to reflective surfaces                         | 51 |
| 6.10    | Distance from walls                                                                  | 52 |
| 6.11    | Planning of safety and warning zones and zone sets                                   |    |
| 6.12    | Switchover time with zone selection                                                  |    |
| 6.13    | Encoder                                                                              | 54 |
| 6.14    | Muting                                                                               |    |
| 6.14.1  | General                                                                              | 58 |
| 6.14.2  | Muting in two directions                                                             |    |
| 6.14.3  | Muting in one direction                                                              | 63 |
| 6.14.4  | Dynamic muting                                                                       | 65 |
| 6.15    | Override                                                                             | 65 |
| 6.16    | Rest condition                                                                       | 67 |
| 7       | Wiring                                                                               | 69 |
| 7.1     | General guidelines                                                                   | 69 |
| 7.2     | Connector assignment master unit                                                     | 69 |
| 7.3     | Connector pin assignment for subscriber unit                                         | 71 |
| 7.4     | Configurable inputs/outputs                                                          | 72 |
| 7.5     | Configurable inputs                                                                  | 72 |
| 7.6     | Wiring of the configurations                                                         | 73 |
| 7.7     | Connect supply voltage and safety controller                                         | 73 |
| 7.8     | Connection to PSENscan Configurator                                                  | 76 |
| 7.8.1   | Single connection                                                                    | 77 |
| 7.8.2   | Series connection                                                                    | 78 |
| 7.9     | Connections for muting sensors                                                       | 79 |
| 8       | Installation and alignment                                                           | 80 |
| 8.1     | Installation options                                                                 | 80 |
| 8.2     | Installation directly on to mounting surface.                                        | 80 |
| 8.3     | Installation of the protective bracket PSEN sc bracket H at the safety laser scanner | 81 |
| 8.4     | Installation on the floor                                                            | 82 |
| 8.5     | Installation for inclination to the side or upwards and downwards                    | 83 |
| 8.6     | Installation for inclination upwards and downwards                                   | 85 |
| 8.7     | Set the angle of inclination of the safety laser scanner                             | 86 |

| 8.8     | Set the side inclination of the safety laser scanner  |    |
|---------|-------------------------------------------------------|----|
| 8.9     | Measures to safeguard unsecured areas                 |    |
| 9       | PSENscan Configurator                                 |    |
| 9.1     | Basics                                                |    |
| 9.2     | Installation                                          |    |
| 9.2.1   | System requirements                                   |    |
| 9.2.2   | Install PSENscan Configurator                         |    |
| 9.2.3   | Ethernet Connections                                  |    |
| 9.2.3.1 | Factory default settings for the IP addresses         |    |
| 9.2.3.2 | Create firewall rule                                  |    |
| 9.2.3.3 | Connect automatically                                 | 91 |
| 9.3     | Download configuration to device                      |    |
| 9.4     | Create backup copy of a configuration                 |    |
| 9.5     | Change password                                       |    |
| 9.6     | Reset password                                        |    |
| 10      | First commissioning                                   |    |
| 10.1    | Requirements for commissioning                        |    |
| 10.2    | System connection                                     |    |
| 10.3    | Configuration of zones                                |    |
| 10.3.1  | Example for a 17-pin connection                       |    |
| 10.3.2  | Example for a 17+8-pin connection                     |    |
| 10.3.3  | Example for a 17+8-pin connection with encoder inputs |    |
| 10.4    | Testing                                               |    |
| 11      | Operation                                             |    |
| 11.1    | Display of the monitoring status                      |    |
| 11.2    | Display during normal operation                       |    |
| 11.3    | Diagnostic information                                |    |
| 11.3.1  | Error                                                 |    |
| 11.3.2  | Warnings                                              |    |
| 11.3.3  | Information                                           |    |
| 11.3.4  | Log file                                              |    |
| 11.4    | Text messages in the display                          |    |
| 11.5    | Restore configuration                                 |    |
| 11.6    | Reset                                                 |    |
| 11.7    | Activate rest condition                               |    |
| 11.8    | Deactivate rest condition                             |    |
| 12      | Cleaning, checks and maintenance                      |    |
| 12.1    | Cleaning                                              |    |
| 12.2    | Checks                                                |    |
| 12.2.1  | Regular check                                         |    |
| 12.2.2  | Check after plant/machine modification                |    |
| 12.3    | Maintenance                                           |    |
| 12.3.1  | Update firmware                                       |    |
| 12.3.2  | Exchange of a memory module                           |    |
|         |                                                       |    |

| 12.3.3 | Exchange PSEN sc head                         |  |
|--------|-----------------------------------------------|--|
| 13     | Dimensions                                    |  |
| 14     | Technical details order no. 6D000034          |  |
| 15     | Technical details order no. 6D000020-6D000021 |  |
| 16     | Safety characteristic data                    |  |
| 17     | Network data                                  |  |
| 18     | Order reference                               |  |
| 18.1   | System                                        |  |
| 18.2   | Accessories                                   |  |
| 18.2.1 | Cable                                         |  |
| 19     | Appendix                                      |  |
| 19.1   | Check list                                    |  |
| 20     | Identification                                |  |
| 21     | EC declaration of conformity                  |  |
| 22     | UKCA-Declaration of Conformity                |  |

# 1 Introduction

# 1.1 Validity of documentation

This documentation is valid for the following products from version 1.0. It is valid until new documentation is published.

| Product type         | Designation in this operating manual |
|----------------------|--------------------------------------|
| PSEN sc ME 5.5 08-17 | Master unit or                       |
|                      | PSEN sc ME 5.5 08-17                 |
| PSEN sc S 3.0 08-12  | Subscriber unit or                   |
| PSEN sc S 5.5 08-12  | PSEN sc S 3/5                        |

This operating manual explains the function and operation, describes the installation and provides guidelines on how to connect the product.

# 1.2 Using the documentation

This document is intended for instruction. Only install and commission the product if you have read and understood this document. The document should be retained for future reference.

# 1.3 Definition of symbols

Information that is particularly important is identified as follows:

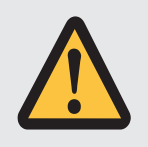

### DANGER!

This warning must be heeded! It warns of a hazardous situation that poses an immediate threat of serious injury and death and indicates preventive measures that can be taken.

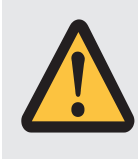

### WARNING!

This warning must be heeded! It warns of a hazardous situation that could lead to serious injury and death and indicates preventive measures that can be taken.

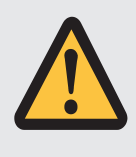

### CAUTION!

This refers to a hazard that can lead to a less serious or minor injury plus material damage, and also provides information on preventive measures that can be taken.

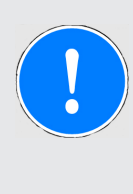

#### NOTICE

This describes a situation in which the product or devices could be damaged and also provides information on preventive measures that can be taken. It also highlights areas within the text that are of particular importance.

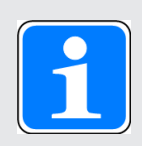

#### INFORMATION

This gives advice on applications and provides information on special features.

# 2 Overview

### 2.1 Device features

Safety laser scanners of the PSEN sc ME 5.5 08-17 constitute electrosensitive protective equipment (ESPE type: 3) in accordance with EN 61496-3 for workspaces in which machines, robots, and automated systems might pose a physical danger to their operators.

- ▶ Four safety laser scanners can be connected in series (1 master and 3 subscribers)
- ▶ Configurations are created with the PSENscan Configurator:
  - With teach-in function when creating zones.
  - Support for several zone sets for a difference at exactly two points.
- In a series connection with master and subscriber units, devices with different operating ranges and different detection capabilities can be freely combined
- ▶ Detection capability: 30 mm, 40 mm, 50 mm, 70 mm, 150 mm
- Connection
  - With 17-pin M12 connector on supply voltage, evaluation device and inputs or
  - With 17-pin M12 connector on supply voltage, evaluation device and inputs and 8-pin M12 connector on inputs

| Max. number                 | Connection to         |                                                    |  |  |
|-----------------------------|-----------------------|----------------------------------------------------|--|--|
|                             | 17-pin male connector | 8-pin male connector<br>+<br>17-pin male connector |  |  |
| OSSD                        | 3                     | 3                                                  |  |  |
| Encoder inputs              | -                     | 4                                                  |  |  |
| Configurable inputs         | 4                     | 4                                                  |  |  |
| Configurable outputs        | 2                     | 2                                                  |  |  |
| Configurable inputs/outputs | 2                     | 2                                                  |  |  |
| Zone sets                   | 20                    | 70                                                 |  |  |

- ▶ 3 safety zones independent of each other (one OSSD pair per safety zone)
- LED display and display for status information
- Scan angle: 275°
- Infrared laser beams build up a 2-dimensional protected area
- Separation of the protected area in a safety zone and a warning zone
- Enhanced availability by configurable multiple evaluation
- Muting (2 outputs, 2 inputs)
  - Muting in one direction
  - Muting in two directions
  - Dynamic muting
- Override
- Transferable configuration by saving the configuration in an exchangeable memory module

Protection against manipulation

When indicators for manipulation are detected the OSSDs switch to the OFF state.

- Rest condition to save energy
- > The safety laser scanner can be installed and operated overhead.

### 2.2 Device view

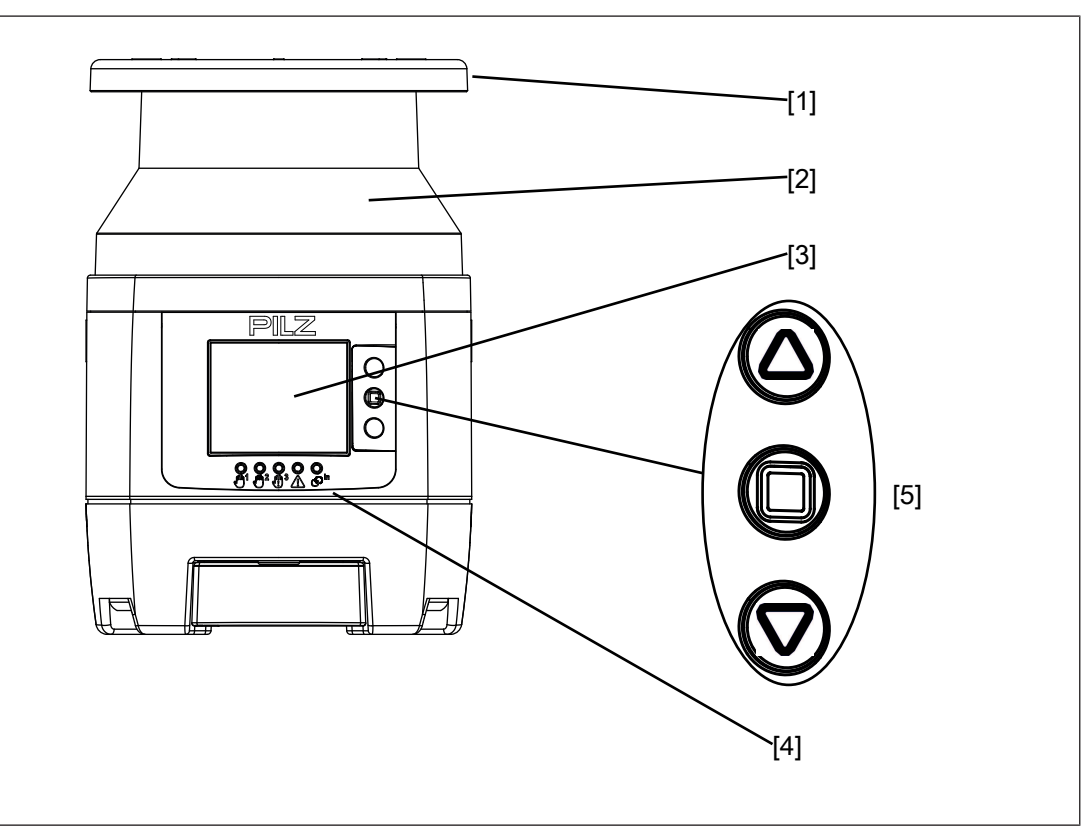

#### Legend

- [1] Metal cover upper side
- [2] Front panel (exit laser beams)
- [3] Display for device messages
- [4] LEDs as status indicator
- [5] Buttons for scrolling in the display or to confirm the message in the display

Scroll up

- Confirm message in the display
- Scroll down

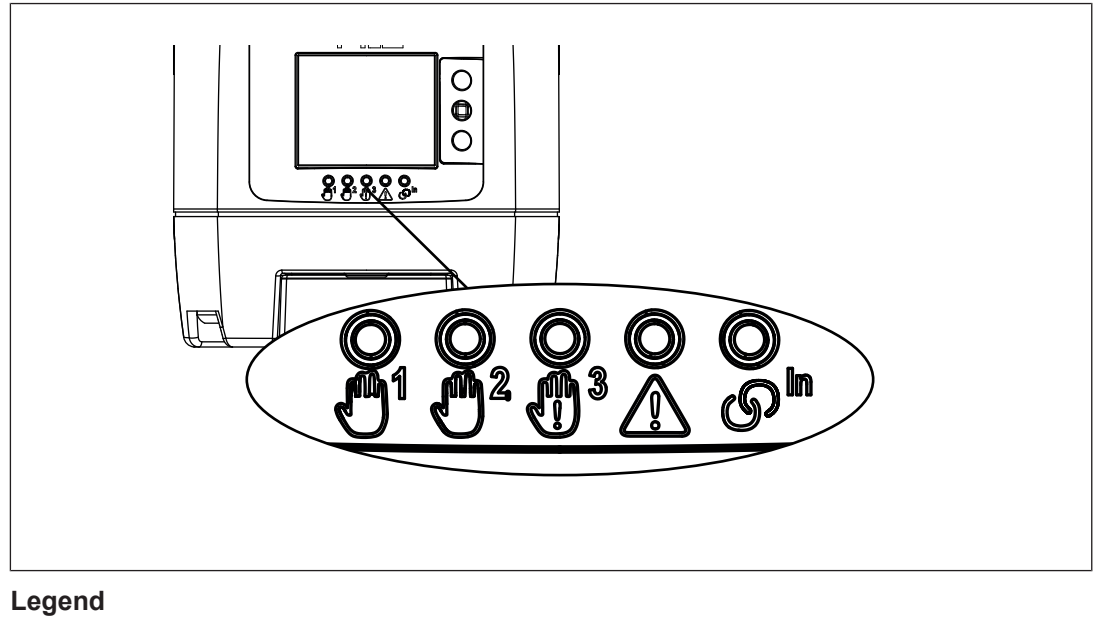

| ரு1             | State OSSD 11/12                   |
|-----------------|------------------------------------|
| <b>11</b>       | State OSSD 21/22                   |
| <sup>1</sup> 3  | State OSSD 31/32 or warning zone 2 |
| $\triangle$     | Status warning zone 1              |
| ர <sup>In</sup> | Status interlock                   |

Detailed description of the LEDs:

| Icon       | State      | ELED on Meaning |                                        |
|------------|------------|-----------------|----------------------------------------|
|            |            | • = LED off     |                                        |
| ரு1        | OSSD 11/12 | -X-<br>Green    | No object detected in<br>safety zone 1 |
|            |            | -X-<br>Red      | Object detected in safety zone 1       |
| <b>ش</b> 2 | OSSD 21/22 | -X-<br>Green    | No object detected in<br>safety zone 2 |
|            |            | -X-<br>Red      | Object detected in safety zone 2       |

| Icon            | State            | = LED on         | Meaning                                          |  |
|-----------------|------------------|------------------|--------------------------------------------------|--|
|                 |                  | • = LED off      |                                                  |  |
| <sup>3</sup>    | OSSD 31/32<br>or | -X-<br>Green     | No object detected in safety zone 3              |  |
|                 |                  | -X-<br>Red       | Object detected in safety zone 3                 |  |
|                 | Warning zone 2   | •                | No object detected in warning zone 2             |  |
|                 |                  | -X-<br>Yellow    | Object detected in warn-<br>ing zone 2           |  |
|                 | Warning zone 1   | •                | No object detected in warning zone 1             |  |
|                 |                  | -X-<br>Yellow    | Object detected in warn-<br>ing zone 1           |  |
| ு <sub>In</sub> | Locking          | yellow and<br>س1 | No object detected in safety zone,               |  |
|                 |                  | lights up red    | PSEN sc ME 5.5 08-17<br>waits for manual restart |  |
|                 |                  | ● and            | No object detected in safety zone,               |  |
|                 |                  | lights up green  | PSEN sc ME 5.5 08-17 is ready for operation      |  |
|                 |                  | ● and<br>m1      | Object detected in safety zone,                  |  |
|                 |                  | U lights up red  | PSEN sc ME 5.5 08-17 in<br>OFF state             |  |

# 3 Safety

## 3.1 Intended use

The safety laser scanners in the PSEN sc ME 5.5 08-17 are electrosensitive protective equipment of ESPE type 3. They are used to protect personnel and systems. The safety laser scanners are designed to

- Safeguard the danger zone,
- Safeguard danger zones of automated guided vehicle systems (AGVS) and
- Guard access within buildings.

The safety laser scanner may only be used for personal protection on machinery if

- the hazardous state can be removed by the safety laser scanner and
- ▶ the starting of the machine is controlled by the safety laser scanner and
- the safety assessment prescribes no better detection capability than 30 mm, 40 mm, 50 mm, 70 mm, 150 mm.

The safety level PL d (Cat. 3)/SIL CL 2 is only achieved if

> The safety outputs must be processed safety-related in 2-channel mode.

The machine or automated guided vehicle system (AGVS) can be restarted using a manual or automatic restart.

It must not be possible to operate the pushbutton for manual restart from inside the danger zone. The pushbutton must be located at a position from which there is a full, unobstructed view of the danger zone.

Prevent circumvention of the safety zone. This means that other electrosensitive protective equipment and protective measures may be required in addition to the safety laser scanner. These should be determined via a safety assessment based on the specific application range and specific local conditions (e.g. official specifications).

Refer to IEC/TS 62046 to determine other necessary safeguards for securing the danger zone.

Their application must fulfil the site's relevant national regulations (e. g. EN 60204-1, NFPA 79:17-7).

### Improper use

The following is deemed improper use in particular

- Any component, technical or electrical modification to the product,
- > Use of the product outside the areas described in this operating manual,
- Use of the product outside the technical details (see Technical details [4] 134]).

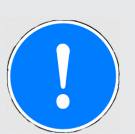

### NOTICE

### **EMC**-compliant electrical installation

The product is designed for use in an industrial environment. The product may cause interference if installed in other environments. If installed in other environments, measures should be taken to comply with the applicable standards and directives for the respective installation site with regard to interference.

#### Foreseeable misuse

- > The safety laser scanner may **not** be accessed and may **not** be used as a step.
- The PSEN sc bracket H mounted on the safety laser scanner may not be accessed and not be used as a step

# 3.2 Safety regulations

### 3.2.1 Safety assessment

Before using a device, a safety assessment in accordance with the Machinery Directive is required.

The product as an individual component fulfils the functional safety requirements in accordance with EN ISO 13849 and EN 62061. However, this does not guarantee the functional safety of the overall plant/machine. To achieve the relevant safety level of the overall plant/ machine's required safety functions, each safety function needs to be considered separately.

### 3.2.2 Use of qualified personnel

The products may only be assembled, installed, programmed, commissioned, operated, maintained and decommissioned by persons who are competent to do so.

A competent person is a qualified and knowledgeable person who, because of their training, experience and current professional activity, has the specialist knowledge required. To be able to inspect, assess and operate devices, systems and machines, the person has to be informed of the state of the art and the applicable national, European and international laws, directives and standards.

It is the company's responsibility only to employ personnel who

- Are familiar with the basic regulations concerning health and safety / accident prevention,
- Have read and understood the information provided in the section entitled Safety
- Have a good knowledge of the generic and specialist standards applicable to the specific application.

### 3.2.3 Warranty and liability

All claims to warranty and liability will be rendered invalid if

- > The product was used contrary to the purpose for which it is intended,
- b damage can be attributed to not having followed the guidelines in the operating manual,
- the operating personnel are not suitably qualified, or
- ▶ changes of any kind were made that this document does not describe.

### 3.2.4 Disposal

- ▶ In safety-related applications, please comply with the mission time T<sub>M</sub> in the safety-related characteristic data.
- When decommissioning, please comply with local regulations regarding the disposal of electronic devices (e.g. Electrical and Electronic Equipment Act).

## 3.3 For your safety

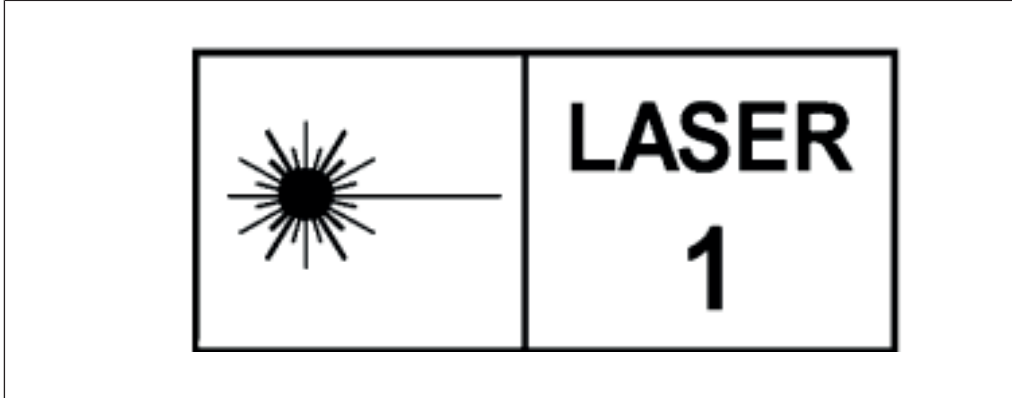

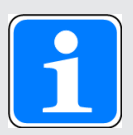

#### INFORMATION

#### Laser radiation of the safety laser scanner

The safety laser scanner of the PSEN sc ME 5.5 08-17 corresponds to the laser class 1 in accordance with EN 60825-1. Additional measures to shield the laser beams are not required (eye-safe).

# 4 Security

To secure plants, systems, machines and networks against cyberthreats it is necessary to implement (and continuously maintain) an overall industrial security concept that is state of the art.

Perform a risk assessment in accordance with VDI/VDE 2182 or IEC 62443-3-2 and plan the security measures with care. If necessary, seek advice from Pilz Customer Support.

# 4.1 Required security measures

- The product is not protected from physical manipulation or from reading of memory contents during physical access. Use appropriate measures to ensure that there is no physical access by unauthorised persons. You should also use security seals so that you can detect any manipulation of the product or interfaces. Installation inside a lockable control cabinet is recommended as a minimum measure.
- ▶ The configuration computer that accesses the product has to be protected from attacks by a firewall or other suitable measures. We recommend that a virus scanner is used on this configuration computer and updated regularly.
- Ensure that the product is separated by a router (layer 3 switch or firewall) from the company network.

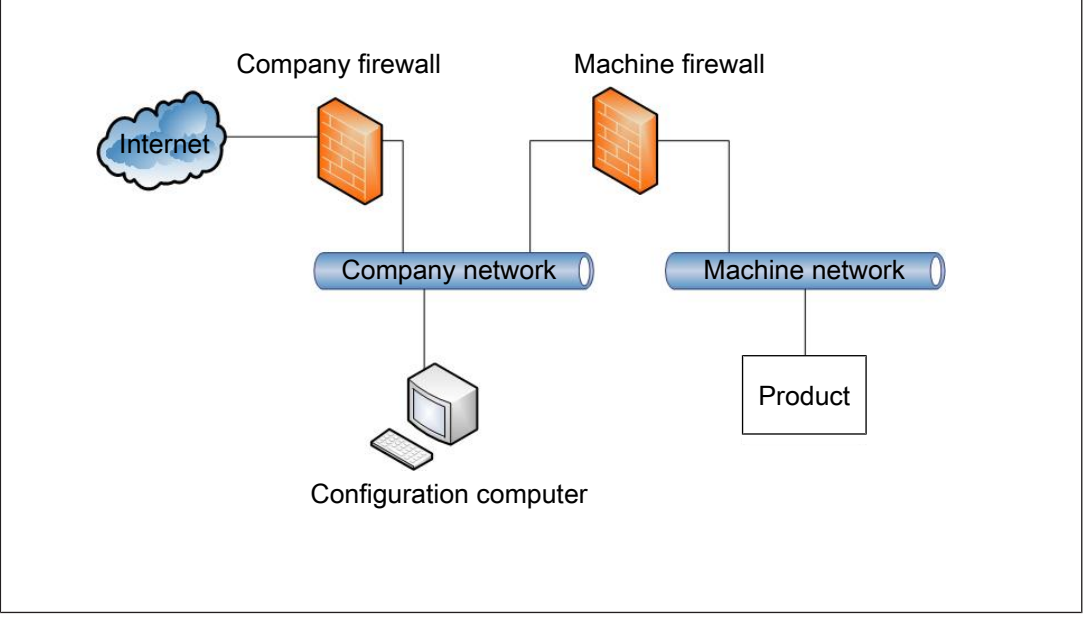

Fig.: Example network topology

If necessary, protect the configuration computer and the product from unauthorised use by assigning passwords and taking further measures if required. We also recommend that the user logged on to this configuration computer does not have administrator rights.

- Assign only safe passwords. When assigning passwords, please note:
  - The password should have at least 8 characters.
  - The password should contain upper and lower case characters, as well as special characters and numbers.
  - If possible, the password should not be available in dictionaries.
  - The password should not be made up of standard variants and repetitions or keyboard patterns (so not: 1234abcd).
  - Use a password manager for optimum management of complex passwords.
  - Language-independent characters are not available in every keyboard language.
  - Make sure you regularly change the passwords of the user accounts on the system and/or ask the users to change their passwords themselves.
  - Make the users aware of the responsible use of their access data.
- Assign different permissions for the various user groups (e.g. diagnostics configuration).
- As soon as possible, install firmware updates that Pilz provides for the product.
- Before disposal, the product must be safely decommissioned. To do this, all the data must be deleted from the device.
  - Set the configuration back to its default settings or delete the configuration.
  - Switch off the product.
- Note the network data [41] for risk analysis and the security measures.

# 5 Function description

# 5.1 Basic function of the safety laser scanner

### 5.1.1 Single connection

The safety laser scanner monitors an area that is covered by the light beam emitted by the safety laser scanner.

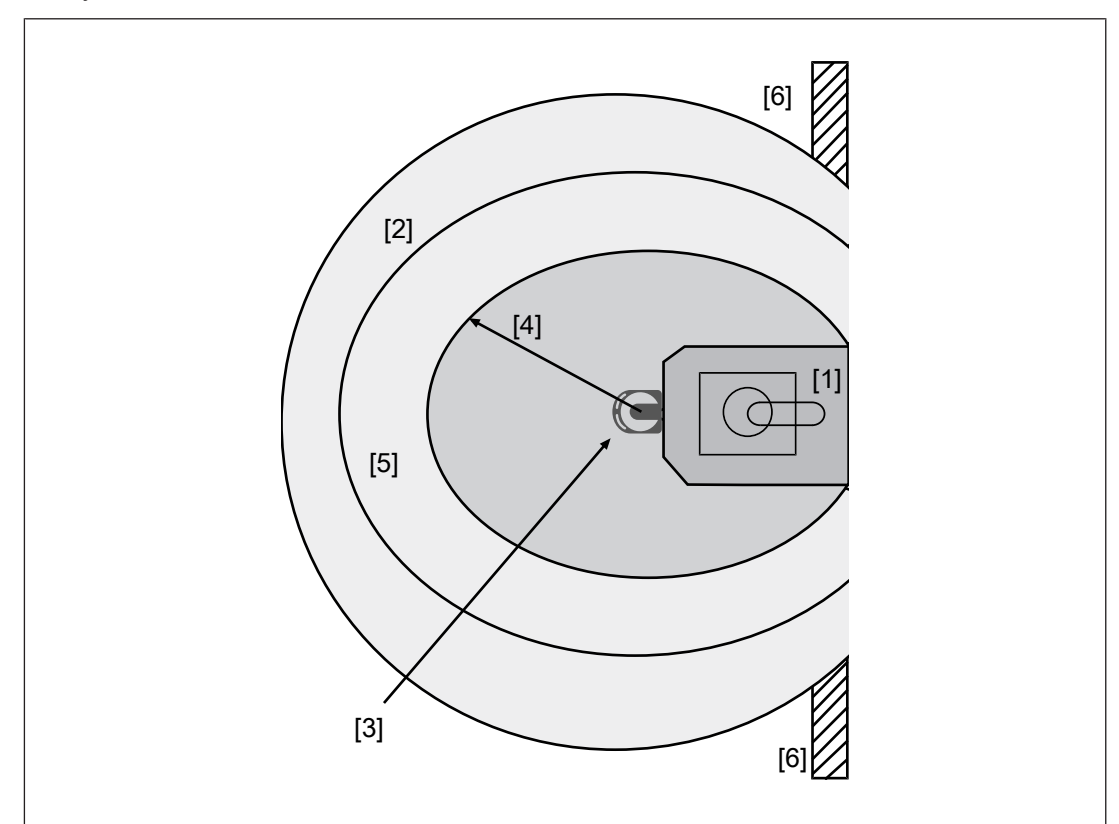

Fig.: Operating principle safety laser scanner

#### Legend

- [1] Danger zone
- [2] Area covered by the laser beam
- [3] Safety laser scanner
- [4] Safety zone
- [5] Warning zone
- [6] Additional protective equipment for securing the danger zone that is not covered by the safety laser scanner

The monitored area can be divided into a safety zone and a warning zone.

If an object or a person violates the safety zone, the OSSDs switch to an OFF state.

If an object or a person enters the warning zone, a warning output can trigger an action (e.g. switch on indicator light unit).

You can specify for each warning output whether activation is to occur when a Low signal or a High signal is present.

### 5.1.2 Series connection

The series connection of safety laser scanners means using several safety laser scanners in a configuration (safety laser scanner arrangement). The OSSDs are in the controlling master unit that is connected to an evaluation device.

In a series connection, each of the connected safety laser scanners monitors the area that is covered by the light beam emitted from the safety laser scanner.

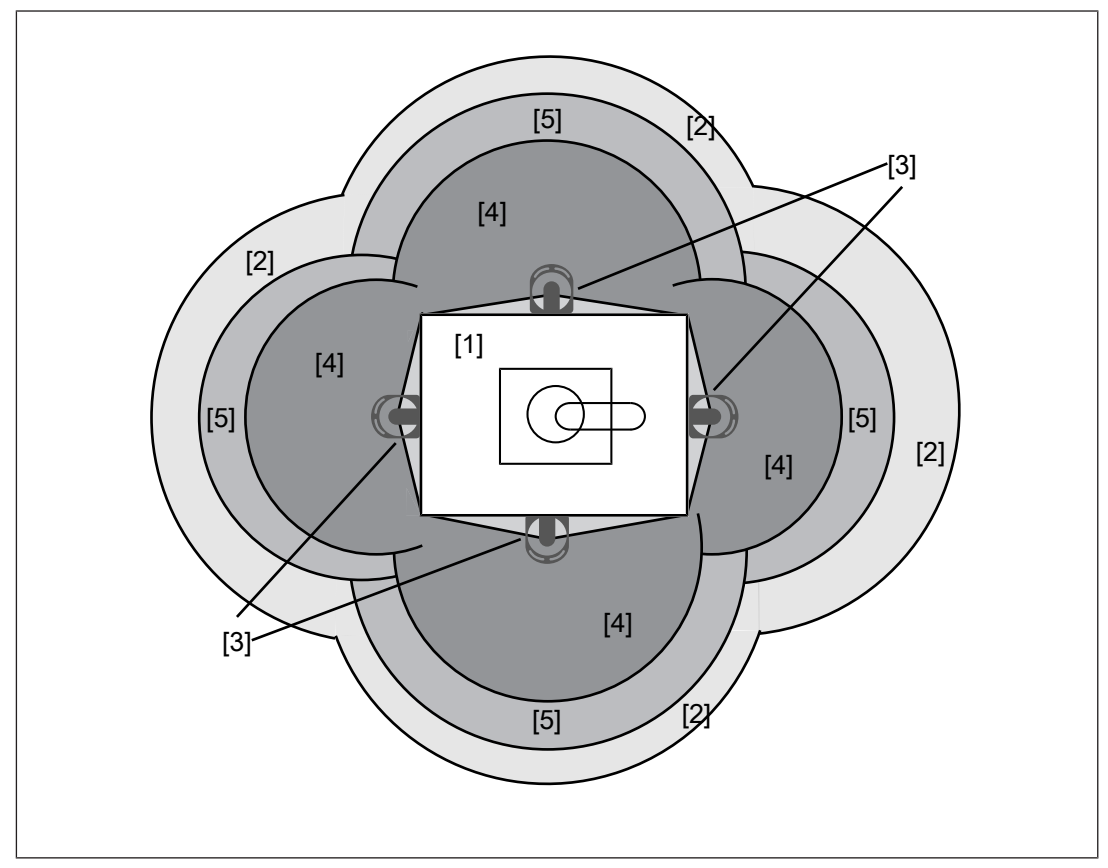

Fig.: Operating principle safety laser scanner with series connection

#### Legend

- [1] Danger zone
- [2] Area covered by the laser beam
- [3] Safety laser scanner
- [4] Safety zone
- [5] Warning zone

The safety zones and warning zones can be defined independently of each other for each safety laser scanner.

When an object or a person intrudes into the warning zone or safety zone, the status of the relevant safety laser scanner is changed, shown in the display and signalled to the master.

Depending on the violated zone, the master triggers the relevant configured actions.

For a violated safety zone, the OSSDs switch to the OFF state, for a violated warning zone an indicator light unit can be switched on, for example.

Functions of the master unit in the series connection

- Supply voltage for the connected subscriber units
- Connection to the PSENscan Configurator
- Control of the subscriber units in accordance with the functionality configured in the PSENscan Configurator

In a series connection, the safety outputs of a safety laser scanner PSEN sc ME 5.5 08-17 are connected to an evaluation device. On this safety laser scanner, max. three safety laser scanners PSEN sc S 3/5 can be connected in series. The safety laser scanner PSEN sc ME 5.5 08-17 is the master unit; the other safety laser scanners PSEN sc S 3/5 connected to the master unit are subscriber units.

A safety laser scanner PSEN sc S 3/5 may only be connected to a safety laser scanner PSEN sc ME 5.5 08-17 or to a PSEN sc S 3/5, which is connected to a PSEN sc ME 5.5 08-17.

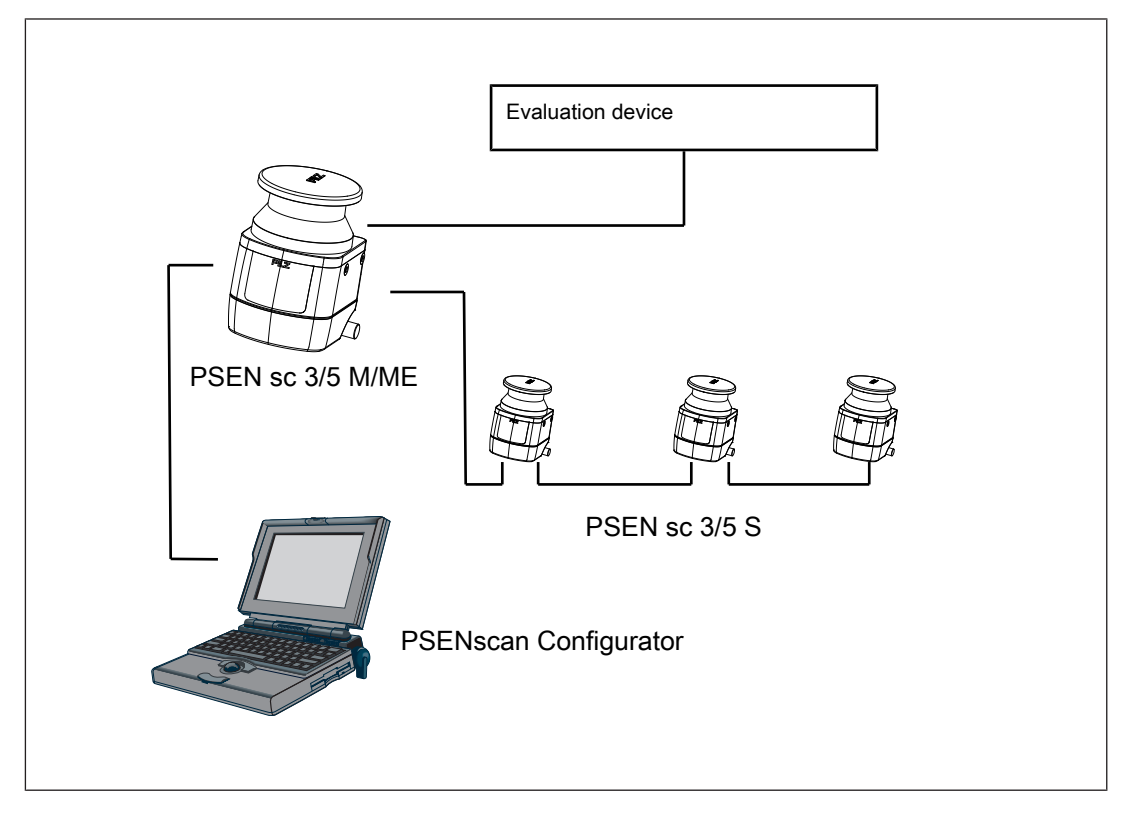

# 5.2 Stationary and mobile danger zone

You can use the safety laser scanner to monitor a stationary or mobile danger zone, e.g. the environment of a machine that is installed in a fixed position or an area in front of an automated guided vehicle system or a mobile robot.

The monitored area can be divided into subsections, for which monitoring can be activated and deactivated respectively.

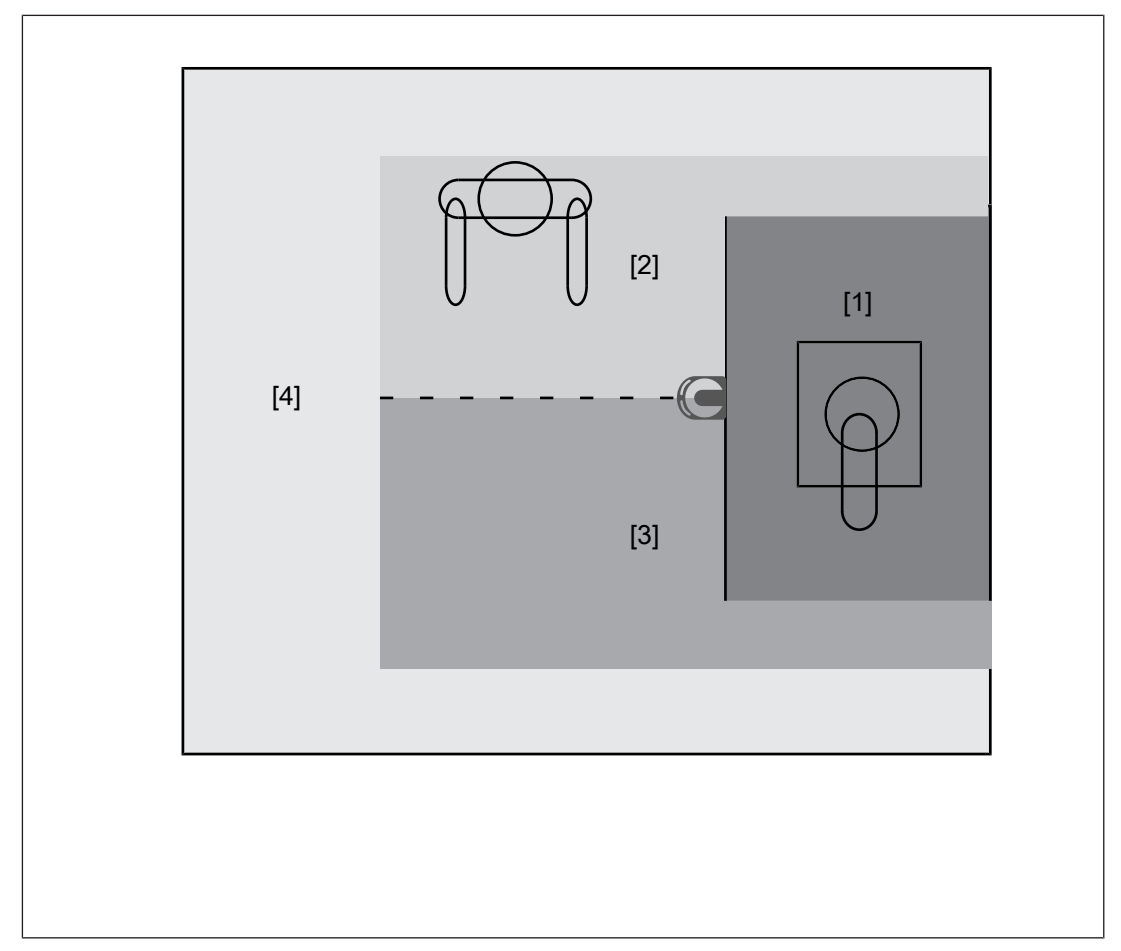

### Legend

- [1] Danger zone
- [2] Configured zone 1, monitoring not activated
- [3] Configured zone 2, monitoring not activated
- [4] Warning zone

If a violation of the safety zone is detected, the OSSDs switch to the OFF state.

If a violation of the warning zone is detected, the actions configured in PSENscan Configurator are performed. A visual or audible signal can be activated as advance warning.

When using 2 warning zones, different reactions can be configured.

### 5.2.1 Horizontal application

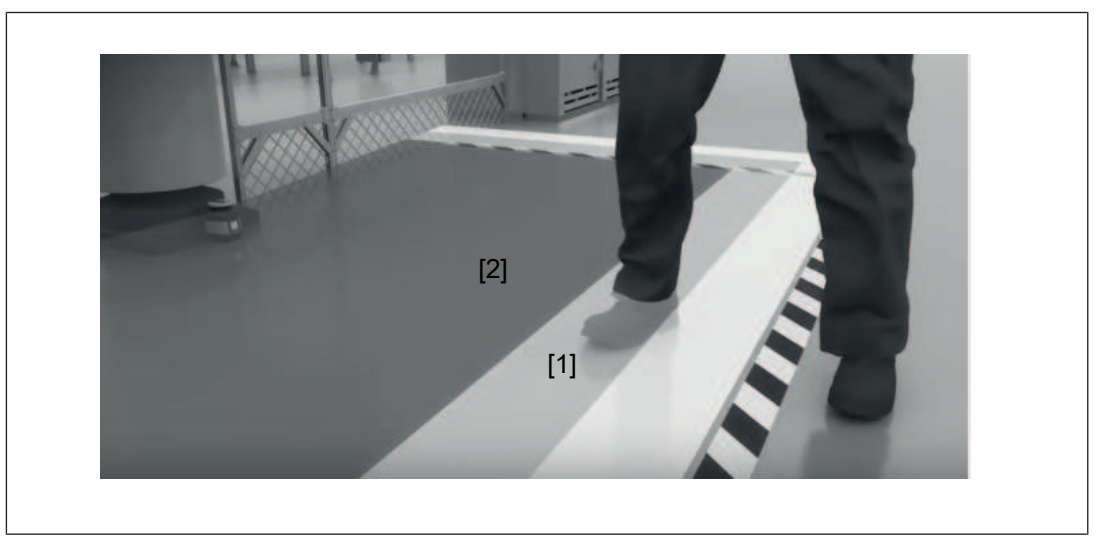

Fig.: Application example PSENscan safety laser scanner - horizontal configuration

### Legend

- [1] Warning zone
- [2] Safety zone

# 5.2.2 Vertical application

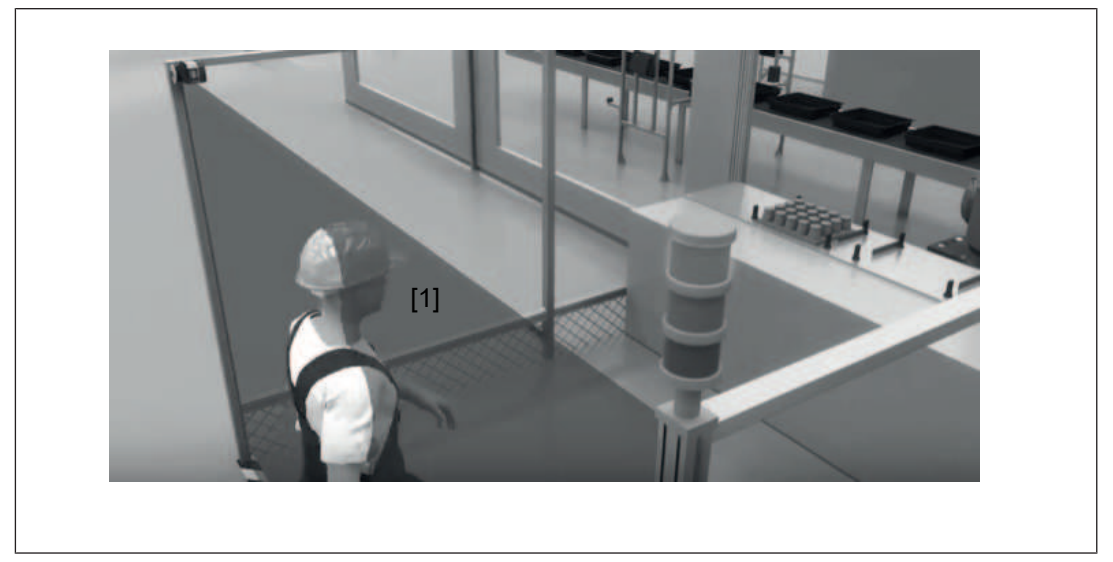

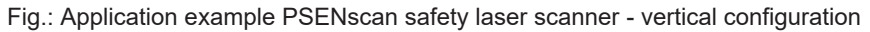

### Legend

[1] Safety zone

### 5.2.3 Mobile application

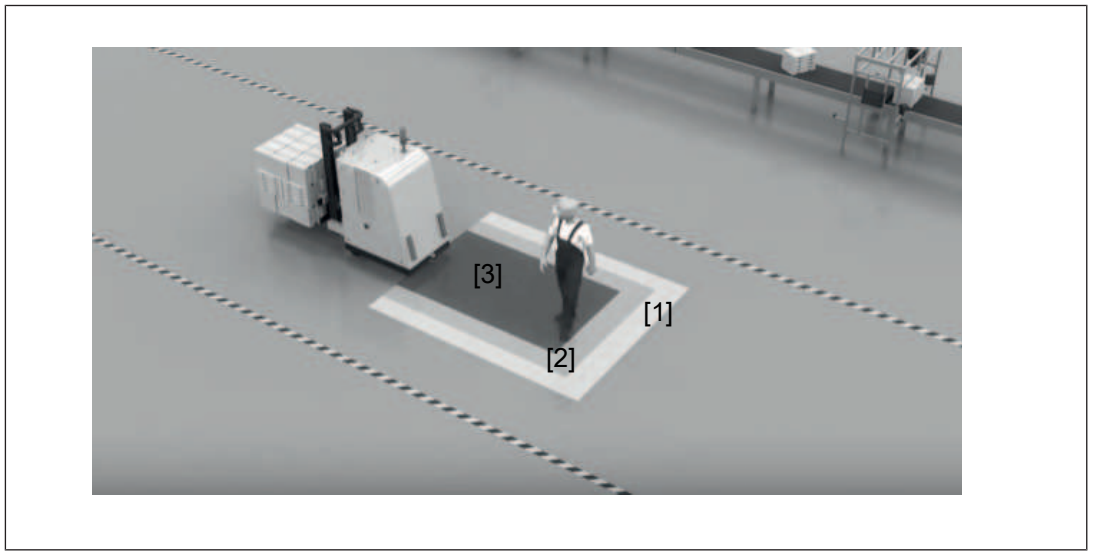

Fig.: Application example PSENscan safety laser scanner - mobile configuration

#### Legend

- [1] Warning zone 1
- [2] Warning zone 2
- [3] Safety zone

The safety laser scanner scans the area in front of an automated guided vehicle system to prevent collisions. When an object or a person is detected, the safety laser scanner sends a signal to the automated guided vehicle system.

- If the warning zone is violated, an alarm on the automated guided vehicle system can be triggered. The person can leave the route or remove the object from the route.
- When the safety zone is violated, a stop of the automated guided vehicle system is triggered.
- The safety distance is calculated from the danger source, not from the safety laser scanner.

# 5.3 Reference outline monitoring

For vertical applications, national and international standards recommend monitoring a reference outline.

The reference outline is configured during the first installation of PSEN sc ME 5.5 08-17. The distances measured during configuration are used as reference values for monitoring the reference outline.

# 5.4 Use of zone sets and switching of zone sets

A zone set must include a safety zone and it can include a max. of two warning zones.

Each zone can include any number of geometrical shapes.

Each machine state can be assigned a signal at the control inputs or a combination of signals at the control inputs. Each assignment is assigned a zone set. The zone set is always active whose control input signal/combination of signals is present.

Therefore, a change of signals at the control inputs triggers a change of the active zone set.

When a machine has different operating statuses, a safety laser scanner can be used to monitor several operating statuses.

When using several zone sets, the monitoring of a zone set can be switched to the monitoring of the next zone set. The configurable inputs must be used as switches.

The standard behaviour when switching the zone sets does not provide for an overlap of the zone sets.

- Max. number of inputs for switching zone sets
  - PSEN sc ME 5.5 08-17 using 17-pin connection: 6
  - PSEN sc ME 5.5 08-17 using 17+8-pin connection: 8
- Max. number of zone sets
  - PSEN sc ME 5.5 08-17 using 17-pin connection: 20
  - PSEN sc ME 5.5 08-17 using 17+8-pin connection: 70

## 5.5 Automatic and monitored start/restart

#### Automatic start/restart

When the safety laser scanner is switched on or when the safety zone is re-released, the safety laser scanner starts automatically and the OSSDs switch to the ON state under these conditions:

- Both OSSDs are wired correctly and
- No fault has occurred and
- ▶ The safety zone is free.

If the safety zone is violated, the OSSDs switch to the OFF state.

#### Monitored manual start/restart

The OSSDs switch to the ON state during operation under the following conditions:

- Both OSSDs are wired correctly and
- No fault has occurred and
- The safety zone is free **and**
- At least 80 ms have elapsed since switching to the OFF state and
- The start button has been operated and then released again for a min. 0.5 s and a max.
  4.5 s. The start occurs with a falling edge.

If the start button was operated for a shorter or longer period, no start occurs.

It is not possible to use start/restart to bring a safety laser scanner to normal operation when it has been in an error state.

When the error has been rectified, a reset is required.

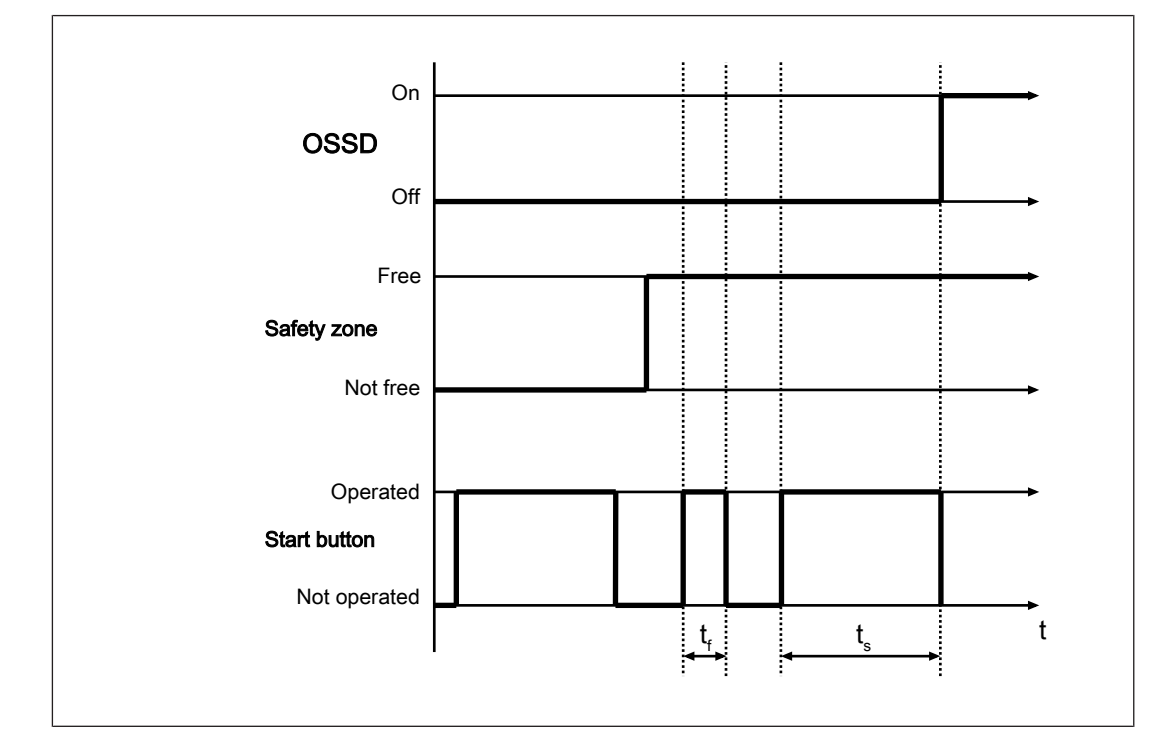

### 5.6 Manual restart

Fig.: Timing diagram for manual restart

### Legend

- $t_{\rm f}\,$  Start pushbutton pressed for < 0.5 s, no manual reset triggered
- $t_{\rm s}\,$  Start pushbutton pressed 0.5 s to 5 s, manual restart is triggered

With the manual restart it is not possible to bring a safety laser scanner to normal operation when it was in an error state, and whose error is rectified.

## 5.7 OSSD

The switched on OSSDs are permanently checked by monitored test pulses. In the case of detected errors at the OSSDs, the safety laser scanner switches to the error status.

## 5.8 Reset

With the reset function, the safety laser scanner can be set to normal operation when the safety laser scanner is in an error state, and the error was rectified.

The reset pushbutton has to be connected to the reset input.

To trigger a reset, the reset pushbutton has to be pressed for at least 500 ms.

#### Automatic reset

With the automatic reset function the safety laser scanner is set to normal operation when the safety laser scanner was in an error state, and the error was rectified.

When the function of the automatic reset is activated, there is an attempt to restore normal operation automatically 10 seconds after an error state is determined.

The automatic reset function is permanently deactivated when the PSEN sc ME 5.5 08-17 switches to an error state more than 5 times within 15 minutes with an INTFx error.

The PSEN sc ME 5.5 08-17 must be switched off and then on again.

### 5.9 Encoder

Encoders can be connected and configured to process movement data (e.g. automated guided vehicles) in dynamic applications.

- 4 inputs are available for output signals from encoders, to continuously determine the speed of an automated guided vehicle system.
- ▶ To use encoder inputs, these must be configured in PSENscan Configurator.

The following values must be specified (see Encoder [4] 54]):

- max. deviation from rated speed in %
- Number of measured values per centimetre of rotation
- Speed range in cm/s

# 5.10 Coding against interference

Safety laser scanners that can influence each other can be operated in the same room when beam coding of the safety laser scanner is set up.

For this, each laser scanner must be assigned a code during configuration (*configure detection capability*).

Four codes can be selected.

The selected code extends the response time per measurement cycle of the safety laser scanner.

For the four codes there are the following response time extensions per measurement cycle.

| Code | Response time per measurement cycle |
|------|-------------------------------------|
| 0    | 30 ms                               |
| 1    | 30.5 ms                             |
| 2    | 31 ms                               |
| 3    | 31.5 ms                             |

## 5.11 Alarms

When using the 17-pin connection you can configure the output of an alarm for certain states of the safety laser scanner.

Alarm 1

CLEANW2 is shown on the display of the safety laser scanner. The front panel must be cleaned to prevent the safety laser scanner switching to the fault condition.

Alarm 2

Safety laser scanner in fault condition.

## 5.12 EDM

Contactors installed outside the safety laser scanner can be monitored (external device monitoring = EDM, also known as feedback loop monitoring).

EDM only needs to be activated if the contactors are controlled directly.

A test is performed to see that the N/C contacts switch if the state of the OSSDs changes; this serves to monitor and detect malfunctions on the contactors. If a malfunction is detected, the safety laser scanner switches to a safe state and stops the connected machine. This check is carried out each time the OSSDs are triggered and before restarting.

The EDM function is only available for OSSD pairs 1 and 2:

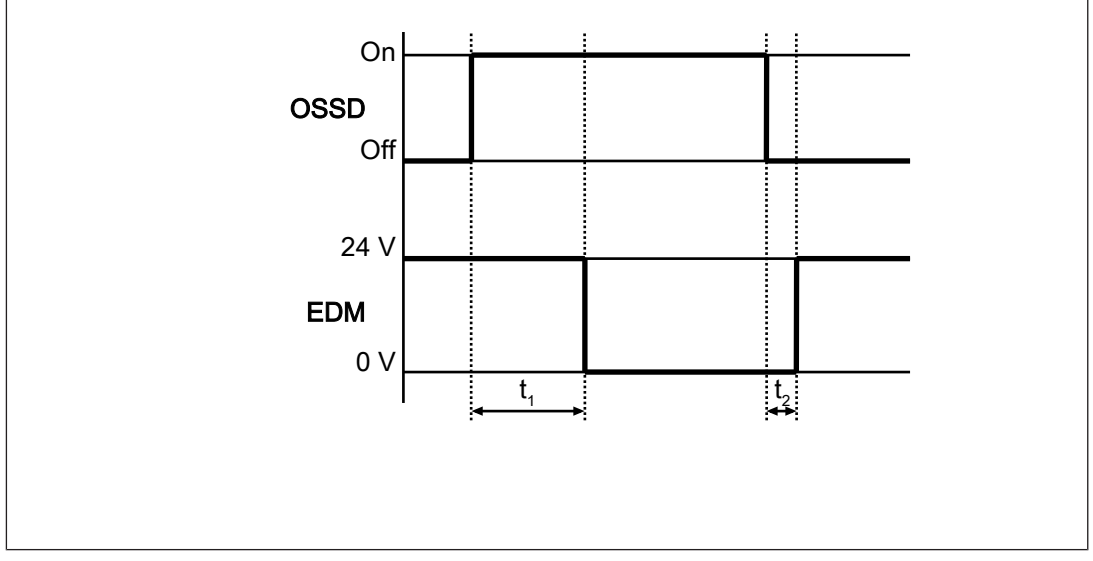

Fig.: Timing diagram for EDM

### Legend

- $t_1 \,$  After the OSSD has changed to the ON state, the EDM circuit must open within 350 ms
- $t_{\rm 2}$  \$ After the OSSD has changed to the OFF state, the EDM circuit must close within 100 ms \$

Use control elements whose dynamics match the times stated at t<sub>1</sub> and t<sub>2</sub>.

When wiring [44] 69], a configurable input must be used for the function.

The function must be activated in the PSENscan Configurator.

### 5.13 Wave

With the wave function, a safety laser scanner that is to be configured in a network can be identified more easily from its position.

When starting the automatic search for a safety laser scanner in a network the wave button can be selected.

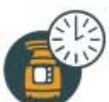

The device found registers with the flashing message

in the display.

## 5.14 Rest condition

In a rest condition the functions of the safety laser scanner are deactivated to save energy.

This enables the use of the safety laser scanner with a supply voltage by battery (e.g. in an automated guided vehicle system).

In a rest condition no safety or warning zones are monitored.

The safety laser scanner is still available for the operation and it can be switched back to normal operation, if necessary.

## 5.15 Muting

Muting is the temporary, automatic suspension of a safety function. This suspension is triggered via muting sensors, which are connected to the configurable inputs and detect an object under defined conditions.

The muting function can be used to suspend the safety function of the safety laser scanner during operation, subject to special operating conditions.

Example of a special operating condition:

Material is transported into the safety zone on a conveyor and the safety function is overridden for the time it takes the material to pass through.

Muting is suitable when, under certain operating conditions, an object is permitted to pass through the danger zone but a person is not.

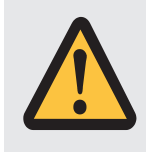

### CAUTION!

#### Risk of injury due to loss of the safety function

In muting status, the OSSDs continue to be in ON state. The connected machine remains in operation and represents a potential hazard.

- Prevent the possibility of access to the danger zone during muting.

| Phase in the muting cycle | Explanation                                                                                                    |
|---------------------------|----------------------------------------------------------------------------------------------------|
|                           | Material has already passed the first muting sensor and is being transported on the conveyor in the direction of the second muting sensor, muting lamp off.                                     |
| 世<br><br>                 | Material on the conveyor passes the second muting sensor<br>(max. 4 s after the first sensor was passed). Muting lamp<br>flashes, signalling the muting status.                                 |
| <br>                      | Material on the conveyor passes the PSEN sc ME 5.5 08-17<br>and the first muting sensor on the output side, muting lamp<br>flashes, signalling the muting status.                               |
|                           | Material has left the area of the first muting sensor on the output side, muting lamp is off, muting status is ended.                                                                           |
|                           | The next piece of material arrives at the first muting sensor.                                                                                                    |
|                           | If material is transported from the left-hand side, the cycle is re-<br>versed. The output side becomes the input side and the flow<br>starts with the second muting sensor on the output side. |

| Sequence for | <b>T</b> -muting | cycle when | material | passes | from t | he right- | hand side |
|--------------|------------------|------------|----------|--------|--------|-----------|-----------|
|              |                  |            |          |        |        |           |           |

Identification of the conveyed material (pallets, vehicles...) must be guaranteed with all

- Material dimensions and
- Conveyor speeds

that are intended to arise during operation.

- When the muting state of the safety laser scanner is detected, the safety laser scanner triggers the configured actions for the muting state (e.g. switch on warning lamp or warning sound).
- ▶ Two muting areas can be created in a safety zone.
- Muting can be used in various versions.
  - L muting: Only for removing material from the danger zone
  - T muting: Transport of material in two directions
  - Dynamic muting: Available for L muting and T muting

In addition to the conditions for L muting and T muting, activation and deactivation of the muting state can be controlled by the connected safety controller.

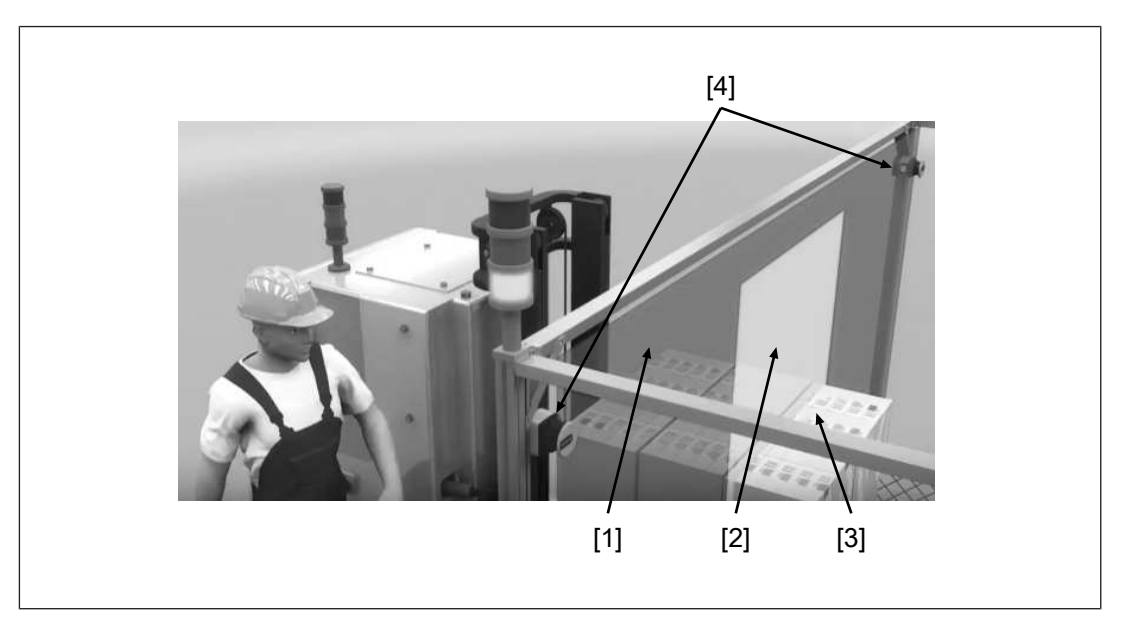

#### Legend

- [1] Safety zone
- [2] Muting zone
- [3] Transported material
- [4] Safety laser scanner

### 5.16 Override

With the override function, a machine can be restarted even though the safety zone is violated by material.

The aim is to clear the danger zone of any material that may have accumulated due to a fault in the operating cycle.

If there is a pallet in the safety zone, for example, and the conveyor can no longer be switched on because the OSSDs of the safety laser scanner have switched to the OFF state (because the safety zone is not free), the accumulated material cannot be transported away from the zone.

Activating the override function allows intervention and enables the conveyor to be restarted.

The override function can be activated for the first two OSSDs each when muting is activated for these OSSDs.

#### Condition for the override function

The override function can be started when the following conditions are met:

- The safety laser scanner is in a safe condition
- At least one muting sensor is active

#### Automatic ending of override function

The override function is ended automatically when one of the following conditions is met:

- Muting timeout has elapsed
- > The conditions necessary for activation are no longer present.

- Max. duration of override function has elapsed: After 120 s, the safety laser scanner switches back to its normal operating state.
- No muting sensor is active
- Safety zone is not violated

# 5.17 Multiple evaluation

When multiple evaluation is active, an object has to be scanned several times consecutively before the safety laser scanner switches the OSSDs to the OFF state. This reduces the probability that insects, welding sparks or other particles lead to a shutdown of a plant.

If a multiple evaluation of 4 is configured, an object has to be detected 4 times in succession in the safety zone, so that the safety laser scanner switches the OSSDs to the OFF state.

With a multiple evaluation > 2 an allowance has to be made to the response time. The height of the allowance (see Calculation of the overall response time [ $\square$  44]) results from the value of the multiple evaluation and the valid response time (see Technical details [ $\square$  134]).

# 5.18 Restore configuration (Fast Replacement)

If you experience problems with the configuration, a failed firmware update or any other situation in which the system is no longer functional, it may be necessary to reset the system by restoring a different configuration (=Fast Replacement).

With this function, a configuration can be adopted for further systems and therefore simplify the configuration of further systems.

### Typical situations for restoring a configuration:

- Configuration of further systems with a similar design
- Interruption of the supply voltage during the firmware update
- Forgotten password
- Incorrect configuration of the IP address

# 5.19 Report generation

A report can be created for each configuration on the safety laser scanner.

A report includes all the settings that are valid for a configuration.

A report must be checked for correctness and it can be saved as PDF and printed to a connected printer.

# 5.20 Protection against manipulation

The safety laser scanner permanently monitors the environment to detect manipulations in the workspace or on the safety laser scanner.

Possible consequences of manipulations:

- Loss of the safety function,
- Reduced performance,
- Operational malfunctions.

If a manipulation indication is detected, the OSSDs switch to the OFF state. The display of

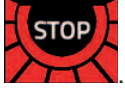

the safety laser scanner shows

If required, monitoring of the environment can be set in the PSENscan Configurator in the **Configure detection capability** window.

Monitoring can be completely deactivated.

Select Manipulation protection = Deactivated.

Activation of the OFF state can be delayed.

Select *Activation delay* [s] to activate the OFF state after the configured time has elapsed, starting from the moment at which the condition is met.

Manipulation protection remains activated.

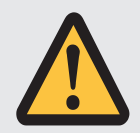

### WARNING!

Loss of safety function due to deactivation of manipulation protection

Depending on the application, serious injury or death may result.

By deactivating manipulation protection, manipulations that lead to the loss of the safety function may remain undetected.

- Carry out a safety assessment each time manipulation protection is modified.
- The OFF state of the OSSD is activated within the configured delay time when the following condition is met:
  - With at least 700 consecutive light beams from the safety laser scanner, the return signal (echo) that is received is of insufficient strength. The area covered by the light beams corresponds to at least a sector of 70° width.
- The ON state of the OSSD is reactivated 120 ms after the condition for at least 50 consecutive light beams from the 70° wide sector is no longer met. The light beams must cover an area of at least 5° width.

#### Situations that may lead to activation of the OFF state as a result of monitoring:

- Up to a maximum working distance of 50 m there are no objects on a part of the scanning area.
- In the danger zone covered by the light beams of the safety laser scanner there are objects. Due to their low diffuse reflectivity they do no produce a sufficiently strong return signal (echo).

Examples:

- Objects with a diffuse reflectivity of 1.8 % may not be detected at a distance of > 8 m
- Objects with a diffuse reflectivity of 18 % may not be detected at a distance of > 22 m
- The front screen of a safety laser scanner is concealed within the detection limit area (by a cloth, for example); the area covered by the laser beams will be partly or completely obscured.
- In the area covered by light beams there are reflective areas that are positioned in a way that the incoming light beams from the receive area of the safety laser scanner are deflected.

# 5.21 Output of measured data

The data measured by the safety laser scanner is provided for further processing in other applications.

Further information for measured data processing:

Description of the measured data that is generated: PSENscan\_UDP\_Communication\_Shortform-1005879\_EN-01

(Download from www.pilz.com)

ROS packages: https://github.com/PilzDE/psen\_scan\_v2

# 6 Project configuration

# 6.1 Maintaining the safety distance

### 6.1.1 General

- ▶ The minimum distance from the start of the area protected by the safety laser scanner to the dangerous machine component should be such that the operator cannot reach the danger zone until the movement of the dangerous machine component has stopped.
- All distance specifications and measured values refer to the mirror's rotation axis [1].

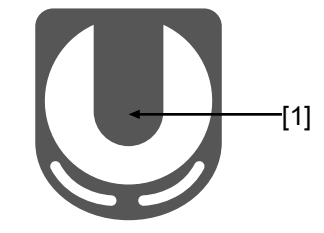

#### Influencing factors in accordance with EN ISO 13855

Overall response time of the safety laser scanner

Time between the response of the safety laser beam to an event and the change of the OSSDs to the OFF state (see Calculating the overall response time [ $\square$  44]).

Machine's stopping time

Interval between the change of the OSSD to the OFF state and the stopping of the hazardous machine movement (including the reaction time of the connected evaluation device)

Approach speed

The speed with which the object to be detected is nearing the danger zone in mm/s

- Direction of approach
  - Orthogonal = vertical application

The object to be detected approaches the danger zone at a right angle to the danger zone.

- Horizontal = horizontal application

The object to be detected approaches the danger zone in parallel to the danger zone.

- Reflection of the ambient light
- Prevent stepping behind/circumvention of the protective equipment and, if necessary, the resulting additions
  - Height of the scan plane
  - Detection capability
  - Switchover times

The general formula for calculating the minimum distance in accordance with EN ISO 13855 is:

| S= (K * T) + C |                                                                                                    |
|----------------|----------------------------------------------------------------------------------------------------|
| S              | Minimum distance in mm, measured from the start of the safety zone to the danger source                                                                                            |
| K              | Approach speed at which the object (body) to be detected is nearing the danger zone in mm/s                                                                                        |
| Т              | Overall time from the occurrence of a safety zone violation to the complete stop of the machine<br>The value is separated for the calculation in t1 and t2, with T = $t_1 + t_2$ . |

C Addition depending on the height of the scan plane, the detection capability, the ambient light and if necessary, additions for the installation on automated guided vehicle systems

### 6.1.2 Horizontal application with stationary danger zone

A horizontal application has been achieved when the safety laser scanner is aligned at an angle of max. 30° with the floor level.

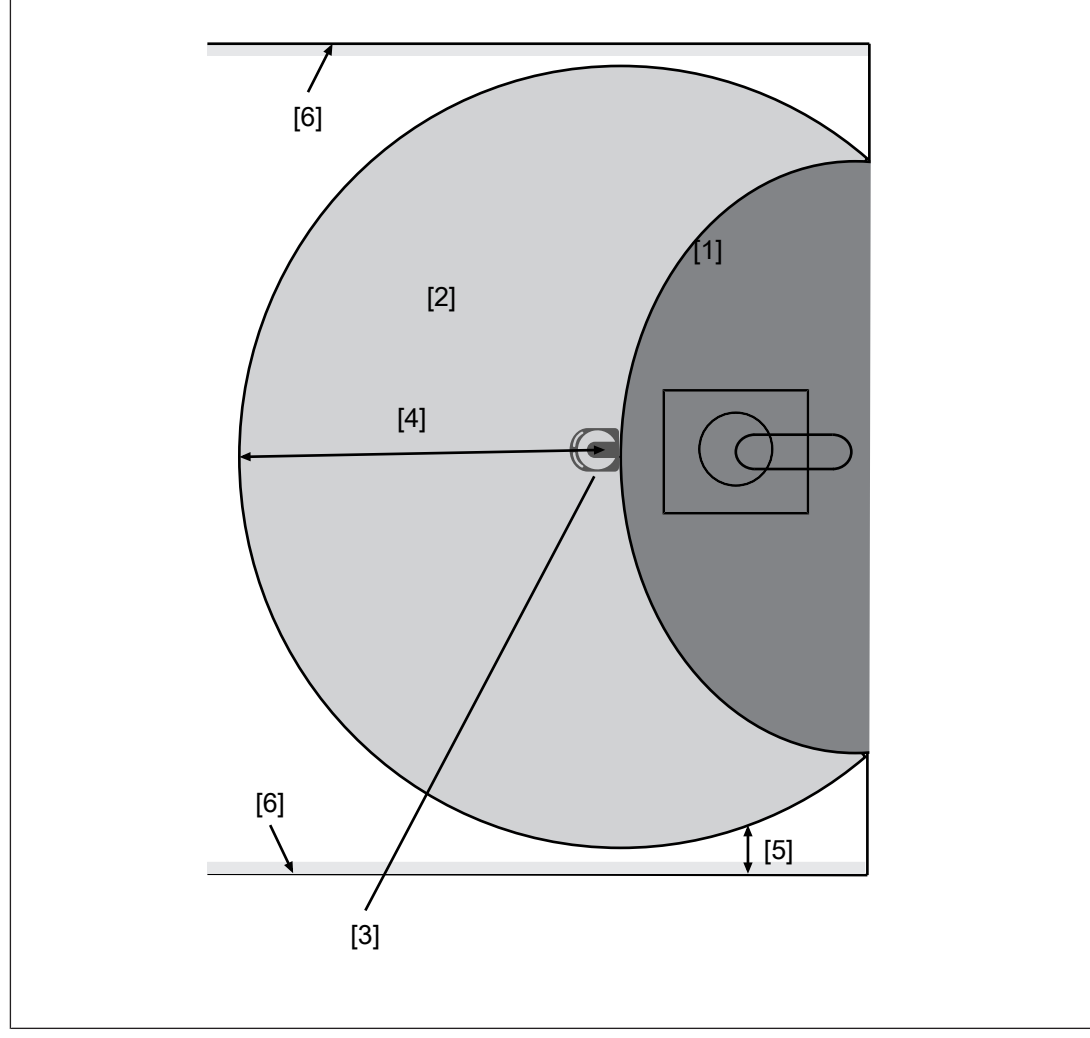

Fig.: Schematic representation minimum distance from the start of the protected area to the danger zone

#### Legend

- [1] Danger zone
- [2] Area covered by the laser beam
- [3] Safety laser scanner
- [4] Minimum distance to the danger zone (corresponds max. to the operating range of the safety laser scanner)
- [5] Safety allowance  $Z_T$  for the distance from fixed objects or walls
- [6] Wall

The following applies for these applications:

 $S = K * (t_1 + t_2) + Z_T + Z_R + C$
| Icon           | Meaning                                                                                                    |
|----------------|----------------------------------------------------------------------------------------------------|
| S              | Minimum distance in mm, measured from the start of the safety zone to the danger source                                                                                                    |
| К              | Approach speed with which the object to be detected is nearing the danger zone in mm/s                                                                                                    |
|                | K = 1600 mm/s when S > 500 mm<br>K = 2000 mm/s when S ≤ 500 mm                                                                                                    |
| t <sub>1</sub> | Overall response time of the safety laser scanner in seconds (see Calcula-<br>tion of the overall response time [44])<br>Time between the violation of a safety zone and signal change at the OSSD<br>output on the safety laser scanner |
| t <sub>2</sub> | Machine's stopping time in seconds<br>The time required for the machine to stop after the signal at the OSSD out-<br>put changes                                                                                                    |
| Z <sub>T</sub> | General safety allowance                                                                                                    |
|                | Standard value in the calculation and the teach-in function = 100 mm, (see distance from walls [4] 52])                                                                                                    |
| Z <sub>R</sub> | Allowance when installing near intense light sources or reflective surfaces (see Distance to intense light sources and to reflective surfaces [44] 51])                                                                                  |
| С              | Additional distance depending on the height of the scanning plane and the detection capability                                                                                                    |

# Determining the additional distance C depending on the height of the scanning plane and the detection capability (see EN ISO 13855)

C = (1200 - 0.4H)

Note:

- Permitted height H of the scanning plane
  - Max. 1000 mm
  - Min. h = 15(d-50) for d ≥ 70 mm

The height H must not be less than 0.

- d = Resolution (see Technical details [4] 134])
- If the height of the scanning plane is specified, the lowest permitted resolution d<sub>r</sub> can be calculated.

 $d_r = H/15 + 50$ 

d<sub>r</sub> = lowest permitted resolution

When the safety laser scanner is to be placed at a height of H > 300 mm, there is a risk of creeping underneath the safety zone. This is to be taken into account in the risk assessment, and if required additional protective measures must be taken.

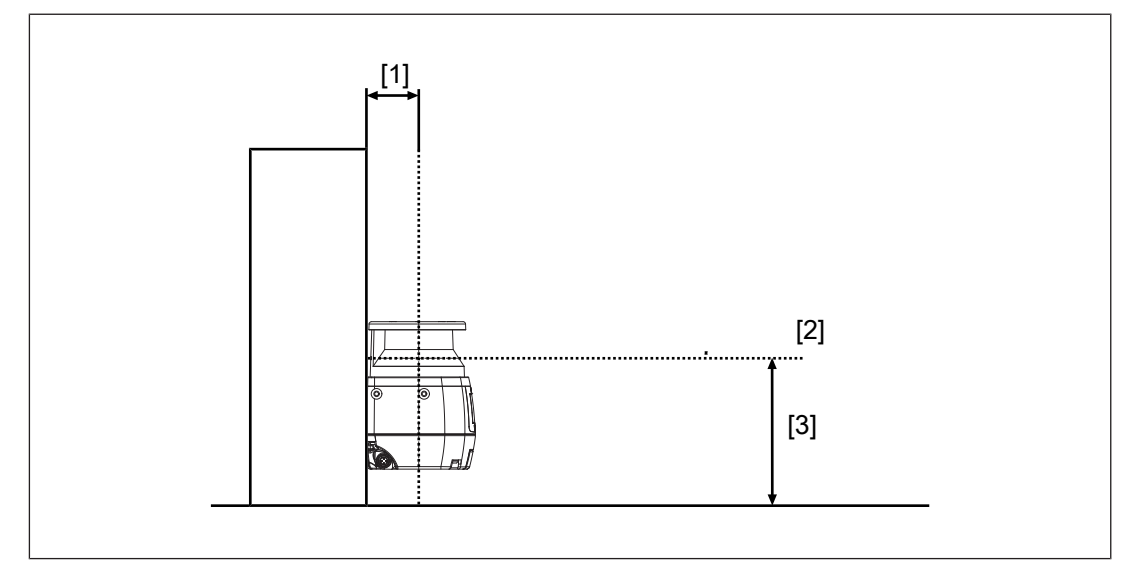

#### Legend

- [1] Opening between the origin of the laser beam of the safety laser scanner and the mounting area
- [2] Scanning plane
- [3] Height H between scanning plane and base area

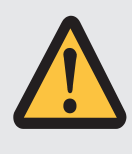

#### CAUTION!

Risk of injury due to insufficient safeguard

Reaching into the opening between safety laser scanner and mounting area can lead to injuries.

- Prevent reaching into the opening by using a suitable safeguard.

## 6.1.3 Horizontal application with automated guided vehicle systems

The following applies for these applications:

|  | S = S | Br + (1 | RtV 4 | ⊦t <sub>1</sub> ) | * V | maxAGVS | + Z $_{T}$ | + Z $_{\rm R}$ | + Z $_{\rm F}$ | <b>+ Ζ</b> <sub>Β</sub> |
|--|-------|---------|-------|-------------------|-----|---------|------------|----------------|----------------|-------------------------|
|--|-------|---------|-------|-------------------|-----|---------|------------|----------------|----------------|-------------------------|

| lcon                 | Meaning                                                                                                    |
|----------------------|----------------------------------------------------------------------------------------------------|
| S                    | Minimum distance in mm, measured from the start of the safety zone to the danger source                                                                                                    |
| S <sub>Br</sub>      | Braking distance of the automated guided vehicle system (AGVS) (see Technical details of the AGVS)                                                                                                    |
| T <sub>RtV</sub>     | Response time of the vehicle control system (see Technical details of the vehicle control system)                                                                                                    |
| t <sub>1</sub>       | Overall response time of the safety laser scanner in seconds (see Calcula-<br>tion of the overall response time [44])<br>Time between the violation of a safety zone and signal change at the OSSD<br>output on the safety laser scanner |
| V <sub>maxAGVS</sub> | Max. approach speed of the automated guided vehicle system (AGVS)                                                                                                    |
| Z <sub>T</sub>       | General safety allowance<br>Standard value in the calculation and the teach-in function = 100 mm, (see distance from walls [4] 52])                                                                                                    |
| Z <sub>R</sub>       | Allowance when installing near intense light sources or reflective surfaces (see Distance to intense light sources and to reflective surfaces [                                                                                          |
| Z <sub>F</sub>       | Allowance for missing ground clearance (length of a foot)                                                                                                    |
| Z <sub>B</sub>       | Allowance for decreasing braking power of the automated guided vehicle system (AGVS) in mm (10 % of braking distance $S_{\rm \tiny Br})$                                                                                                 |

Note:

Height of the scan plane

Pilz recommends a scan plane height of 15 cm.

A person lying on the floor is detected. A lower height would lead to reduced availability because of the increased dust formation on the floor.

If required, prevent access to dead zones on the sides of the automated guided vehicle system through additional safeguards.

If this is not possible, the speed of the automated guided vehicle system must be limited to 0.3 m/s.

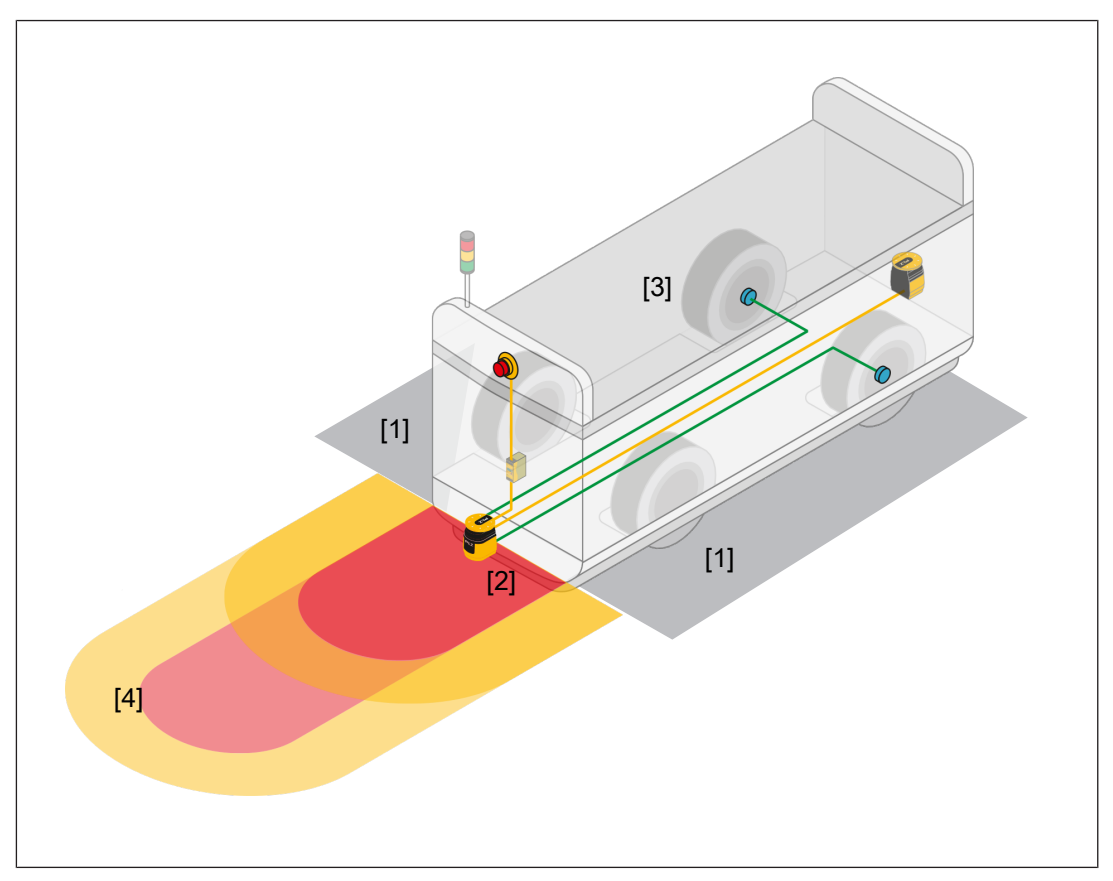

#### Legend

- [1] Dead zones at the sides of the automated guided vehicle system
- [2] Safety laser scanner
- [3] Automated guided vehicle system
- [4] Area covered by the laser beam

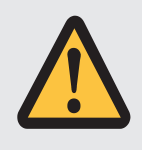

#### CAUTION!

#### Risk of injury due to insufficient safeguard

Reaching into the opening between safety laser scanner and mounting area can lead to injuries.

- Prevent reaching into the opening by using a suitable safeguard.

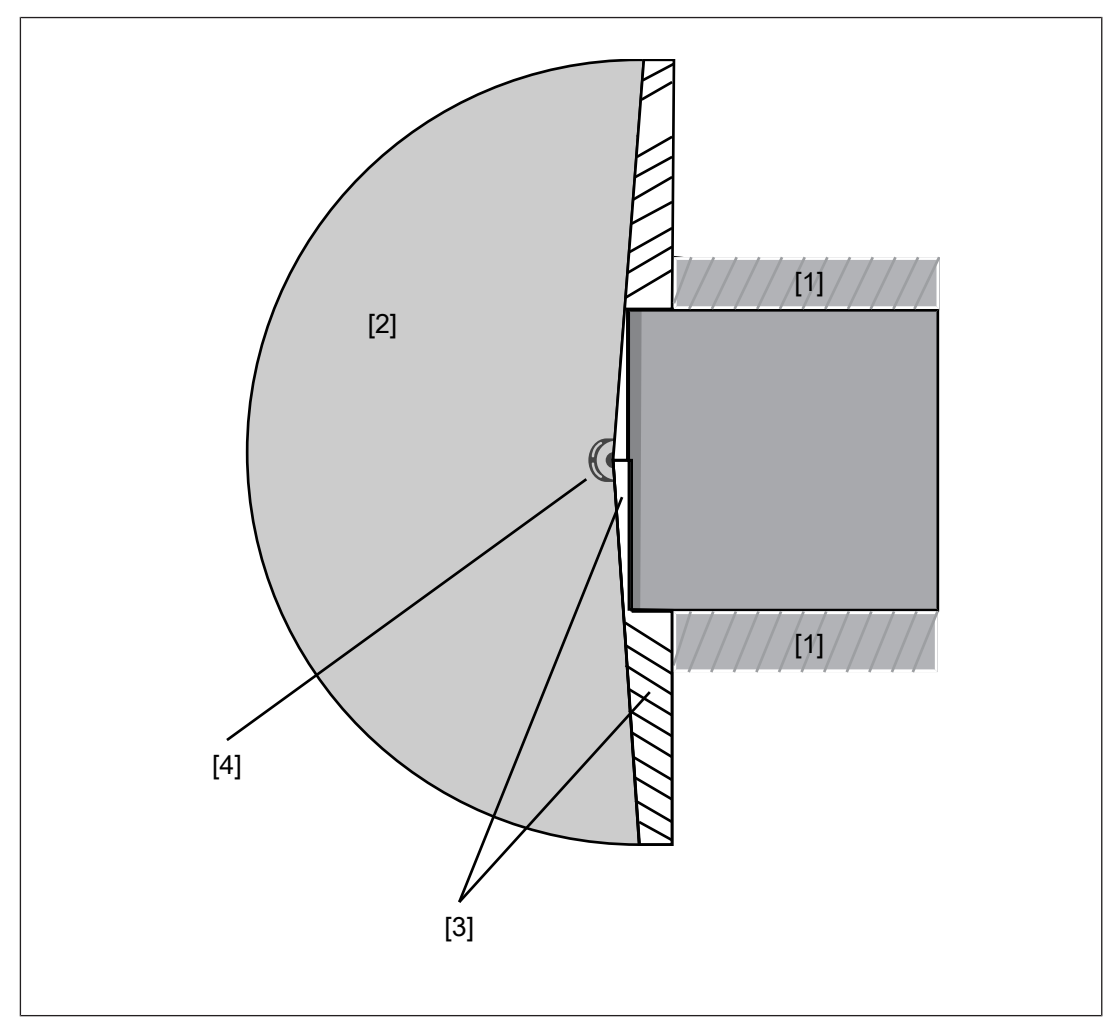

- [1] Danger zone with fence
- [2] Safeguarded area
- [3] Not safeguarded area safeguard against stepping behind
- [4] Safety laser scanner

## 6.1.4 Vertical application

A vertical application is given when the safety laser scanner is aligned at an angle of over  $\pm 30^{\circ}$  with the floor level.

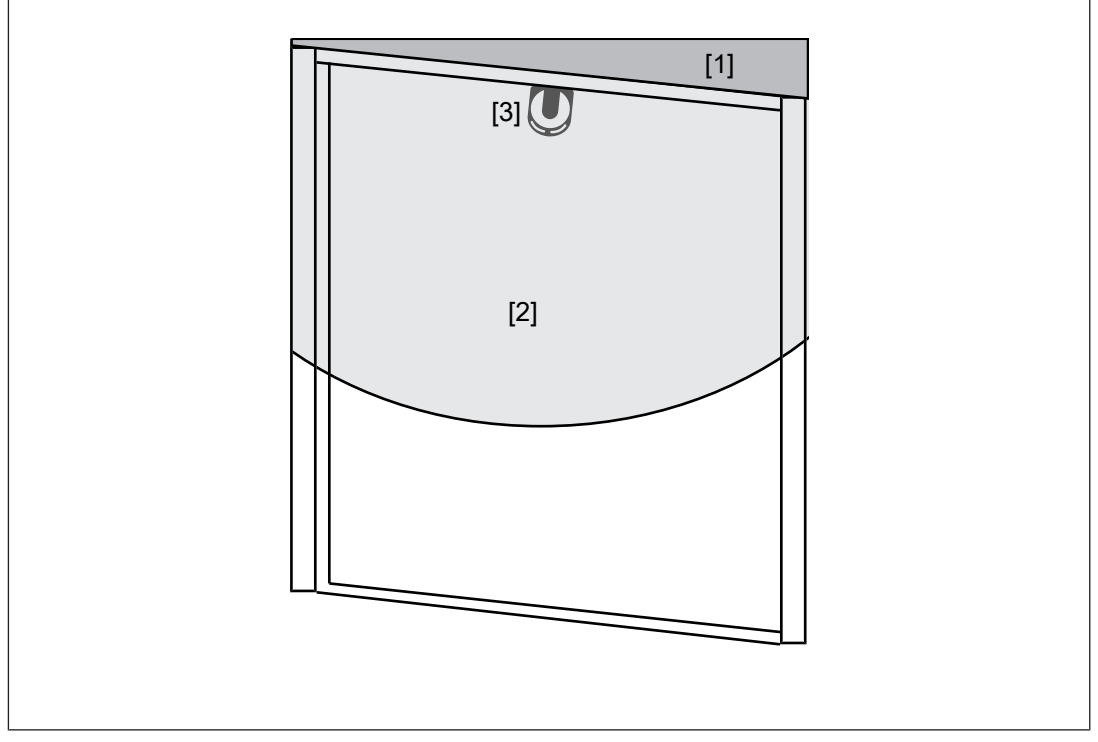

Fig.: Schematic representation of a vertical application on a passage

#### Legend

Г

- [1] Danger zone
- [2] Area covered by the laser beam
- [3] Safety laser scanner

The following applies for these applications:

| $S = K * (t_1 + t_2) + Z_T + Z_R + C$ |                                                                                                    |  |  |  |
|---------------------------------------|----------------------------------------------------------------------------------------------------|--|--|--|
| Icon                                  | Meaning                                                                                                    |  |  |  |
| S                                     | Minimum distance in mm, measured from the start of the safety zone to the danger source                                                                                                    |  |  |  |
| К                                     | Approach speed with which the object to be detected is nearing the danger zone in mm/s                                                                                                    |  |  |  |
|                                       | K = 1600 mm/s when S > 500 mm K = 2000 mm/s when S $\leq$ 500 mm                                                                                                    |  |  |  |
| t,                                    | Overall response time of the safety laser scanner in seconds (see Calcula-<br>tion of the overall response time [44])<br>Time between the violation of a safety zone and signal change at the OSSD<br>output on the safety laser scanner |  |  |  |
| t <sub>2</sub>                        | Machine's stopping time in seconds<br>The time required for the machine to stop after the signal at the OSSD out-<br>put changes                                                                                                    |  |  |  |

| Icon           | Meaning                                                                                                    |
|----------------|----------------------------------------------------------------------------------------------------|
| Z <sub>T</sub> | General safety allowance                                                                                                    |
|                | Standard value in the calculation and the teach-in function = 100 mm, (see distance from walls [4] 52])                                                |
| Z <sub>R</sub> | Allowance when installing near intense light sources or reflective surfaces (see Distance to intense light sources and to reflective surfaces [44 51]) |
| С              | Additional distance depending on the height of the scanning plane and the detection capability                                                         |

#### 6.1.4.1 Detect body parts

If the safety laser scanner is used to detect body parts, a physical limit must be monitored in vertical applications. This monitoring is performed by comparison between a reference distance and the distance currently measured by the safety laser scanner.

Limit points are determined during the installation of the safety laser scanner. The distance between these limit points and the safety laser scanner forms the reference distance.

The detection capability of the safety laser scanner required for this must be between 30 mm and 70 mm.

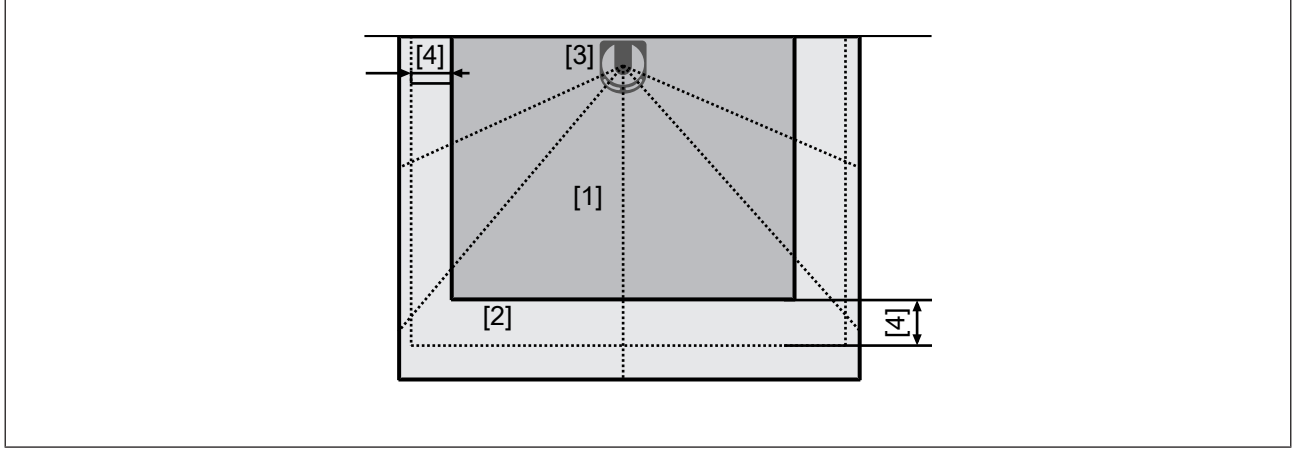

#### Legend

- [1] Danger zone
- [2] Area covered by the laser beam
- [3] Safety laser scanner
- [4] Tolerance zone

If a limit point overlaps with the limit of the protected zone, the tolerance zone in mm must no exceed half of the selected detection capability. If this is exceeded, the zone must be protected by an additional safety device.

# 6.2 Calculation of the overall response time

The overall response time results from the response time t1 (see Technical details [ $\bigcirc$  134]), an allowance of t<sub>multiple</sub> for each additional detection required for multiple evaluation > 2 and for a series connection an allowance of t<sub>Subscriber</sub> per subscriber.

Overall response time  $T_{overall}$ 

 $T_{overall} = t_1 + t_{multiple +} t_{Subscriber}$ 

| t <sub>1</sub>          | Response time t1 (see Technical details [🛄 134])                                                         |
|-------------------------|----------------------------------------------------------------------------------------------------|
| t <sub>multiple</sub>   | Allowance 30 ms for each further rotation of the safety laser scanner (for mul-<br>tiple evaluation > 2) |
| t <sub>Subscriber</sub> | Allowance of 10 ms per subscriber                                                                        |
|                         |                                                                                                    |

In a multiple evaluation = 3 the allowance is  $T_{multiple}$  = 30 ms.

Each further increase of the multiple evaluation by 1 increases the allowance  $T_{\mbox{\scriptsize multiple}}$  by 30 ms.

# 6.3 Switching of zone sets

For each zone set, a unique combination of signals must be defined at the control inputs. To prevent unintended switching of the monitored zone sets, two consecutive zone sets must differ in at least two positions in the assigned signals at the control inputs.

In the PSENscan Configurator the automatic assignment ensures a difference in exactly two positions.

Pilz recommends that the automatic assignment by the PSENscan Configurator is used.

| i  | Zone set no.<br>Encoder | 6<br>Deactivated | Inp             | ut delay [ms] 30  | ~               |
|----|-------------------------|------------------|-----------------|-------------------|-----------------|
| •; | } 📀                     |                  |                 |                   |                 |
|    | Zone set 1              | Zone switching1  | Zone switching2 | Zone switching3 Z | Zone switching4 |
|    | Zone set 2              | 0                | 1               | 1                 | 0               |
|    | Zone set 3              | 0                | 1               | 0                 | 1               |
|    | Zone set 4              | 1                | 1               | 0                 | 0               |
|    | Zone set 5              | 1                | 0               | 1                 | 0               |
|    | Zone set 6              | 1                | 0               | 0                 | 1               |
|    |                         |                  |                 |                   |                 |

Fig.: Example for the automatic coding of 6 zone sets by the PSENscan Configurator to ensure the differentiation to the next monitoring case (Hamming code)

When using encoders, a speed range has to be specified for each zone set.

The speed ranges can be used to also implement a distinction between two zone sets, if necessary.

- The speed ranges of the zone sets may overlap when the automatic assignment already ensures a difference at two points.
- When two consecutive zone sets are not coded differently in two places, a difference has to be coded with the speed ranges. The speed ranges must **not** overlap then.

Note:

Firmware version from 3.1.5: Switching from one zone set to another takes approx. 60 ms. So the next switchover must not occur until the 60 ms has elapsed.

Ensure that there is a period of min. 60 ms between two switchovers (see diagram).

Within this time, ensure that interference does not influence the inputs and that there is no unintended change of state.

Firmware version < 3.1.5: Switching from one zone set to another takes approx. 250 ms. So the next switchover must not occur until the 250 ms has elapsed.

Ensure that there is a period of min. 250 ms between two switchovers (see diagram).

Within this time, ensure that interference does not influence the inputs and that there is no unintended change of state.

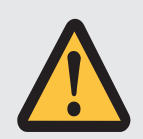

#### WARNING!

# Firmware version < 3.1.5: Loss of the safety function by switching within the 250 ms processing time

Depending on the application, serious injury or death may result.

If there is a switchover from one zone set to the next within the processing time of 250 ms, this may not be detected. In this case, the selected zone set does not correspond to the expected zone set.

 Ensure that no other switchover of the zone set takes place during the processing time of 250 ms.

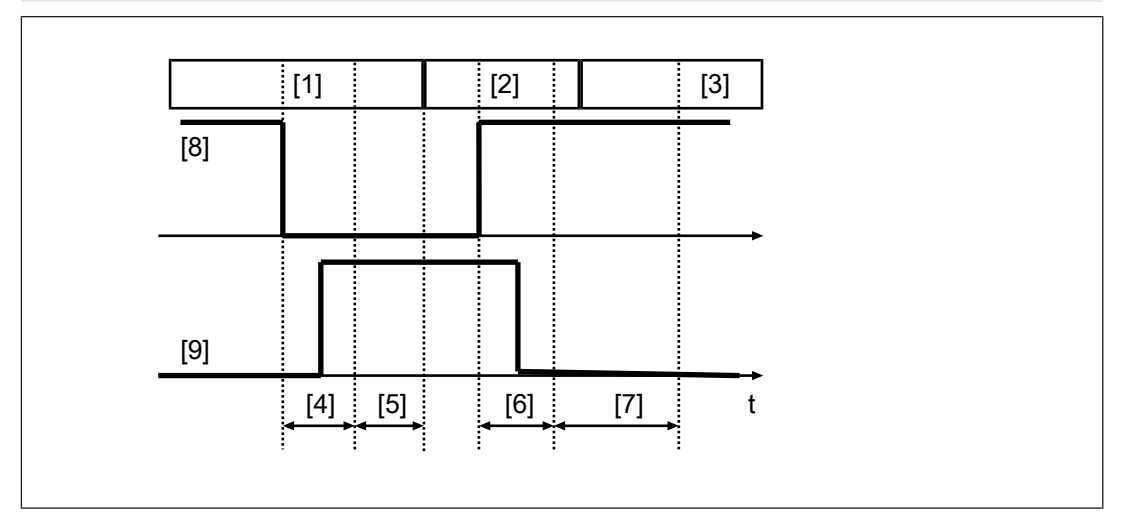

- [1] Zone set 1 is monitored
- [2] Zone set 2 is monitored
- [3] Zone set 1 is monitored again
- [4] Input delay
- [5] Processing time for switchover
  - Firmware version from 3.1.5: 60 ms
  - Firmware version < 3.1.5: 250 ms</p>
- [6] Input delay for the next switchover
- [7] Processing time for the second switchover
- [8] Input 1
- [9] Input 2

# 6.4 Monitoring of reference outlines

An outline within the area covered by laser beams can be defined and monitored in PSENscan Configurator as a reference outline.

The outline must be outside the safety zone and it consists of at least 3 and a max. of 15 reference points.

When PSEN sc ME 5.5 08-17 detects a change of the outline, the safety laser scanner switches the OSSDs to the OFF state. A change in the area of a tolerance that can be set in PSENscan Configurator is accepted.

For vertical applications, national and international standards recommend monitoring a reference outline.

The reference outline is configured during the first installation of PSEN sc ME 5.5 08-17. The distances measured during configuration are used as reference values for monitoring the reference outline.

Monitoring of reference outlines is used to detect any changes or changes to the environment of the safety laser scanner.

- Changes to the installation position of the safety laser scanner due to vibration
- Changes of the safety laser scanner due to manipulation
- Changes of an additional protective equipment

#### Applications of a reference outline for protecting moveable constructions

When the reference points are set to the position of a moveable construction, for example a door, the safety laser scanner switches the OSSDs to the OFF state when the position of the door changes.

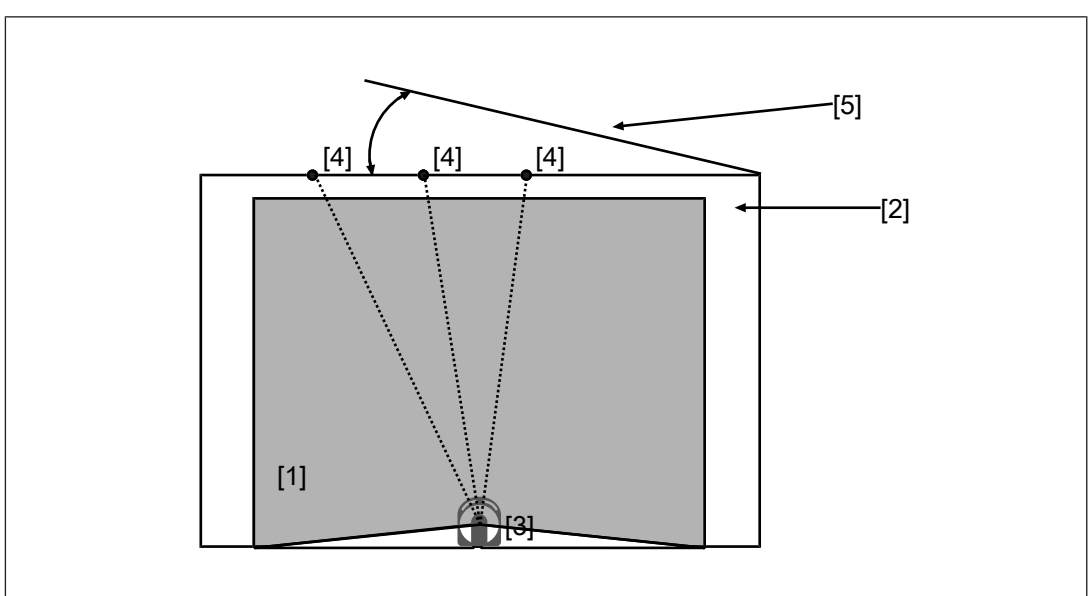

Fig.: Using a reference outline for protecting a moveable construction

- [1] Danger zone
- [2] Area covered by the safety laser scanner
- [3] Safety laser scanner

- [4] Reference points
- [5] Moveable construction that is protected by the reference points

#### Applications of a reference outline for protecting additional protective equipment

When the reference points are set to the positions of additional protective equipment, for example mechanical barriers, the safety laser scanner switches the OSSDs to the OFF state when one of the marked positions changes.

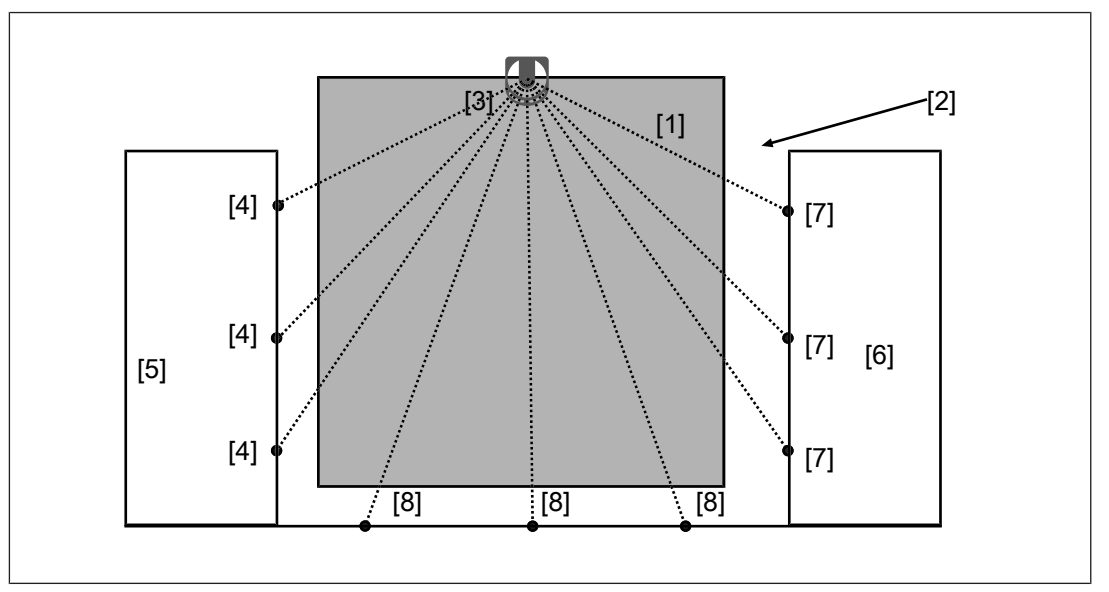

Fig.: Using a reference outline for protecting additional protective equipment

- [1] Danger zone
- [2] Area covered by the safety laser scanner
- [3] Safety laser scanner
- [4] Reference points at protective equipment 1
- [5] Additional protective equipment 1 that is protected by the reference points
- [6] Additional protective equipment 2 that is protected by reference points
- [7] Reference points at protective equipment 2
- [8] Reference points on the floor

# 6.5 Area with limited detection capability

In the area of max. 100 mm before the laser scanner there is an areas with limited detection capability.

Note:

- Ensure that the area is not part of the danger zone.
- Install the safety laser scanner so that no objects can enter the zone with limited detection capability.

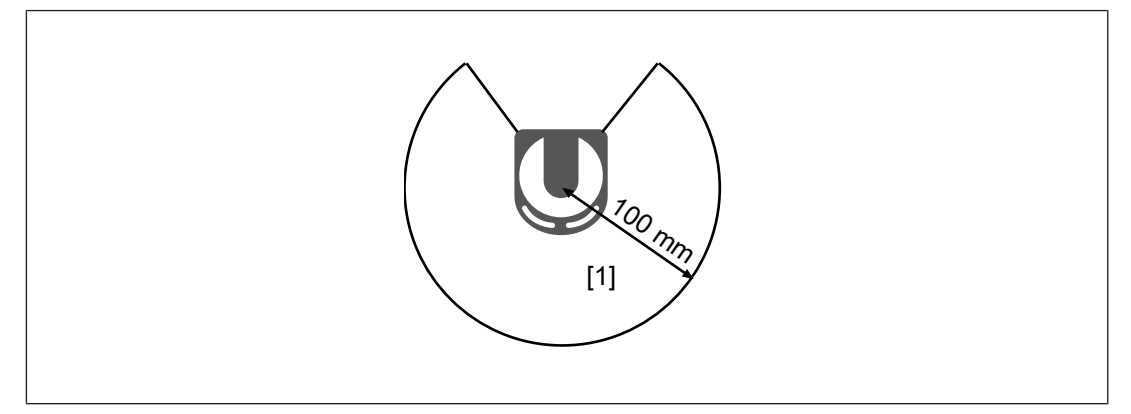

#### Legend

[1] Area with limited detection capability

# 6.6 Installation of several adjacent safety laser scanners

When safety laser scanners must be installed in an area, it must be ensured that the safety laser scanners do not influence each other.

This can be achieved in two ways:

With coding [26]: Define different codes for the individual safety laser scanners in the detection capability configuration,

Without coding: Install safety laser scanner at various heights or inclinations.

Change the height of the safety laser scanners

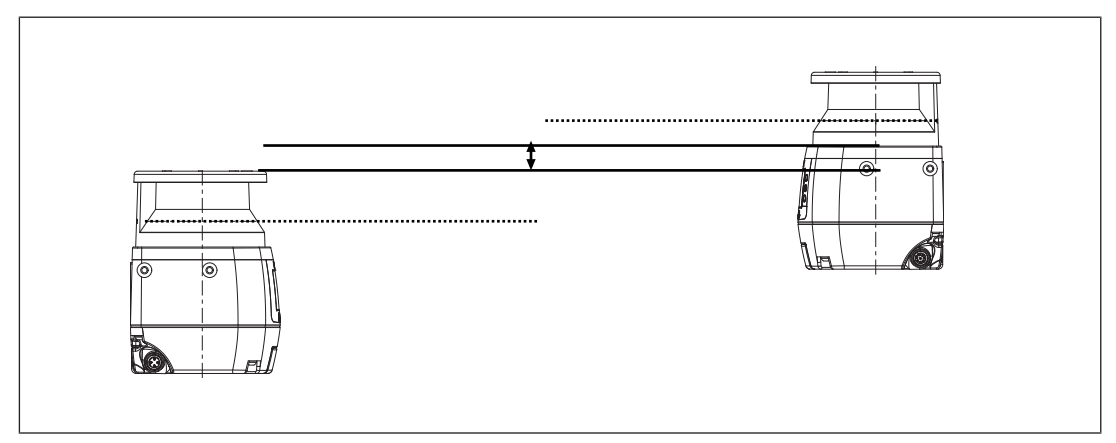

Change the inclination of the safety laser scanners.

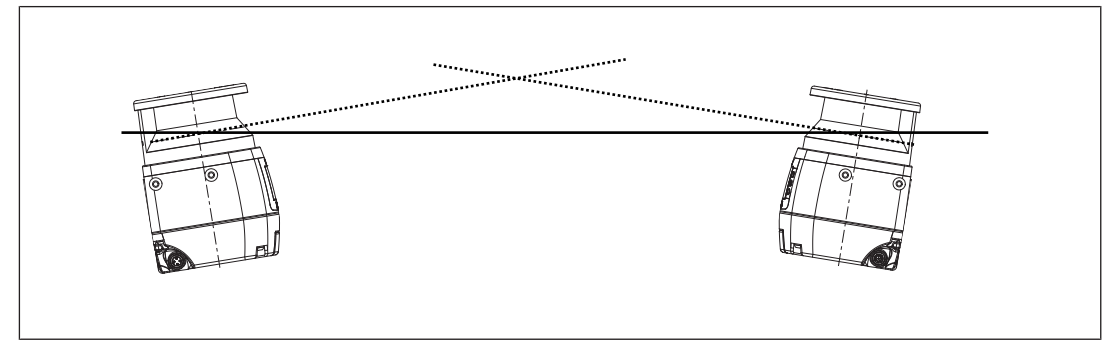

> Place an opaque object between the safety laser scanners

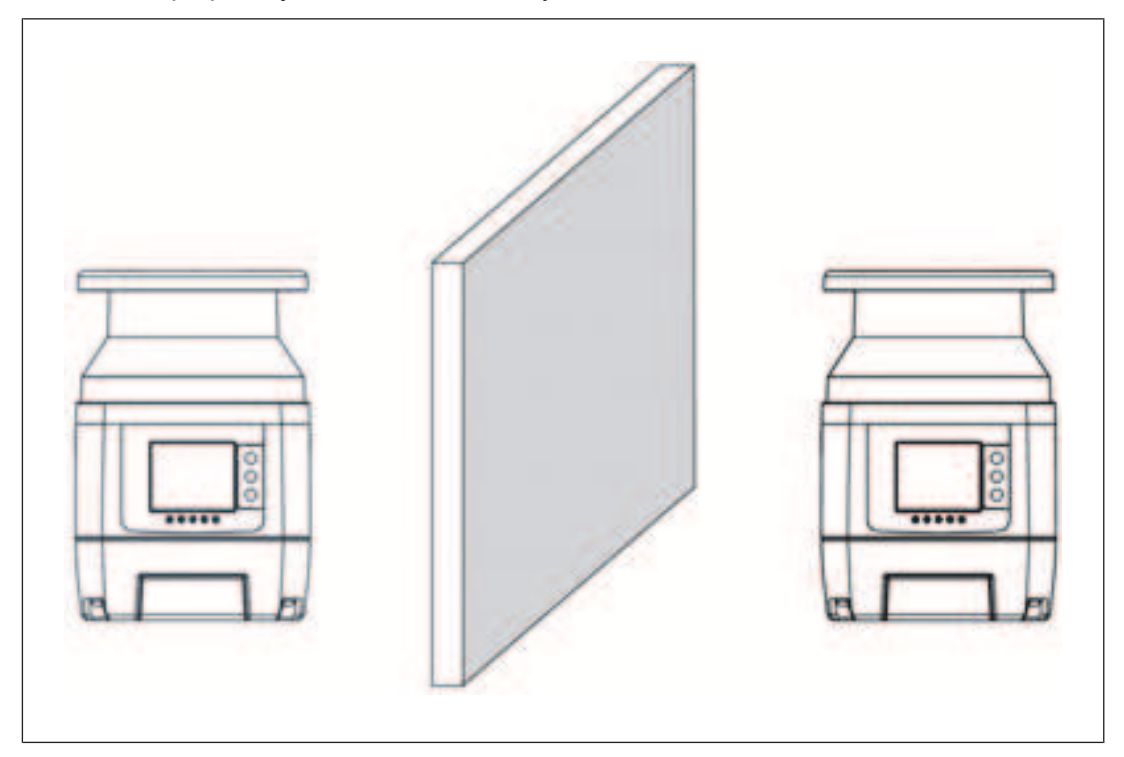

## 6.7 Dust filtration

The safety laser scanner has a dust filtration function. This changes the sensitivity of the safety laser scanner, and the availability in dusty environments can be improved.

There are two levels:

- Low for clean environments/low dust formation
- High for contaminated environments/strong dust formation

The default setting is low.

Depending on the degree of dust filtering, it is necessary to consider an allowance for calculating the safety distance when installing the safety laser scanner near intense light sources or reflective surfaces (see Distance to intense light sources and to reflective surfaces [44] 51]).

# 6.8 Ambient conditions

▶ Information given in the Technical details [□ 134] must be followed.

- If there is a highly reflective background within a distance of 2.5 m from the safety zone perimeter (e.g. a shiny metallic surface), errors in the calculation of the exact distance to the detected object may occur.
  - Reduce the reflection of the background or remove the background or
  - add the allowance  $Z_R$  to the minimum safety distance (see Distance to intense light sources and to reflective surfaces [ $\square$  51]).
- > Avoid strong electromagnetic interference when operating the safety laser scanner.
- When operating the safety laser scanner, avoid strong smoke, mist, and dust formation that would reduce the safety laser scanner's operating range or lead to switching to the OFF state.
- In the safety laser scanner's overall scanning plane, avoid fixed objects that impede monitoring of the safety zone.

# 6.9 Distance to intense light sources and to reflective surfaces

#### Minimum distance to especially intense or flashing light sources

Pilz recommends that the safety laser scanner is not installed near particularly intense or flashing light sources (e.g. flash units).

When especially intense or flashing light sources are near the safety laser scanner (area of  $+/-5^{\circ}$  to the scanning plane, see figure), an allowance has to be considered when calculating the safety distance.

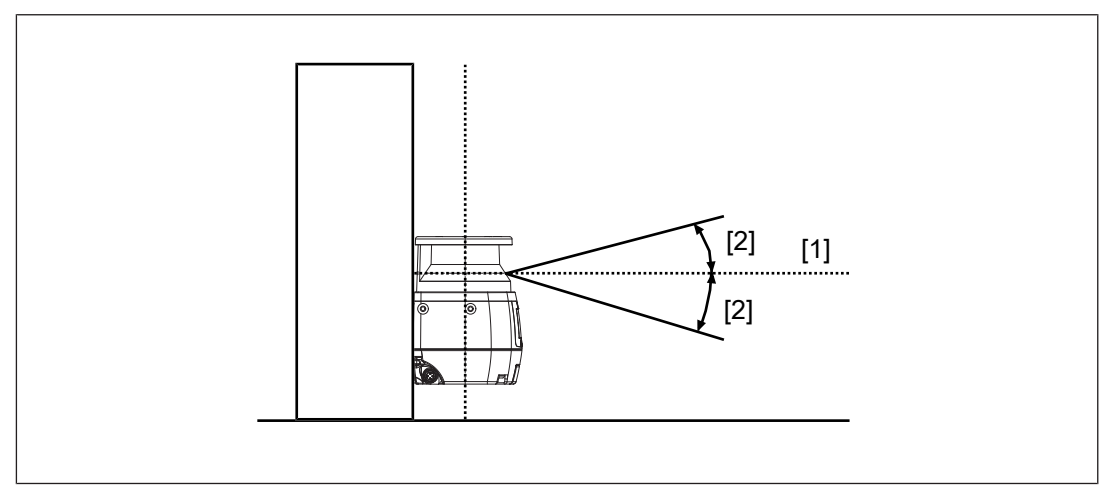

- [1] Scan plane
- [2] Area of  $+/-5^{\circ}$  to the scan plane

#### Minimum distance from reflective surfaces

Pilz recommends that reflective surfaces with a distance of 3 m to the safety zone are removed.

If this is not possible, the allowance  $Z_R$  must be considered when calculating the safety distance.

(The recommendation was determined with a background reflection of  $300 \text{ m}^2 \text{ k/k}$ . For highly reflective backgrounds an additional safety assessment is required, taking into account the reflective background. This may result in a higher allowance.)

Objects that may be influenced by safety laser scanners through ambient light, must not be placed within the opening angle of the laser beam.

# Allowance $Z_{\mbox{\tiny R}}$ with distances below the recommended minimum distances to intense light sources or reflective surfaces

If the recommended distances cannot be met, the allowance  $Z_R$  must be considered when calculating the safety distance [ $\square$  36].

The value for the allowance  $Z_R$  depends on the selected level of the dust filter.

Z<sub>R</sub> = 87 mm for dust filter level = low

 $\blacktriangleright$  Z<sub>R</sub> = 200 mm for dust filter level = high

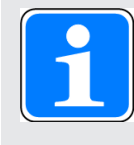

#### INFORMATION

Determining of the allowance when the safety laser scanner has to be installed near particularly intense or flashing light sources and a reflective background.

Use the higher value of the relevant allowances.

# 6.10 Distance from walls

The edges of the safety zone must have a distance of 40 mm to walls or fixed objects on all sides.

With this value, the function of the safety laser scanner is ensured. Depending on the reflective conditions of the walls or objects, higher allowances may be necessary (see Distance to intense light sources and to reflective surfaces [12] 51]).

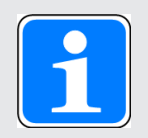

#### INFORMATION

Used standard value of the teach-in function for the distance from walls

The PSENscan Configurator teach-in function uses a standard value of 100 mm. The value can be changed.

# 6.11 Planning of safety and warning zones and zone sets

- Specify the location and the size of the safety zone and the warning zone in accordance with the safety assessment.
- Specify in what situations the switching operation of the zone sets are to take place.

# 6.12 Switchover time with zone selection

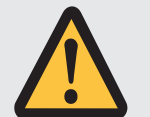

#### WARNING!

Loss of the safety function by switching the monitoring too late

Depending on the application, serious injury or death may result.

Switching the monitoring of zone sets too late results in the loss of the safety function. There may be people in the safety zone before switching.

 Use switching of monitoring in time or overlapping zone sets to ensure that no person is in the safety zone when this area changes to a danger zone.

The zone selection is performed by signals that are present at the control inputs. For the changeover process a maximum switchover time (input delay in PSENscan Configurator) is defined. For this time, not permitted signals may be present at the entrances to the zone selection. After the switchover time has elapsed, a valid code for a zone must be present at the inputs for zone selection. The switchover time can be adjusted in increments of 30 ms, and it must be adapted to the performance of the control system.

Select the time where the control system can switch an input in a defined way.

Avoid switchover times that are too short.

- Firmware version from 3.1.5: Avoid switchover times <= 90 ms (processing time + min. input delay) for switching between two zone sets.
- Firmware version < 3.1.5: Avoid switchover times <= 280 ms (processing time + min. input delay) for switching between two zone sets.

# 6.13 Encoder

When the safety laser scanner is used in dynamic applications (e.g. on an automated guided vehicle system (AGVS)), the safety zone changes depending on the vehicle's position, direction and speed. The faster the vehicle moves, the greater the safety distance.

So encoders must continuously detect the speed of the vehicle and use this data to calculate the safety distance.

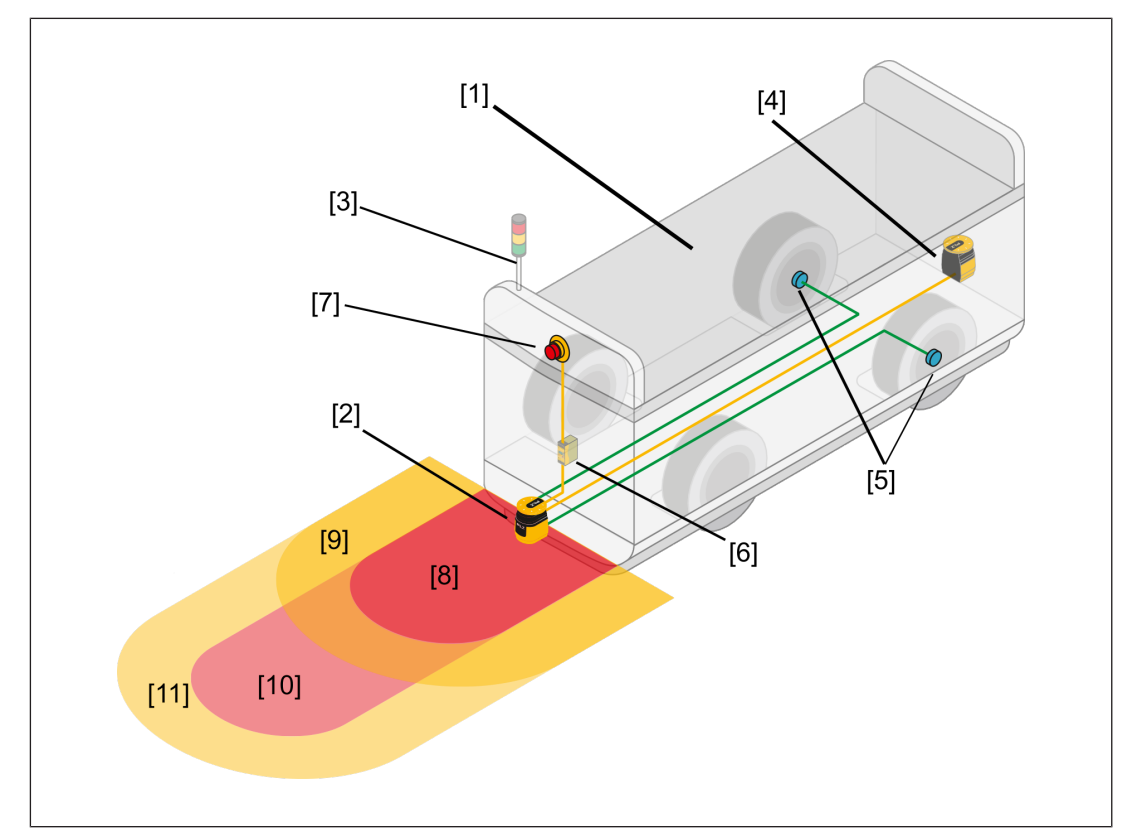

Fig.: Application example with a PSEN sc ME as master and a PSEN sc S

- [1] Automated guided vehicle system (AGVS)
- [2] Safety laser scanner PSEN sc ME
- [3] Indicator light unit
- [4] Safety laser scanner PSEN sc S
- [5] Encoder for measuring speed
- [6] Safety controller
- [7] Reset button
- [8] Safety zone for high speed
- [9] Warning zone for high speed
- [10] Safety zone for low speed
- [11] Warning zone for low speed

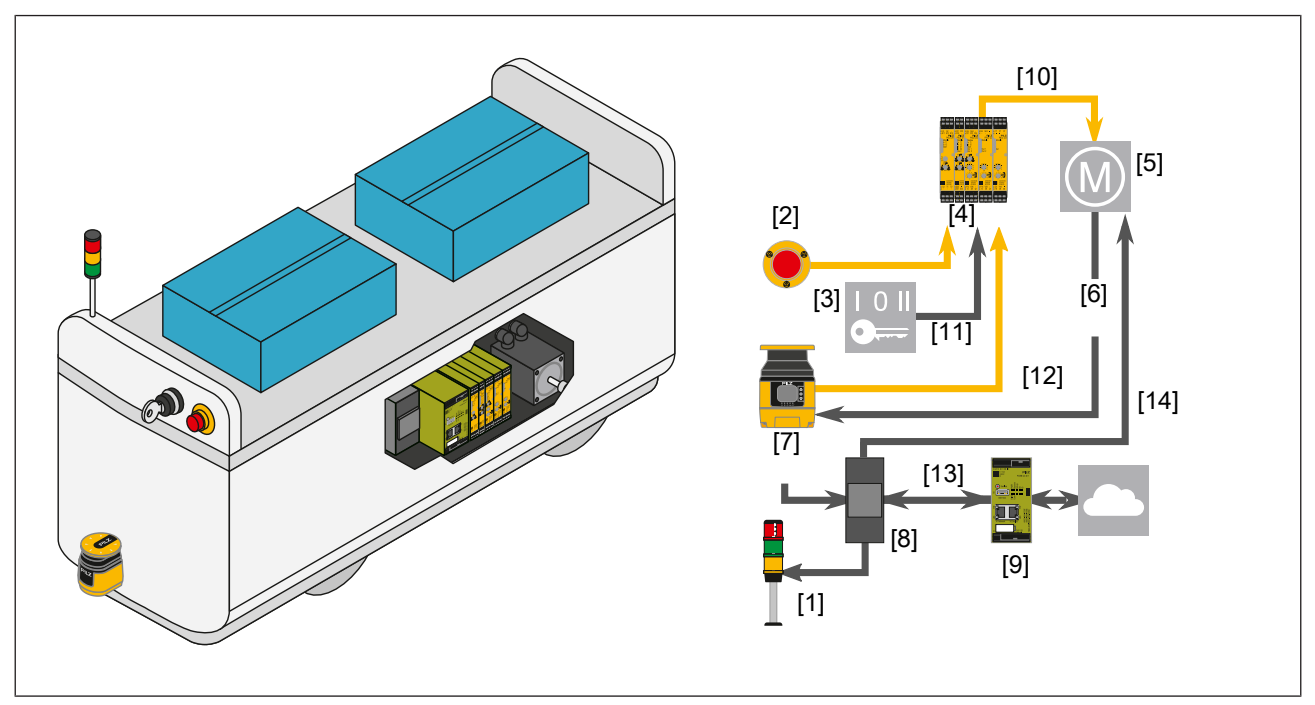

Fig.: Example of a mobile application of the PSEN sc ME in an arrangement with a safe controller and vehicle controller

#### Legend

- [1] Indicator light unit PITsign
- [2] PITestop
- [3] Key switch
- [4] myPNOZ
- [5] Drive motor
- [6] Encoder signals
- [7] PSEN sc ME
- [8] PC for vehicle navigation
- [9] SecurityBridge
- [10] Safe torque off (STO)
- [11] Permission switch
- [12] Speed-dependent zone switching in accordance with encoder signals
- [13] PC for vehicle navigation to SecurityBridge
- [14] Command for speed control

You can use a safety encoder or two encoders.

The following requirements have to be met:

- Incremental square output signals A and B
- Differential output of type HTL
- ▶ Track position 90 ° electric
- Max. output frequency 100 kHz
- Supply voltage 24 V DC

#### Value ranges for the configuration of the encoders

#### Speed deviation Encoder Δ [%]

When a vehicle travels straight ahead, there are generally an equal number of pulses at the encoder inputs. So the encoder inputs register the same speeds. However, the values at the inputs may vary when cornering or due to wear on the vehicle components.

These deviations must not exceed a configurable tolerance **Encoder**  $\Delta$  [%].

- Maximum value is 45 %, default setting is 25 %
- Formula for the max. permitted deviation in an application

Encoder  $\Delta$  = ((V<sub>max</sub> - V<sub>min</sub>)/ V<sub>min</sub>) \* 100

Exceeding the configured encoder Δ during operation is permitted only under specific conditions.

If the configured encoder  $\Delta$  is exceeded outside of these conditions during operation, the OSSDs switch to the safe state.

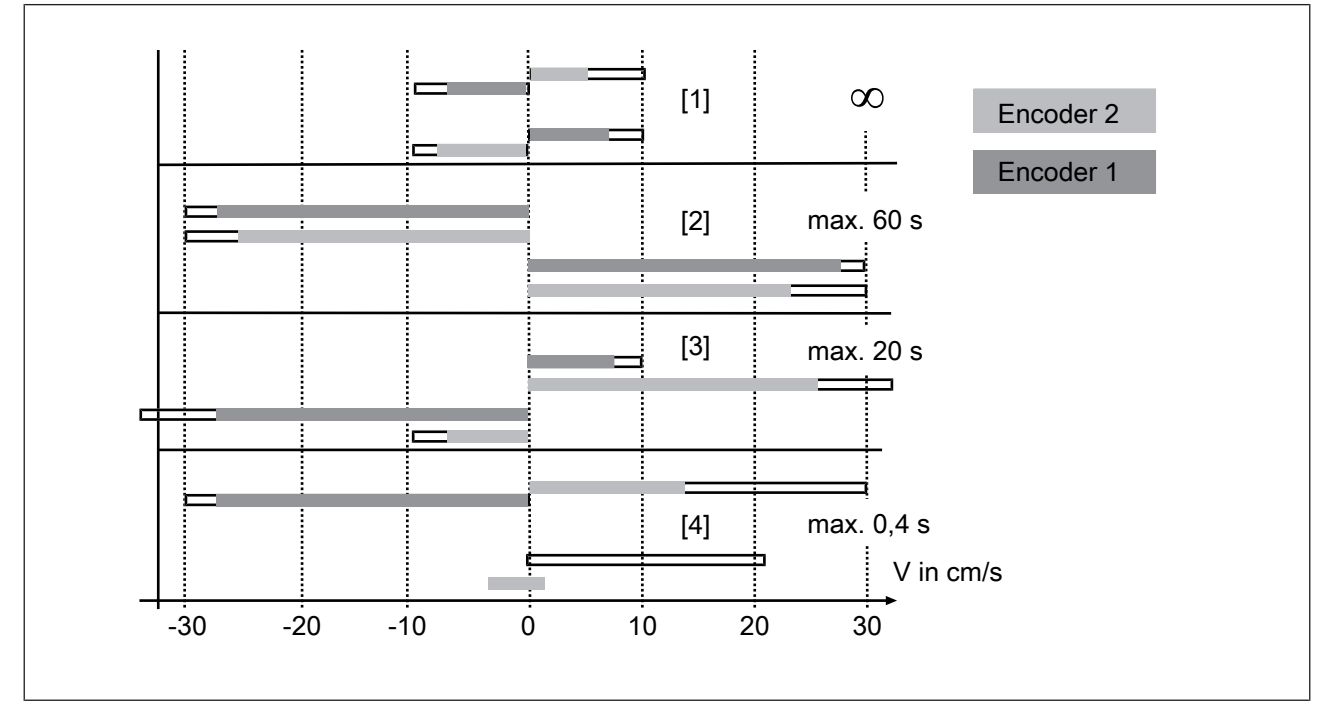

Fig.: Max. duration for exceeding the configured speed deviation

#### Legend

- [1] Speed -10 cm/s to 10 cm/s
- [2] Speed -30 cm/s to -10 cm/s or 10 cm/s to 30 cm/s
- [3] Speed  $\leq$  -30 cm/s or  $\geq$  30 cm/s
- [4] Different directions of rotation of the incremental encoders at a speed of ≤ -30 cm/ s or ≥ 10 cm/s
- Use of the highest measured value of the two encoders

When the two encoder signals measure different speeds, the highest value is used for this calculation.

Number of measured values of *Encoder 1* and *Encoder 2* per centimetres of rotation

The minimum value is 50 (default value), the maximum value is 1000.

- Example to determine the number of measured values
  - For this example, it is assumed that the safety laser scanner is installed on a vehicle.

The vehicle's wheel has a diameter of 50 cm and therefore a perimeter of 50  $\pi$  = 157.08.

The shaft to which the encoder is fixed has a diameter of 5 cm

The used encoder provides 1000 pulses per rotation (see Technical details of the encoder).

Anz<sub>ImpFZWeg</sub> = Diameter<sub>FZRad</sub> / Diameter<sub>Welle</sub> Anz<sub>ImpEnc</sub> / Umfang<sub>FZRad</sub>

 $Anz_{ImpFZWeg}$  = Number of pulses per centimetre of the path that the vehicle has travelled

Diameter<sub>FZRad</sub> = Diameter of the vehicle's wheel

Diameter<sub>Welle</sub> = Diameter of the shaft to which the encoder is fixed

AnzImpEnc = Number of pulses of the used encoders per rotation

In the example there is  $Anz_{ImpFZWeg}$  to 50/5\*1000/157.08 = 63.66.

- Speed maximum and minimum
  - Formula for the max. permitted speed

 $V_{max} = F_{max} / Anz_{ImpFZWeg}$ 

 $F_{\text{max}}$  = 100,000 and it corresponds to the max. frequency that PSEN sc ME 5.5 08-17 can read.

In the example, 100,000/63.66 = 1,570.845.

- Formula for the min. permitted speed

 $V_{max} = - F_{max} / Anz_{ImpFZWeg}$ 

 $\rm F_{max}$  = 100,000 and it corresponds to the max. frequency that PSEN sc ME 5.5 08-17 can read.

In the example there is - 100,000/63.66 = - 1,570.845.

Speed range in cm/s

The minimum value is -2000, the maximum value is 2000

The values must therefore be integers divisible by 10.

#### Safely reduced speed:

With speeds that are not defined in the PSENscan Configurator, PSEN sc ME goes to a safe stop.

PSEN sc ME monitors the maximum speed and switches off the OSSDs within the response time.

The error message INPUTCF1 is displayed.

# 6.14 Muting

#### 6.14.1 General

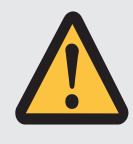

#### CAUTION!

Risk of injury due to loss of the safety function

In muting status, the OSSDs continue to be in ON state. The connected machine remains in operation and represents a potential hazard.

- Prevent the possibility of access to the danger zone during muting.

Muting means a temporary suspension of the safety function. For this reason, the muting function must have a time restriction. When the muting sensors are activated and the muting status begins, an internal clock is started. If the muting sensors are still active after 10 minutes (status when delivered), the muting status is cancelled and the safety laser scanner grid switches to a safe condition.

The time monitoring of the muting function can be set in PSENscan Configurator.

# $[5] \rightarrow [2]$ $[6] \qquad [4] \qquad [3] \qquad [1]$

#### Example of a muting cycle when material passes from the right-hand side

- [1] Conveyed material on conveyor
- [2] First muting sensor on the input side of the conveyor, connected to configurable input *Muting 11*
- [3] Second muting sensor on the input side of the conveyor, connected to configurable input *Muting 12*
- [4] PSEN sc ME 5.5 08-17
- [5] Muting lamp
- [6] First muting sensor on the output side of the conveyor, connected to configurable input *Muting 11*
- [7] Second muting sensor on the output side of the conveyor, connected to configurable input *Muting 12*
- Inform staff of the
  - hazard potential from the muting function,
  - absence of protection during muting.
- Mark the area that is protected by the safety laser scanner.

- The two muting areas cannot be activated simultaneously.
- A muting activation is not possible when the safety laser scanner is in a safe state (LED <sup>1</sup>lights up red, object detected in safety zone).
- Different conveyor speeds in the area of a PSEN sc ME 5.5 08-17 should be prevented.
- The first muting sensor on the input side and the first muting sensor on the output side must be connected to the configurable input *Muting 11*.

The second muting sensor on the input side and the second muting sensor on the output side must be connected to the configurable input *Muting 12*.

▶ The muting state is shown by the muting lamp and in the display of PSEN sc ME 5.5 08-17.

The muting lamp must be connected to the PSEN sc ME 5.5 08-17 and positioned so that the muting lamp is clearly visible form the whole danger zone.

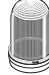

- ▶ Use a muting lamp with an LED lamp and a max. current consumption of 250 mA.
- Indicate clearly visible near the protected area that there is no protection when the muting lamp is lit.
- The muting sensors have to positioned in a way that the muting area cannot be reached while muting is active.

#### 6.14.2 Muting in two directions

- The muting status occurs
  - If the signal at the second muting input *Muting 12* switches to High after muting input *Muting 11* has also switched to high (or muting input *Muting 11* switches to High after muting input *Muting 12*) and
  - The delay between the two signal changes is within the configurable range *Muting* activation delay [ms]. The max. delay can be configured for between 1 and 16 seconds.
- ▶ The muting state is ended
  - When the configured time is reached or
  - When the signal at one of the two muting inputs switches to low and
  - the internal delay of max. 30 ms has elapsed.

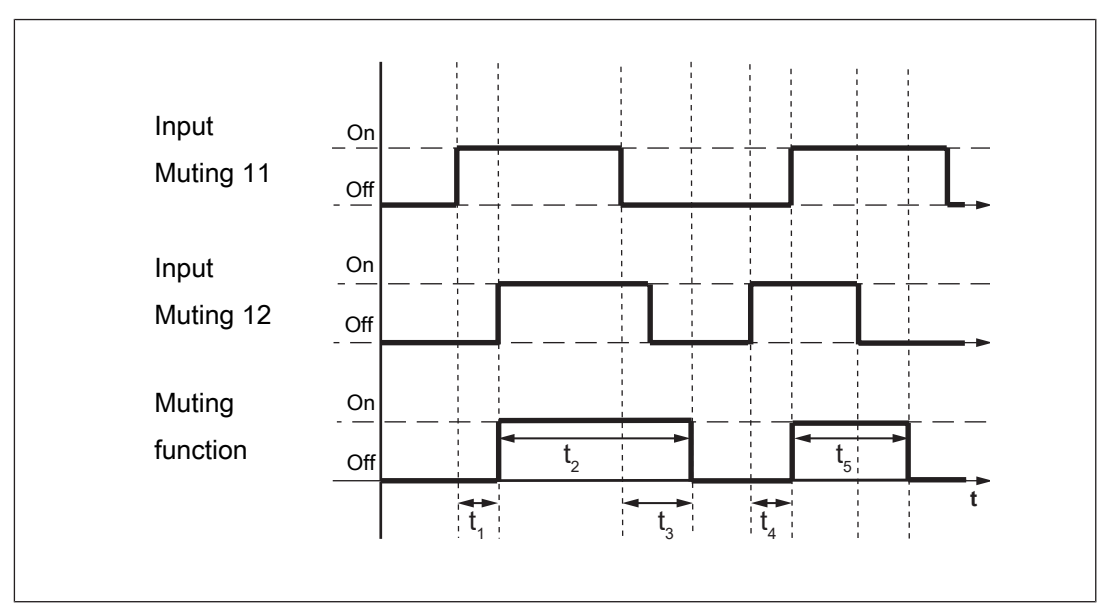

Fig.: Timing diagram T-muting

#### Legend

- $t_{\scriptscriptstyle 1}$  Delay between Muting 11 and Muting 12 (configurable from 1-16 s)
- $t_2$  Duration of the muting state (max. up to the configured timeout)
- $t_3$  Internal delay before the muting state is ended (max. 30 ms)
- $t_{\!_4}$  Delay between Muting 11 and Muting 12 (configurable from 1-16 s)
- $t_5$  Duration of the muting state (max. up to the configured timeout)

#### Sequence for T-muting cycle when material passes from the right-hand side

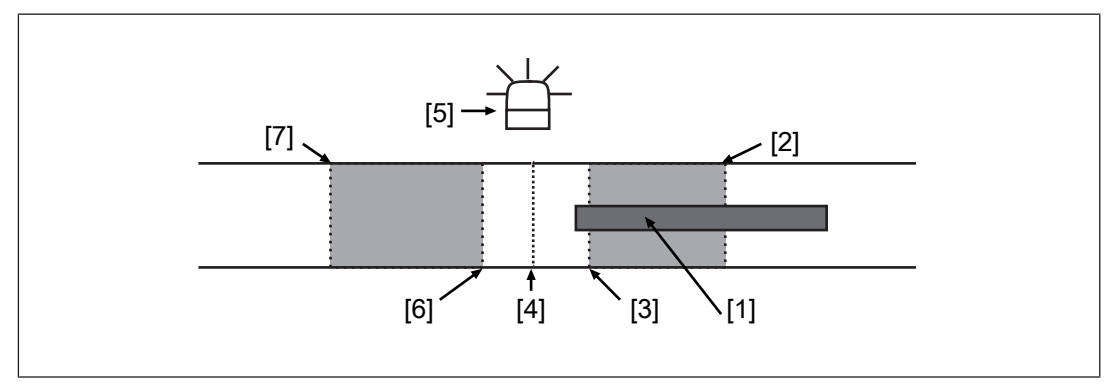

- [1] Conveyed material on conveyor
- [2] First muting sensor on the input side, connected to *Muting 11*
- [3] Second muting sensor on the input side, connected to *Muting* 12
- [4] PSEN sc ME 5.5 08-17
- [5] Muting lamp
- [6] First muting sensor on the output side, connected to Muting 11
- [7] Second muting sensor on the output side, connected to *Muting* 12

| Phase in the muting                       | Explanation                                                                                                    |
|-------------------------------------------|----------------------------------------------------------------------------------------------------|
|                                           | Material has already passed the first muting sensor and is being transported on the conveyor in the direction of the second muting sensor, muting lamp off.                             |
| 世<br>                                     | Material on the conveyor passes the second muting sensor<br>(max. 4 s after the first sensor was passed). Muting lamp<br>flashes, signalling the muting status.                         |
| 世<br>———————————————————————————————————— | Material on the conveyor passes the PSEN sc ME 5.5 08-17<br>and the first muting sensor on the output side, muting lamp<br>flashes, signalling the muting status.                       |
|                                           | Material has left the area of the first muting sensor on the output side, muting lamp is off, muting status is ended.                                                                   |
|                                           | The next piece of material arrives at the first muting sensor.                                                                                                    |
|                                           | If material is transported from the left-hand side, the cycle is reversed. The output side becomes the input side and the flow starts with the second muting sensor on the output side. |

Please note the following distances and times when installing the safety laser scanner and using the muting function:

 $D_{\mbox{MutingOff}}$  = Distance between muting sensor A1 and muting sensor A2 and between muting sensor B1 and muting sensor B2

► D<sub>MutingOff</sub> < L

- L = Length of the object that triggers the muting state as it passes the muting sensors

 $D_{\mbox{\tiny A-B}}$  = Max. distance between muting sensor A1 and muting sensor B1 and between muting sensor A2 and muting sensor B2

▶ D<sub>A-B</sub> = V \* t<sub>1</sub> \*100

- V = Conveyor speed of the transported material in m/s
- $-t_1$  = Delay between Muting 11 and Muting 12

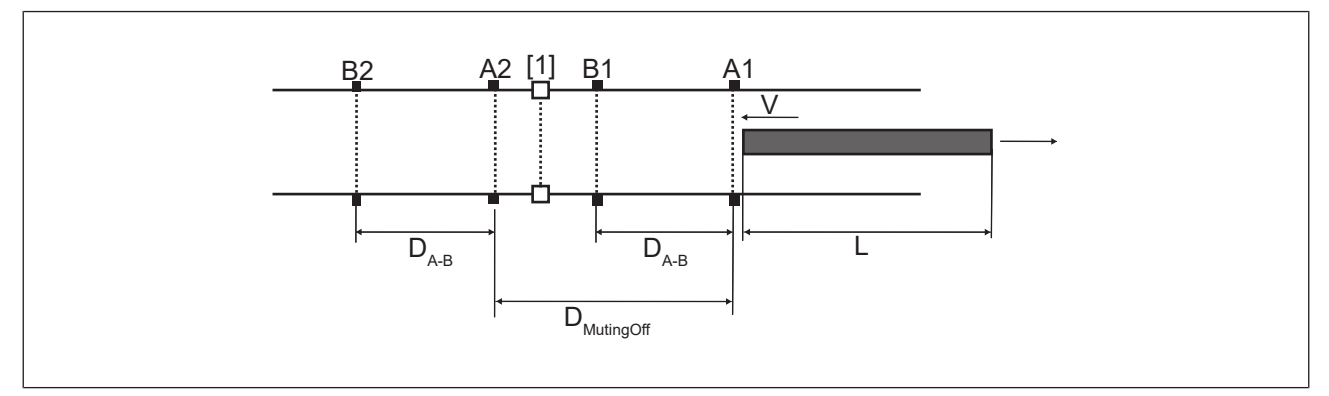

Fig.: Distances between muting sensors - 4 muting sensors

#### Legend

- [1] Safety laser scanner
- A1 First muting sensor on the input side, connected to *Muting 11*
- B1 Second muting sensor on the input side, connected to Muting 12
- A2 First muting sensor on the output side, connected to *Muting 11*
- B2 Second muting sensor on the output side, connected to Muting 12
  - L Length of the object that triggers the muting state as it passes the muting sensors
- V Speed at which the object is moving
- $D_{A-B}$  Distance between the muting sensors A1 and B1, and between A2 and B2

 $D_{\mbox{MutingOff}}$  Distance between muting sensor A1 and muting sensor A2

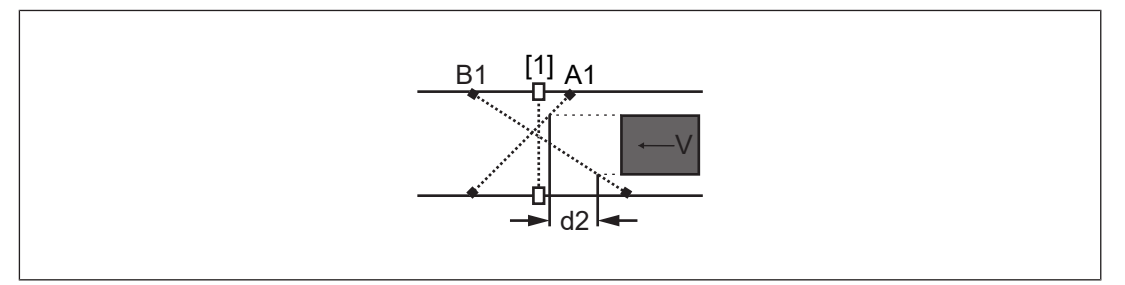

Fig.: Distances between muting sensors - Cross muting

- [1] Safety laser scanner
- A1 First muting sensor on the input side, connected to *Muting 11*
- B1 Second muting sensor on the input side, connected to *Muting* 12
- d2 Distance that the object covers from the first muting sensor A1 to the second muting sensor B2 in max. 4 s
- V Speed at which the object is moving

## 6.14.3 Muting in one direction

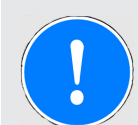

#### NOTICE

#### Faulty application of L-muting

- Only use L-muting to remove material from the danger zone.
- The muting status occurs
  - If the signal at the second muting input *Muting 12* switches to High after muting input *Muting 11* has also switched to high (or muting input *Muting 11* switches to High after muting input *Muting 12*) and
  - The delay between the two signal changes is within the configurable range *Muting* activation delay [ms]. The max. delay can be configured for between 1 and 16 seconds.
- The muting state is ended
  - When the configured time is reached or
  - after a multiple of the delay between the activation of the two muting sensors.
     The *Factor activation delay* can be selected between 2 and 16.

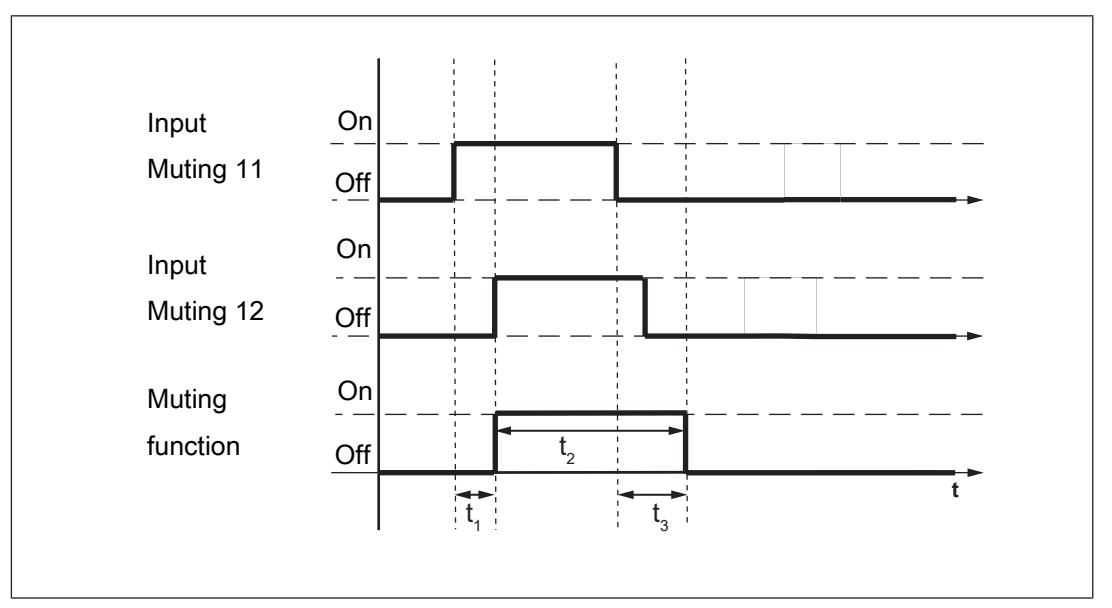

Fig.: Timing diagram L-muting

- $t_{\scriptscriptstyle 1}$  Delay between Muting 11 and Muting 12 (configurable from 1-16 s)
- $t_2$  Duration of the muting state (max. up to the configured timeout)
- $t_{\scriptscriptstyle 3}$  Internal delay before the muting state is ended (max. 30 ms)

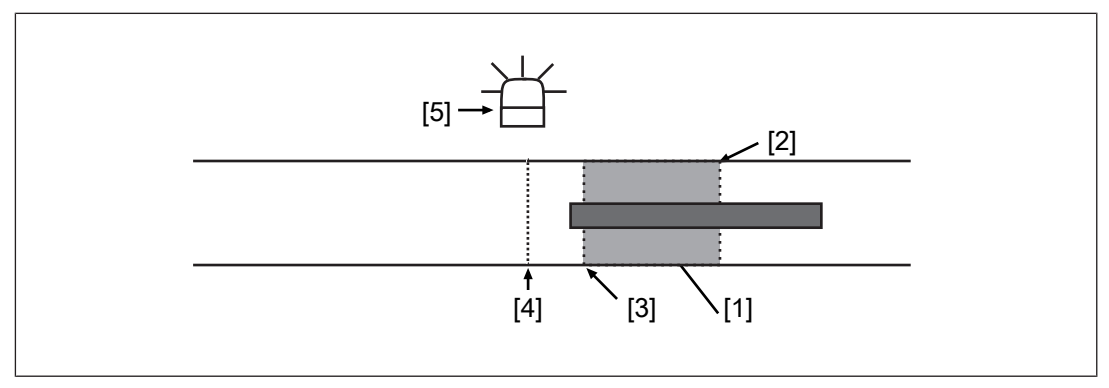

#### Sequence of an L-muting cycle in accordance with flow of material

#### Legend

- [1] Material is taken away from the danger zone
- [2] First muting sensor on the input side, connected to Muting 11
- [3] Second muting sensor on the input side, connected to *Muting* 12
- [4] PSEN sc ME 5.5 08-17
- [5] Muting lamp

# Please note the following distances and times when installing the safety laser scanner and using the muting function:

| Phase in the muting cycle | Explanation                                                                                                    |
|---------------------------|----------------------------------------------------------------------------------------------------|
|                           | Material has already passed the first muting sensor and is being transported in the direction of the second muting sensor, muting lamp off. |
|                           | Material passes the second muting sensor (max. 4 s after the first sensor was passed). Muting lamp flashes, signalling the muting status.   |
| <br>                      | Material passes the PSEN sc ME 5.5 08-17 and the first muting sensor on the output side, muting lamp flashes, signalling the muting status. |
|                           | Material has left the area of the first muting sensor on the output side, muting lamp is off, muting status is ended.                       |

#### Muting in one direction

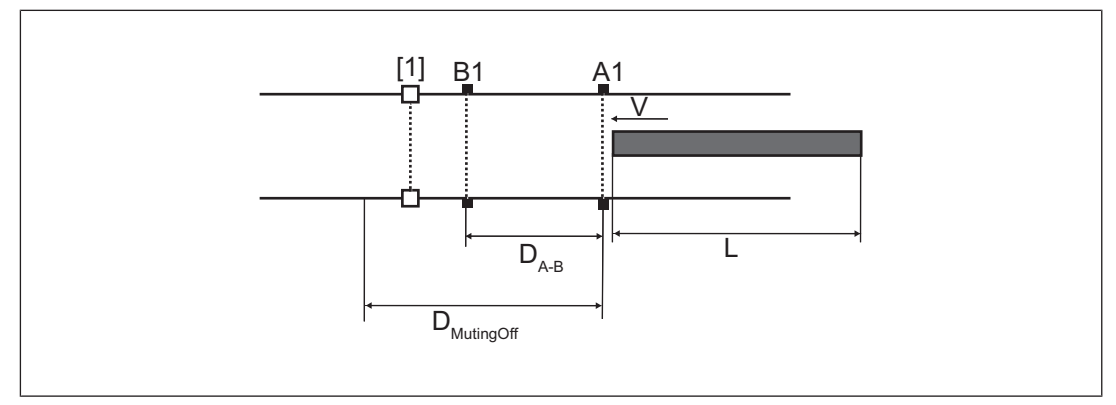

Fig.: Distances between muting sensors - 2 muting sensors

#### Legend

- [1] Safety laser scanner
- A1 First muting sensor on the input side, connected to *Muting 11*
- B1 Second muting sensor on the input side, connected to Muting 12
  - L Length of the object that triggers the muting state as it passes the muting sensors
  - V Speed at which the object is moving
- $D_{\mbox{\tiny A-B}}$  Distance between the muting sensors A1 and B1
- $\mathsf{D}_{\text{MutingOff}}$  Distance between muting sensor A1 and the position from which the muting function is turned off again

#### 6.14.4 Dynamic muting

When *Activate muting* is selected for an input, muting can be activated and deactivated dynamically.

- Conditions for the occurrence of muting
  - One of the configurable inputs/outputs is connected to a controller and receives a high signal from there if muting is to be activated
  - When configuring the inputs, *Activate muting* is configured for this input in PSENscan Configurator
  - the first sensor has detected conveyed material and the second sensor also detected it max. 4 s afterwards

### 6.15 Override

The override function can be used for the three types in accordance with the timing diagrams:

- Single-channel pulses
- Activation is edge-triggered
- Activation is signal-triggered (only when using the 17-pin connection)

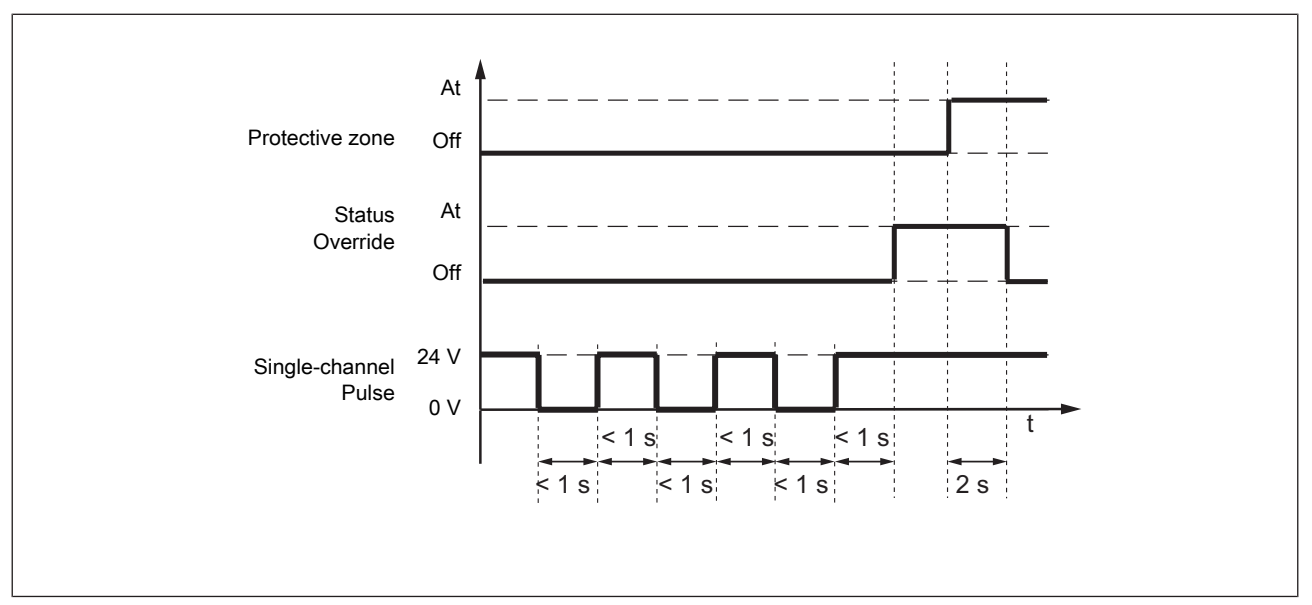

The Override function can only be activated when the input signals are controlled in accordance with the timing diagrams.

Fig.: Timing diagram for override function single-channel pulses

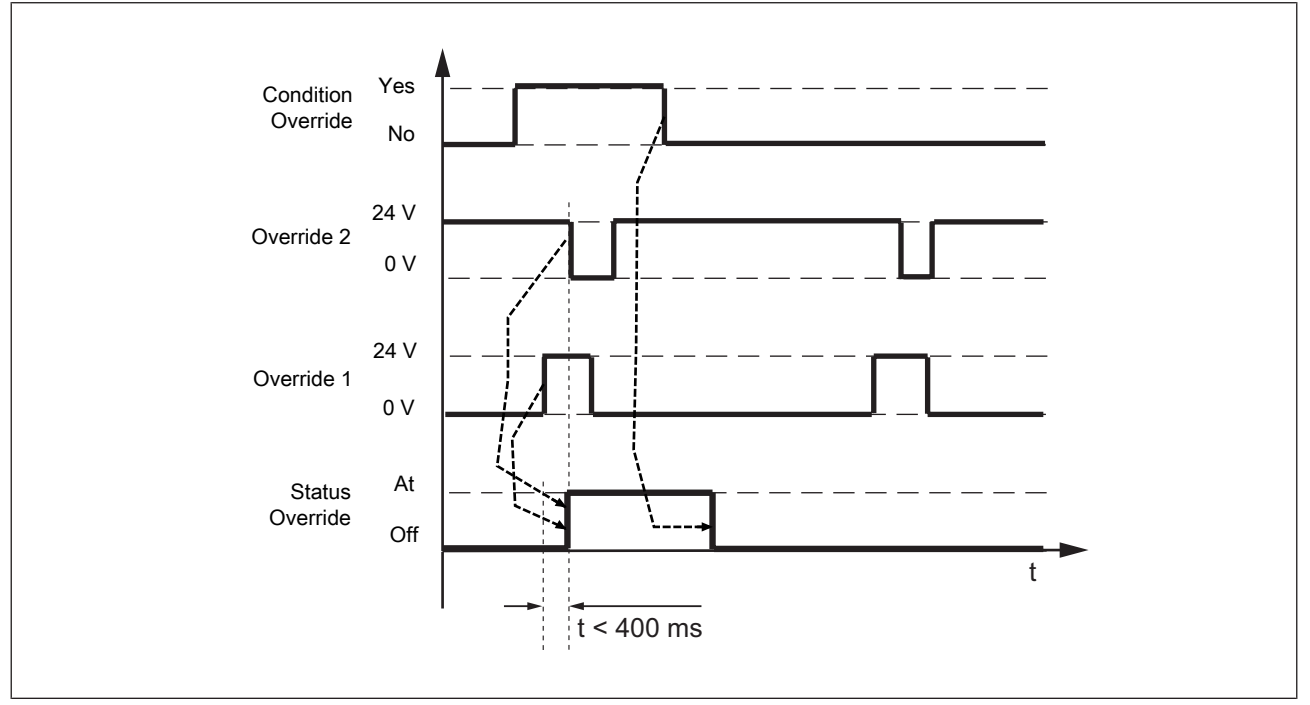

Fig.: Timing diagram for override function edge-triggered

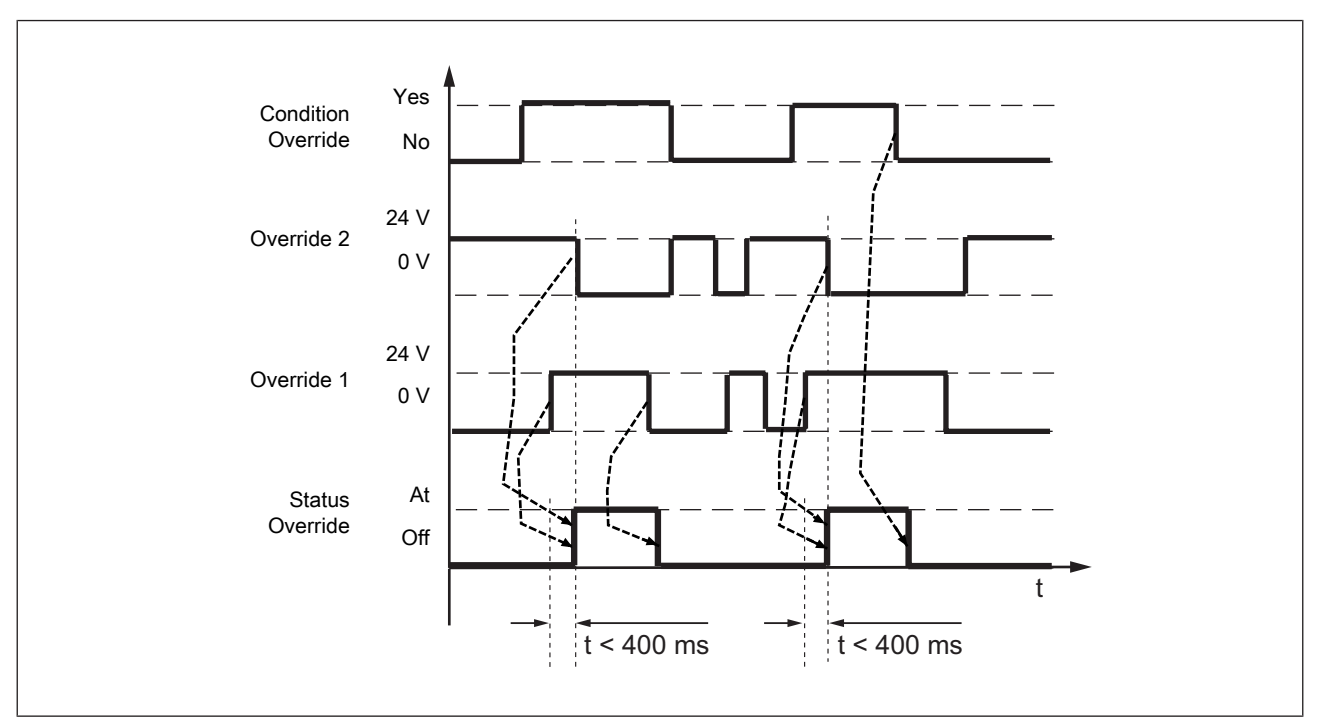

Fig.: Timing diagram for override function signal-triggered

# 6.16 Rest condition

The safety laser scanner can only be switched to the rest state when

more than one zone set is configured

> no safety or warning zones are configured in the relevant zone set.

Settings of encoders in the relevant zone set are deleted.

The settings in a configuration remain saved.

Forms drawn in a configuration are deleted when the rest condition is activated.

During the rest condition, the following actions are not possible:

- Changes to the configuration
- Update firmware
- Changes of network settings (e.g. IP address)

#### Remove device from the safety laser scanner arrangement

If a device is removed from a safety laser scanner arrangement while this arrangement is in a rest state, error message INTF18 is displayed when the arrangement is switched on.

Switch off the arrangement again, deactivate the rest state in the configuration and switch the arrangement back on.

The master unit displays the error INTF18, the subscriber units are in normal operation.

Now change the structure of the safety laser scanner arrangement.

| Product type              | Consumption in normal opera-<br>tion | Consumption in rest state |
|---------------------------|--------------------------------------|---------------------------|
|                           | (without load)                       |                           |
| Master without subscriber | 300mA                                | 200mA                     |
| Master + 1 subscriber     | 600mA                                | 400mA                     |
| Master + 2 subscribers    | 900mA                                | 600mA                     |
| Master + 3 subscribers    | 1200mA                               | 800mA                     |

# Maximum power consumption of the safety laser scanner in normal operation and in the rest state

# 7 Wiring

## 7.1 General guidelines

- ▶ Information given in the Technical details [↓↓ 134] must be followed.
- Do not lay the connecting cable near or in contact with cables that carry high or highly volatile currents.
- Use separate cables to connect the wires to the OSSDs of different safety laser scanners or safety switches.
- For supply voltage, use only PELV/SELV power supplies that have a voltage buffer in accordance with EN 60204-1.
- ▶ The protection type (see Technical details [↓↓ 134]) can only be achieved by using the Pilz connection leads available as an accessory.
- Connection to evaluation devices
  - Use the cables listed in the order reference (see Order references for accessories [12] 142]) or equivalent cables.
  - The terminals for connection to the evaluation device must be kept in a lockable control cabinet. This prevents unauthorised modifications.
- ▶ Ensure compliance with permissible cable bending radii (see Technical details [□ 134]).
- > Do not connect outputs with test pulses to the inputs on the safety laser scanner.

## 7.2 Connector assignment master unit

The safety laser scanner PSEN sc ME 5.5 08-17 has configurable inputs and outputs. In PSENscan Configurator these can be configured for the specific application.

The safety laser scanner PSEN sc ME 5.5 08-17 has an 8-pin male connector and a 17-pin male connector.

The evaluation device, supply voltage and inputs are connected to the 17-pin male connector.

The 8-pin male connector can **also** be used for further inputs. The selected use must be specified in the PSENscan Configurator.

| Max. number                 | Connection to         |                                                    |  |  |
|-----------------------------|-----------------------|----------------------------------------------------|--|--|
|                             | 17-pin male connector | 8-pin male connector<br>+<br>17-pin male connector |  |  |
| OSSD                        | 3                     | 3                                                  |  |  |
| Encoder inputs              | -                     | 4                                                  |  |  |
| Configurable inputs         | 4                     | 4                                                  |  |  |
| Configurable outputs        | 2                     | 2                                                  |  |  |
| Configurable inputs/outputs | 2                     | 2                                                  |  |  |
| Zone sets                   | 20                    | 70                                                 |  |  |

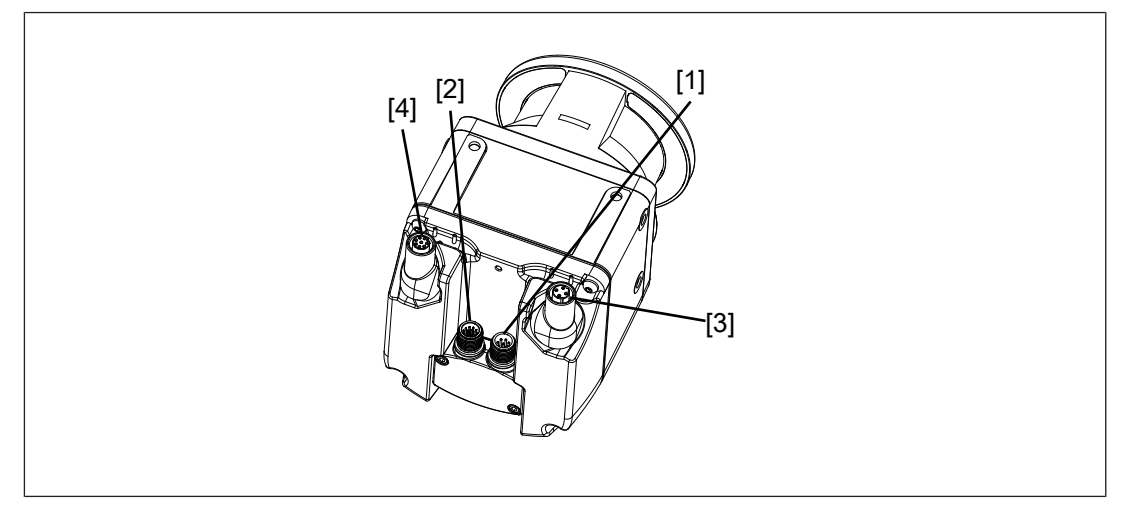

#### Legend

- [1] M12 8-pin male connector for connection to an evaluation device and the supply voltage
- [2] M12 17-pin male connector for connection to an evaluation device and the supply voltage
- [3] M12 4-pin female connector, hinged, for connection to configuration PC
- [4] M12 8-pin female connector, hinged, for connection to a subscriber unit
- M12 8-pin male connector in addition to the 17-pin male connector for connecting additional inputs
  - Four configurable inputs for encoder
  - Four configurable outputs
  - Two configurable inputs/outputs can be used as a 3rd OSSD pair

| Male 8-pin connector      | Pin/colo | ur     | Description         |
|---------------------------|----------|--------|---------------------|
|                           | 4        | Grey   | Encoder 11 and 12   |
|                           | 6        | Pink   |                     |
| $7 \overset{6}{\circ} a5$ | 5        | Yellow | Encoder 21 and 22   |
|                           | 8        | Red    |                     |
|                           | 3        | Green  | Configurable inputs |
| 2 3                       | 7        | Blue   |                     |
|                           | 2        | Brown  |                     |
|                           | 1        | White  |                     |

M12 17-pin male connector for connection to an evaluation device and the supply voltage

- Two OSSD pairs (for the 2. OSSD pair, configurable outputs must be used)
- Four configurable inputs
- Two configurable outputs
- Two configurable inputs/outputs
- Three inputs for supply voltage
- Functional earth

| Male 17-pin connector                                    | Pin/colour |              | Description               |
|----------------------------------------------------------|------------|--------------|---------------------------|
| $ \begin{array}{c}                                     $ | 1          | Brown        | 24 V DC                   |
|                                                          | 10         | Brown        | 24 V DC                   |
|                                                          | 11         | Brown        | 24 V DC                   |
|                                                          | 2          | Blue         | 0 V DC                    |
|                                                          | 3          | Blue         | 0 V DC                    |
|                                                          | 12         | Blue         | 0 V DC                    |
|                                                          | 14         | White        | Configurable input        |
|                                                          | 7          | Black        | Configurable input        |
|                                                          | 6          | Orange       | Configurable input        |
|                                                          | 17         | Purple       | Configurable input        |
|                                                          | 4          | Green        | Configurable output       |
|                                                          | 15         | Yellow       | Configurable output       |
|                                                          | 5          | White/black  | Configurable input/output |
|                                                          | 9          | Red          | Configurable input/output |
|                                                          | 13         | Grey         | OSSD 11                   |
|                                                          | 8          | Pink         | OSSD 12                   |
|                                                          | 16         | Yellow/green | Functional earth          |

The configurable inputs and outputs can be used for both input signals and output signals.

The configurable inputs can be used for all input signals.

- Restart and reset
- ▶ EDM (when using the 17-pin connection)
- Switching the monitoring of zone sets
- Dynamic and static muting

# 7.3 Connector pin assignment for subscriber unit

The subscriber unit of the safety laser scanner PSEN sc ME 5.5 08-17 has two hinged 8pin M12 sockets for connection to the master unit or to another subscriber unit. In the PSENscan Configurator, this configuration must also be made when creating a new configuration.

> Two hinged 8-pin M12 sockets for connection to the master unit or a subscriber unit

- Two inputs on the socket to the master or an upstream subscriber unit
- Two outputs on the socket to the master or an upstream slave unit
- Two connections each for the supply voltage via the master unit and functional earth

# 7.4 Configurable inputs/outputs

When using the 17-pin connection or both male connectors (17- and 8-pin), the configurable inputs/outputs at PIN 4, 5, 9 and 15 can be used for the following functions:

- Warning output
- Alarms 1 or 2
- Muting lamp
- Dynamic activation of the muting state
- Status override 1 or 2
- > PIN 4 and PIN 15 can be used for OSSD 2
- > PIN 5 and PIN 9 can be used for OSSD 3
- For PINs that you do not use as outputs, select *No function*. Therefore, the configurable inputs/outputs are free for the configuration as inputs.

# 7.5 Configurable inputs

Note:

- PINs you have already used as an output are no longer available in the configuration of the inputs.
- ▶ When using the 17-pin connection, the configurable inputs at PIN 5, 6, 7, 9, 14 and 17 can be used for the following functions:
  - Restart
  - Reset
  - Restart or reset
    - If the safety laser scanner is in an error state, a reset is performed,
    - If the safety laser scanner is not in an error state, a restart is performed
  - EDM
  - Zone set switching
  - Muting 1 and 2
  - Dynamic activation of the muting state
  - Override
- ▶ When using the 17-pin connection **and** the 8-pin connection, the configurable inputs at PIN 5, 6, 7, 9, 14 and 17 and PIN 8-1 to PIN 8-8 can be used for the following functions:
  - Encoder (the inputs are selected automatically)
  - Restart
  - Reset
  - Restart or reset
    - If the safety laser scanner is in an error state, a reset is performed,
    - If the safety laser scanner is **not** in an error state, a restart is performed
  - EDM
  - Zone set switching
  - Muting 1 and 2
  - Dynamic activation of the muting state
  - Override

The configurable inputs for encoder can be used for input signals of encoders. When no encoders are used, these inputs can also be used as configurable inputs.

## 7.6 Wiring of the configurations

The wiring has to match the specifications in PSENscan Configurator.

When an existing configuration is transferred to the safety laser scanner, the configurable inputs/outputs must be wired in accordance with this configuration.

The configuration of the safety laser scanner PSEN sc ME 5.5 08-17 is carried out in PSENscan Configurator on a configuration PC.

# 7.7 Connect supply voltage and safety controller

The supply voltage connection is in the memory module that is protected by a screwed-on cover. The memory module can be uninstalled for simpler connection.

Note:

The memory module must only be uninstalled when the supply voltage is switched off.

## Procedure:

- 1. Turn the safety laser scanner PSEN sc ME 5.5 08-17 for better access to the memory module.
- 2. Loosen the M3 screws of the protective cover and remove the protective cover.

The screws are secured against loss and they cannot be removed.

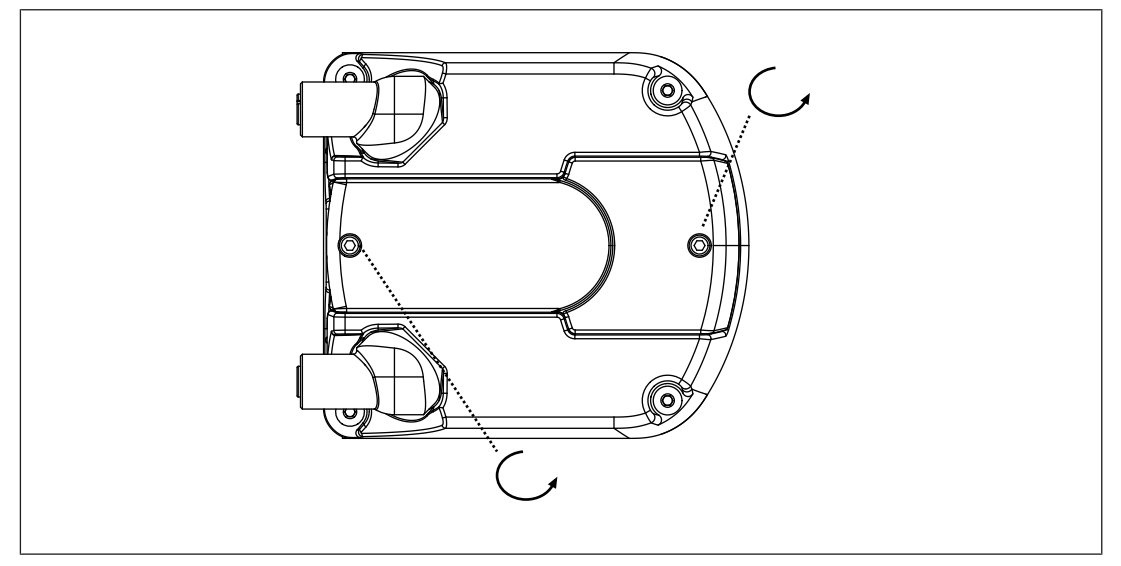

3. Loosen the M3 screws [1] of the memory module and pull out the memory module.

The screws are secured against loss and they cannot be removed.

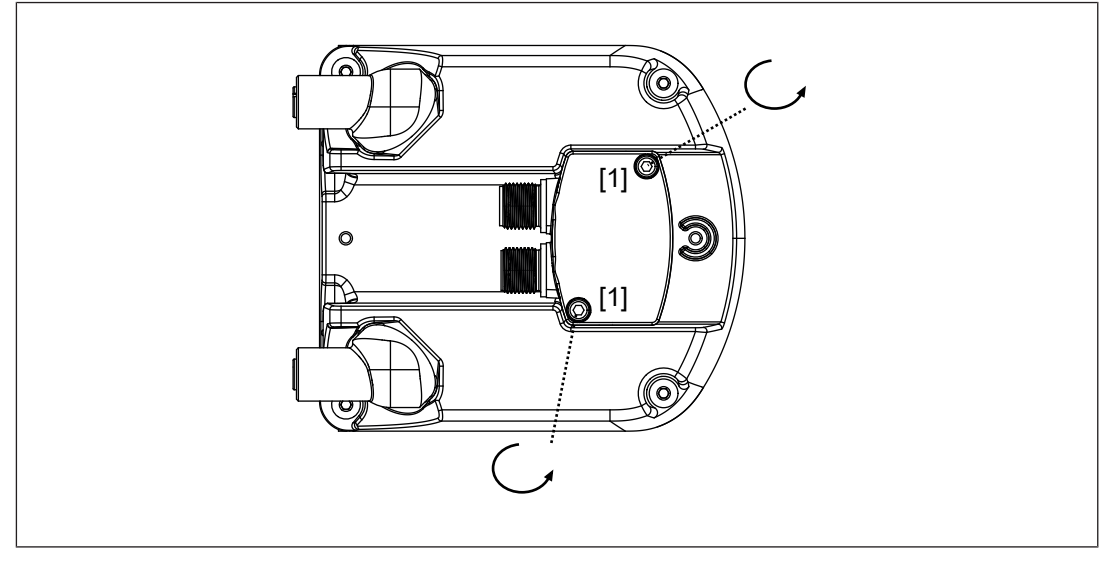

## Legend

[1] M3 screws for attaching the memory module

- 4. Connect the supply voltage and the safety controller to the 17-pin socket on the memory module.
- 5. Remove the protective membrane [1] from the memory module and insert the memory module at the safety laser scanner.

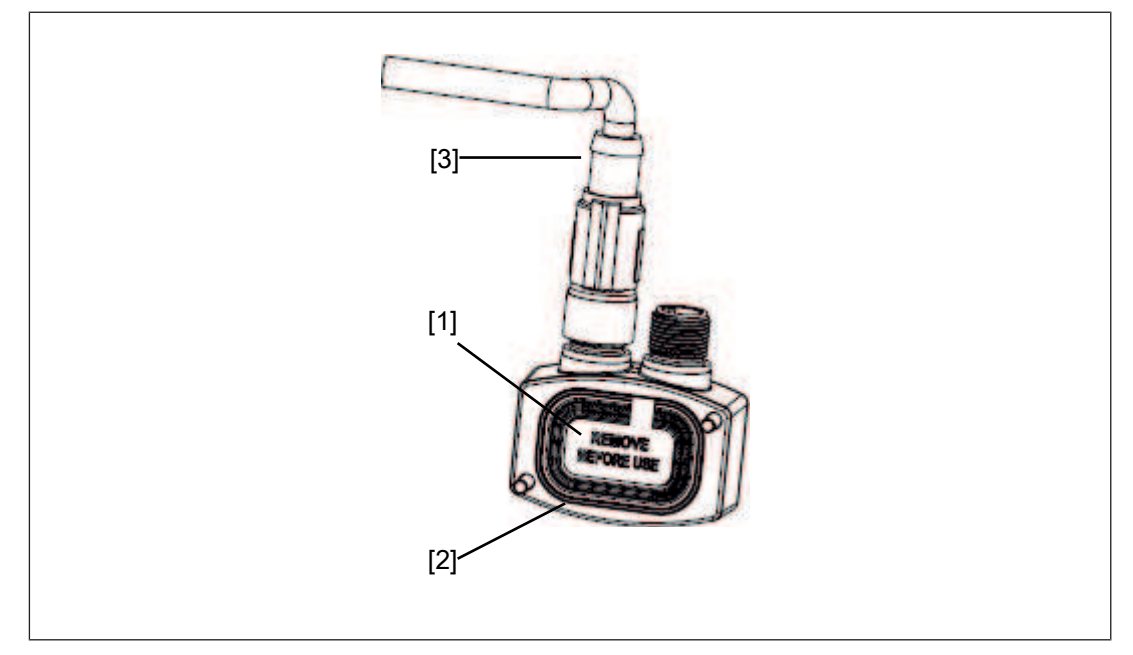

## Legend

- [1] Protective membrane
- [2] Memory module
- [3] Cable with connector
- 6. Screw the memory module with 1 Nm.
- 7. Place the protective cover at the safety laser scanner and screw the protective covers with 1 Nm.

# 7.8 Connection to PSENscan Configurator

Note:

\*2

- Ensure that the software PSENscan Configurator is installed on the configuration PC. We recommend that you always use the latest version (download from www.pilz.com)
- Ensure that the safety laser scanner is switched off when creating a connection to the configuration PC.

## 100BaseTX cable

| Bit rate            | 100 MBit/s                                                                          |
|---------------------|-------------------------------------------------------------------------------------|
| Max. segment length | 100 m                                                                               |
| Medium              | STP<br>(shielded twisted pair) <sup>*1</sup><br>2 pairs<br>Category 5 <sup>*2</sup> |
| Connection          | 4-pin M12 male connector /4-pin RJ45 male connector                                 |
| Topology            | Point-to-point/hub<br>(hub, switch)                                                 |
| *1                  |                                                                                     |

For use in an industrial environment, Pilz recommends double-shielded twisted pair cables (S/STP). Only **shielded RJ45 connectors** should be used.

Twisted pair cables (TP cable) consist of twisted core-pairs. Twisted pair cables are divided into categories in accordance with their electrical features (attenuation, cross-talk). **Category 5 cables are specified** for transferring data with Pilz Ethernet interfaces.

TP cables for Ethernet applications generally have an impedance level of 100 Ohm.

7.8.1 Single connection

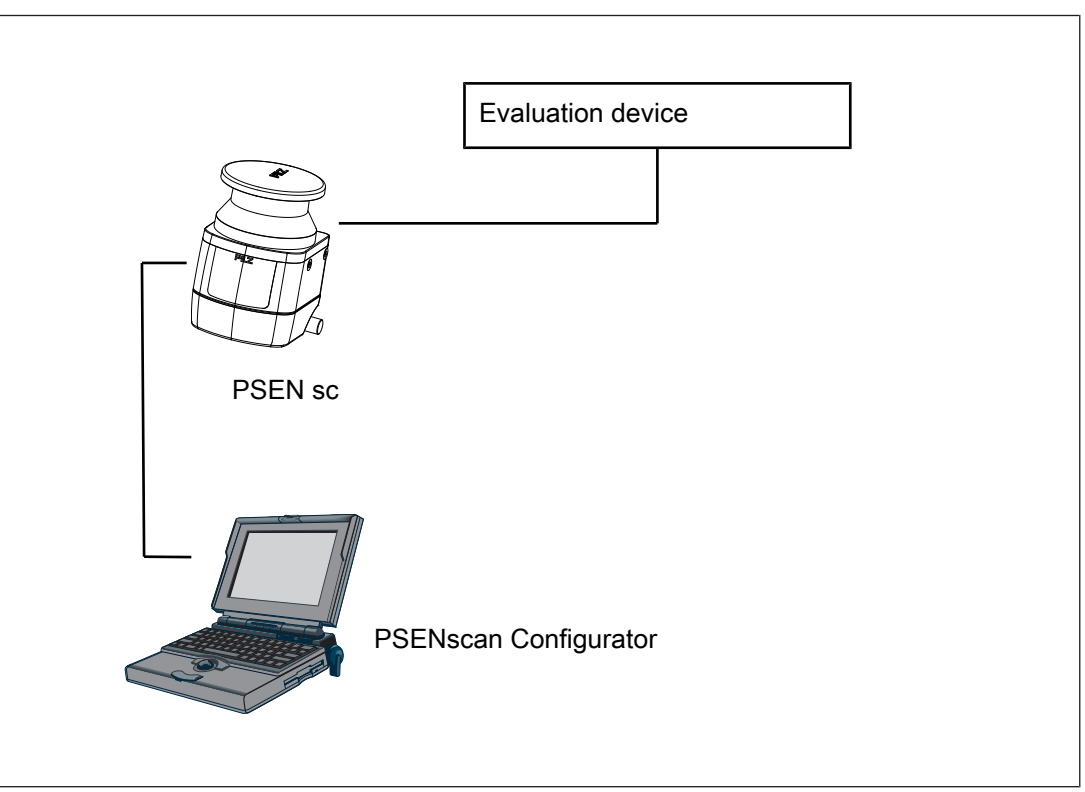

## Procedure:

- 1. Use a 4-pin cable (see Order references [1 142]) to connect the configuration PC to the safety laser scanner.
- Connect the safety laser scanner to the supply voltage and an evaluation device [ 93].

Use an 8- or 17-pin cable or both cables (see Order references [42]).

- 3. Switch the safety laser scanner on.
- 4. Configure the safety laser scanner in PSENscan Configurator. [4] 89]

7.8.2 Series connection

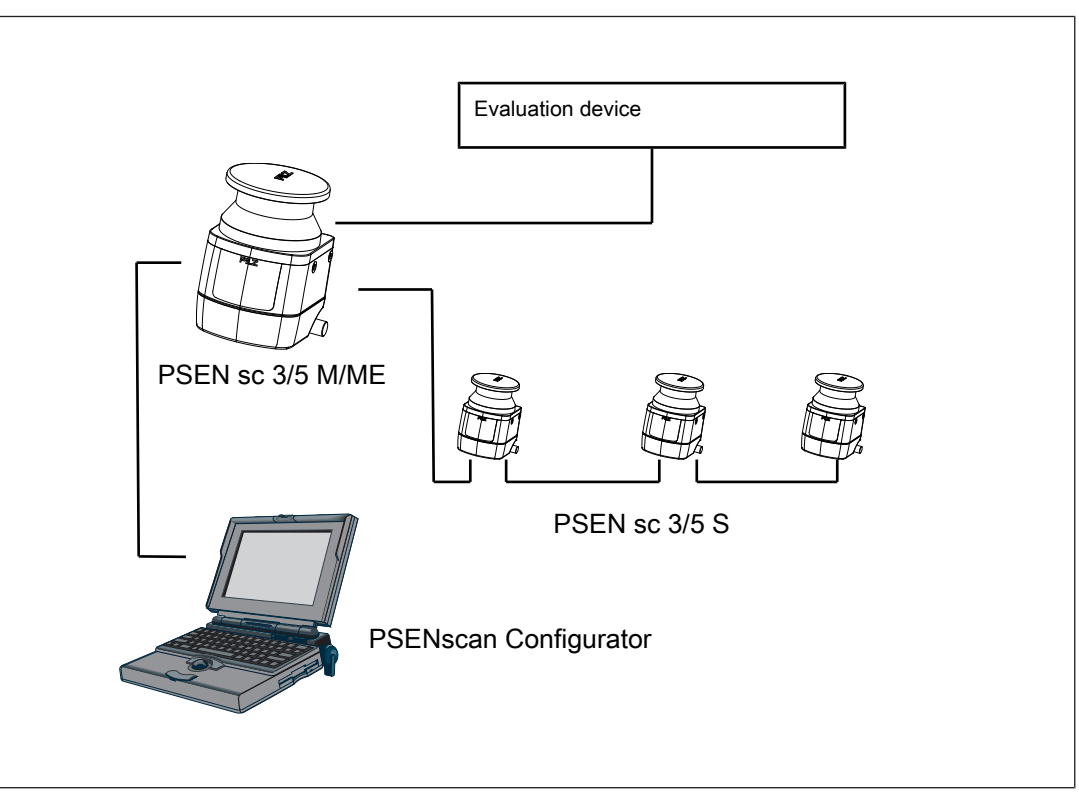

## Procedure:

- 1. Use a 4-pin cable (see Order references [ 142]) to connect the configuration PC to the safety laser scanner.
- 2. Use a 8-pin cable (see Order references [ 142]) to connect the master unit to the subscriber unit.

With several subscriber units, connect the subscriber unit to the following subscriber unit.

 Connect the safety laser scanner to the supply voltage and an evaluation device [ 93].

Use a 17-pin cable or both cables (see Order references [42]).

- 4. Switch the safety laser scanner on.
- 5. Configure the safety laser scanner in PSENscan Configurator. [

# 7.9 Connections for muting sensors

Wire the muting sensors as shown in the following diagrams.

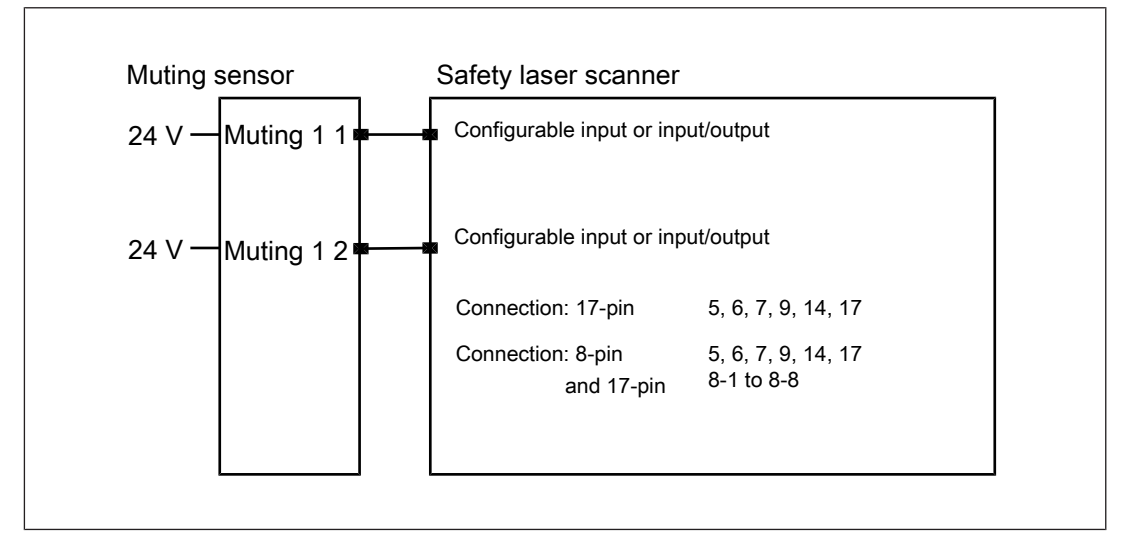

Fig.: Wiring of 2 muting sensors on the master unit

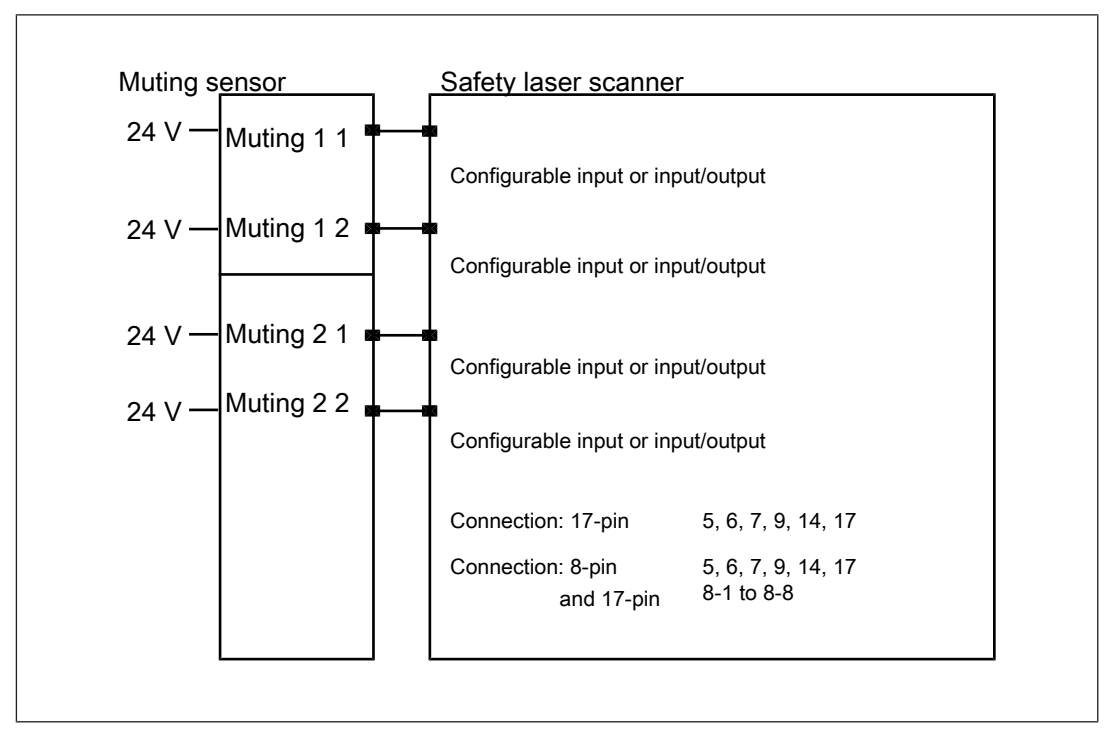

Fig.: Wiring of 4 muting sensors on the master unit

# 8 Installation and alignment

## 8.1 Installation options

The safety laser scanner can be installed in various ways.

- ▶ Installation directly on to mounting surface [□□ 80]
- Installation of the protective bracket PSEN sc bracket H on the safety laser scanner [2] 81]

(Prerequisite for the following installation options)

- ▶ Installation on the floor [□ 82]
- Installation for inclination to the side or upwards and downwards [
- Installation for inclination upwards and downwards [4] 85]

## 8.2 Installation directly on to mounting surface

For direct installation of the safety laser scanner on the mounting surface, two threaded holes are provided at the rear of the safety laser scanner.

Note:

- ▶ With direct installation of the safety laser scanner at the mounting surface, the safety laser scanner cannot be inclined to the side or to the top/bottom.
- ▶ Ensure that the front panel of the safety laser scanners is not covered by a wall or another plane. Note the distance to the walls [□ 52].
- ▶ To fix the safety laser scanner, use M5 screws for a max. screw depth of 10 mm.

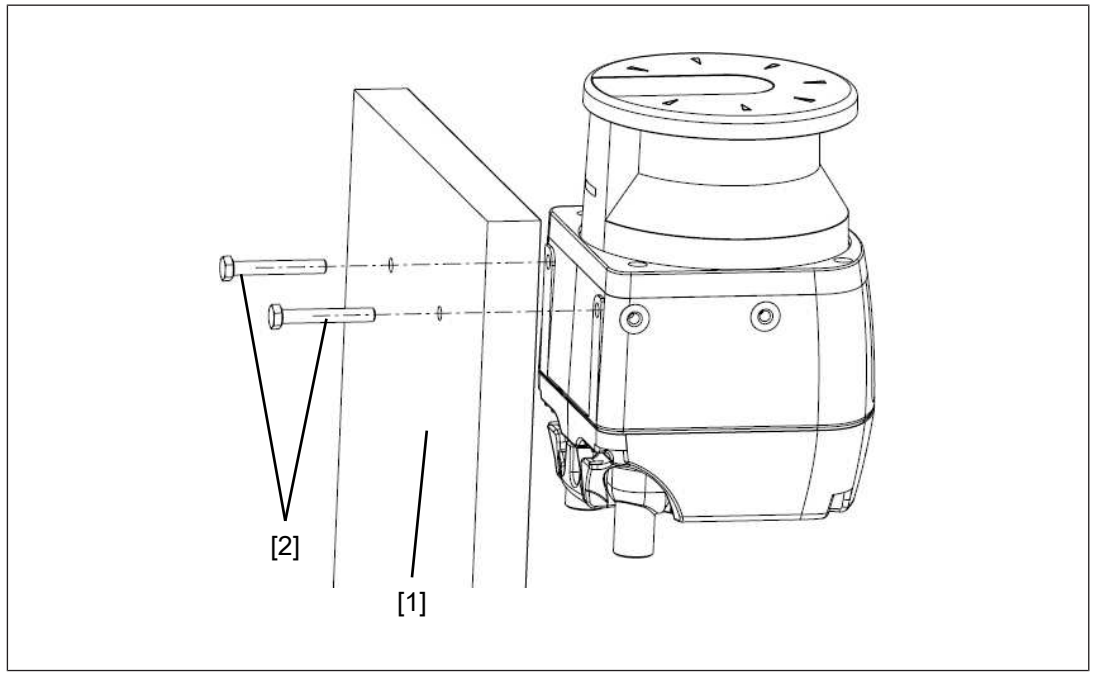

## Legend

- [1] Mounting surface
- [2] M5 screws

## Prerequisites

- Mounting surface with 2 through-holes for screws M5x10 mm, distance 73 mm horizontally towards each other for fixing the bracket of the safety laser scanner.
- ▶ The mounting surface has to be accessible from both sides for installation.

## Procedure:

- 1. Turn the safety laser scanner when the safety laser scanner is to be operated with the top side down.
- 2. Use two M5 screws to fix the safety laser scanner to the mounting surface. Tighten the screws to 3 Nm.

# 8.3 Installation of the protective bracket PSEN sc bracket H at the safety laser scanner

For easy and flexible installation of the safety laser scanner, the safety laser scanner is fixed to a protective bracket PSEN sc bracket H (see Order reference accessories [1] 142]). The protective bracket protects the safety laser scanner against damage by falling objects.

With this protective bracket, the safety laser scanner can be used in both brackets PSEN sc bracket PR (for inclination to the side or upwards and downwards) or PSEN sc bracket P (for inclination upwards and downwards) (see Order reference: Accessories [42]).

- 1. Turn the safety laser scanner when the safety laser scanner is to be operated with the top side down.
- 2. Fix the PSEN sc bracket H at the rear of the safety laser scanner with two M5 screws and tighten both screws with 3 Nm.

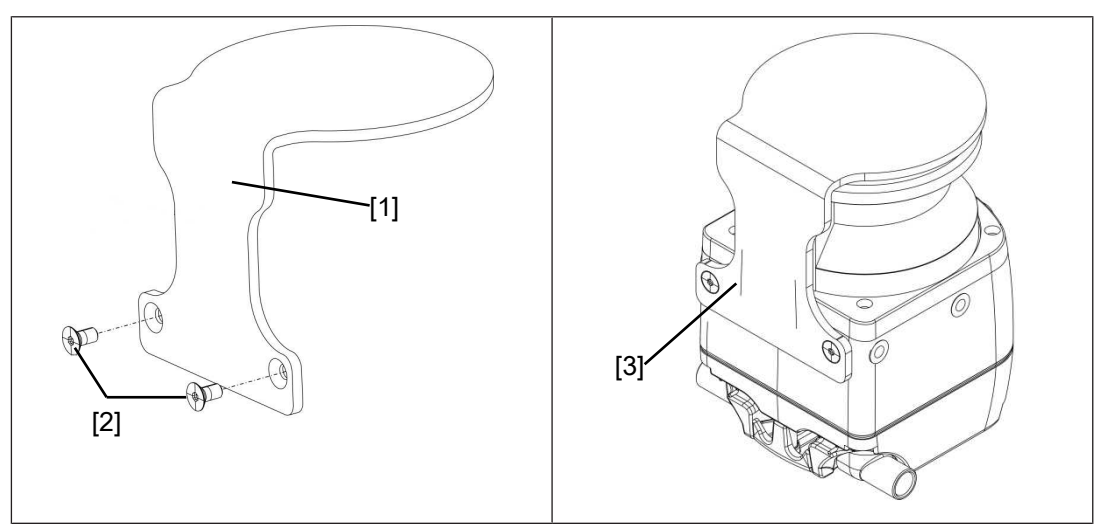

## Legend

- [1] PSEN sc bracket H (protective bracket for safety laser scanner)
- [2] M5 screws for fixing the PSEN sc bracket H at the safety laser scanner
- [3] PSEN sc bracket H installed at the safety laser scanner

# 8.4 Installation on the floor

## Prerequisites

- The protective bracket PSEN sc bracket H must already be attached to the safety laser scanner (see Installation of the protective bracket PSEN sc bracket H on the safety laser scanner [22 81]).
- PSEN sc bracket P or PSEN sc bracket PR (see Order references [4] 142])

## Procedure:

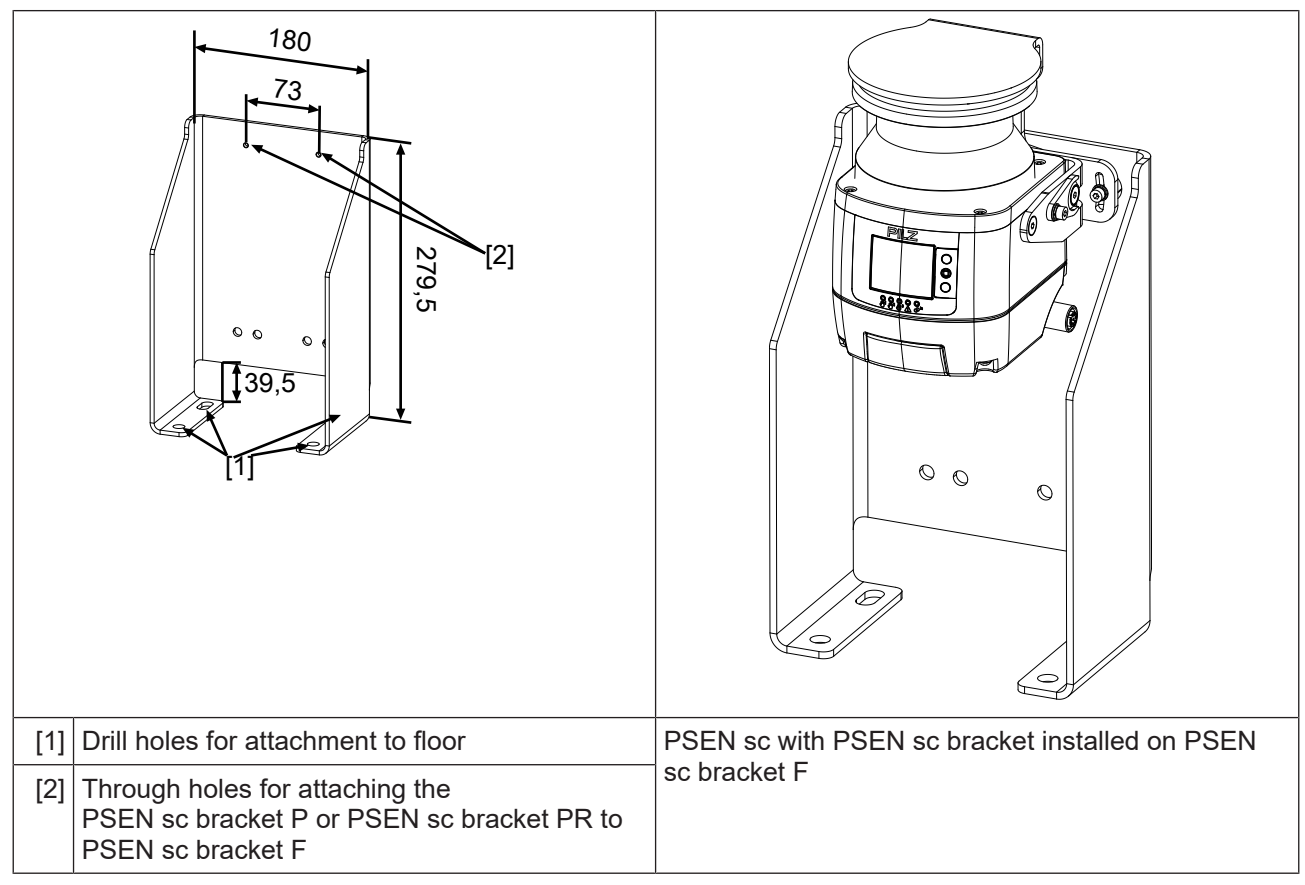

- 1. Fix PSEN sc bracket F with the fixing screws to the floor and tighten the fixing screws alternately and evenly with 3 Nm.
- Fix PSEN sc bracket PR or PSEN sc bracket P with the fixing screws to PSEN sc bracket F and tighten the fixing screws alternately and evenly with 3 Nm.
- 3. Fix the adjusting disc for angle of inclination [1] with the set screws and washers [2] on the PSEN sc bracket P (right or left).
- 4. Align the middle of the adjusting disc for angle of inclination [1] with the center of the fixing for the safety laser scanner [3] and tighten the set screw for the adjusting disc for angle of inclination [2] with 2,5 Nm.
- Insert the safety laser scanner in PSEN sc bracket PR or PSEN sc bracket P with the bracket PSEN sc bracket H to the top and fix the safety laser scanner with the screws
   [3] and [4]. Tighten all four screws to 3 Nm.
- 6. Set the angle of inclination of the safety laser scanner, if necessary. [
- 7. Set the side inclination of the safety laser scanner, if necessary [4] 86].

# 8.5 Installation for inclination to the side or upwards and downwards

The setting of the angle of inclination of the safety laser scanner is not changed when exchanging the safety laser scanner.

## Prerequisites

- PSEN sc bracket PR (see Order references [42])
- Mounting surface with 2 drill holes, 10 mm deep, distance 73 mm horizontally to each other for attaching the PSEN sc bracket PR
- The protective bracket PSEN sc bracket H must already be attached to the safety laser scanner (see Installation of the protective bracket PSEN sc bracket H on the safety laser scanner [1] 81]).

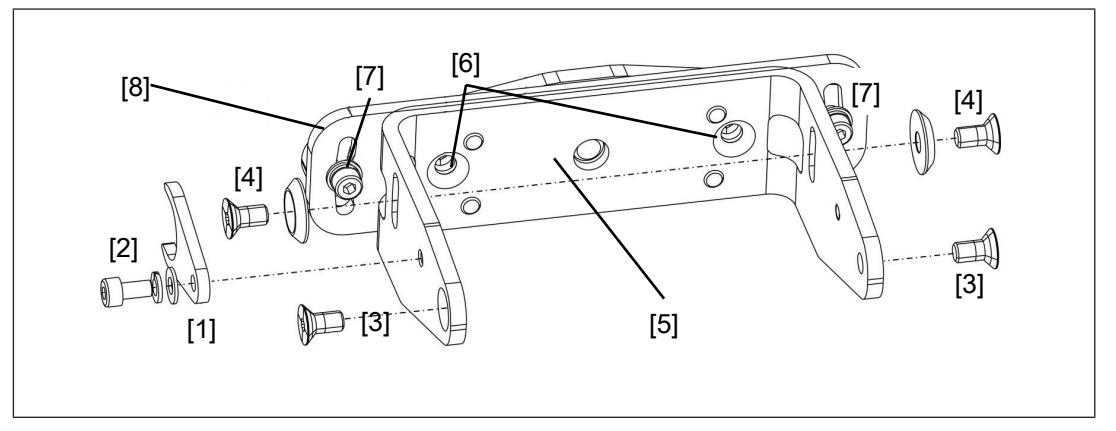

## Legend

- [1] Adjusting disc for angle of inclination
- [2] Set screw for adjusting disc for angle of inclination
- [3] Fixing screws for safety laser scanner
- [4] Fine adjustment screws for the incline of the safety laser scanner
- [5] Front part of the PSEN sc bracket PR
- [6] Fixing screws for fixing to the mounting surface
- [7] Roll angle fine adjustment screws
- [8] Rear part of the PSEN sc bracket PR

## Procedure:

1. Loosen the roll angle fine adjustment screws [7] of PSEN sc bracket PR slightly, if required, and align the front part [5] of PSEN sc bracket PR to the rear part [8].

The bracket is pre-assembled.

- 2. Fix PSEN sc bracket PR with the fixing screws [6] to the mounting surface and tighten the fixing screws [6] alternately and evenly with 3 Nm.
- 3. Fix the adjusting disc for angle of inclination [1] with the set screws and washers [2] on the PSEN sc bracket PR (right or left).
- 4. Align the middle of the adjusting disc for angle of inclination [1] with the center of the fixing for the safety laser scanner [3] and tighten the set screw for the adjusting disc for angle of inclination [2] with 2,5 Nm.

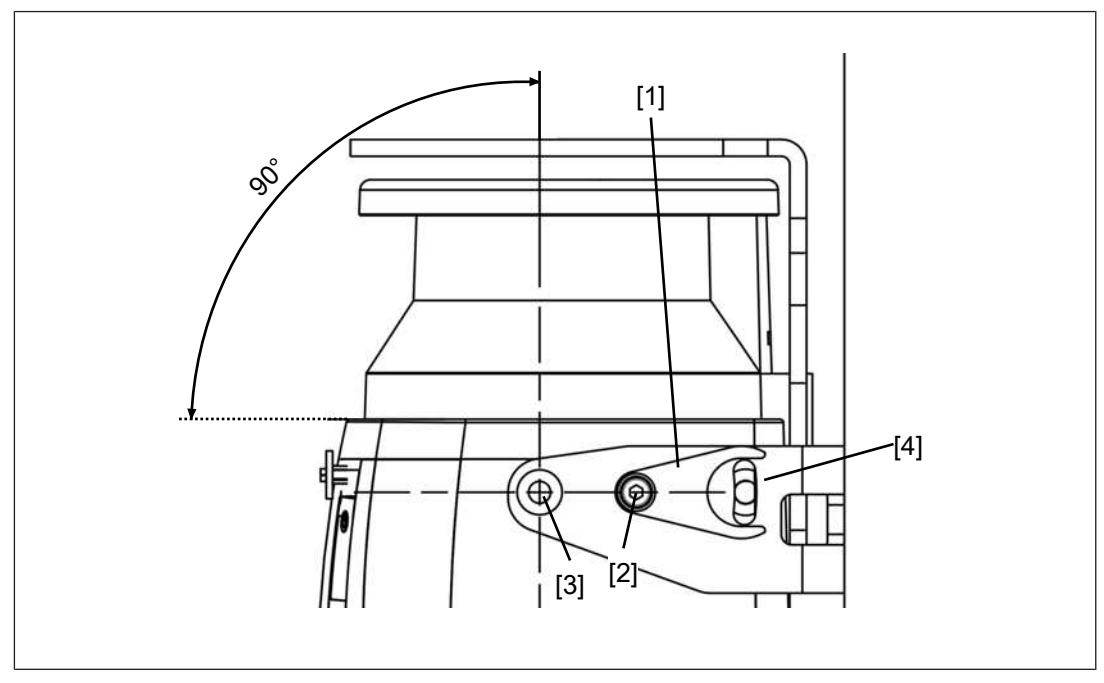

## Legend

- [1] Adjusting disc for angle of inclination
- [2] Set screw for the adjusting disc for angle of inclination
- [3] Fixing screws for safety laser scanner
- [4] Fine adjustment screws for the incline of the safety laser scanner
- Insert the safety laser scanner in PSEN sc bracket PR with the bracket PSEN sc bracket H to the top and fix the safety laser scanner with the screws [3] and [4]. Tighten all four screws to 3 Nm.

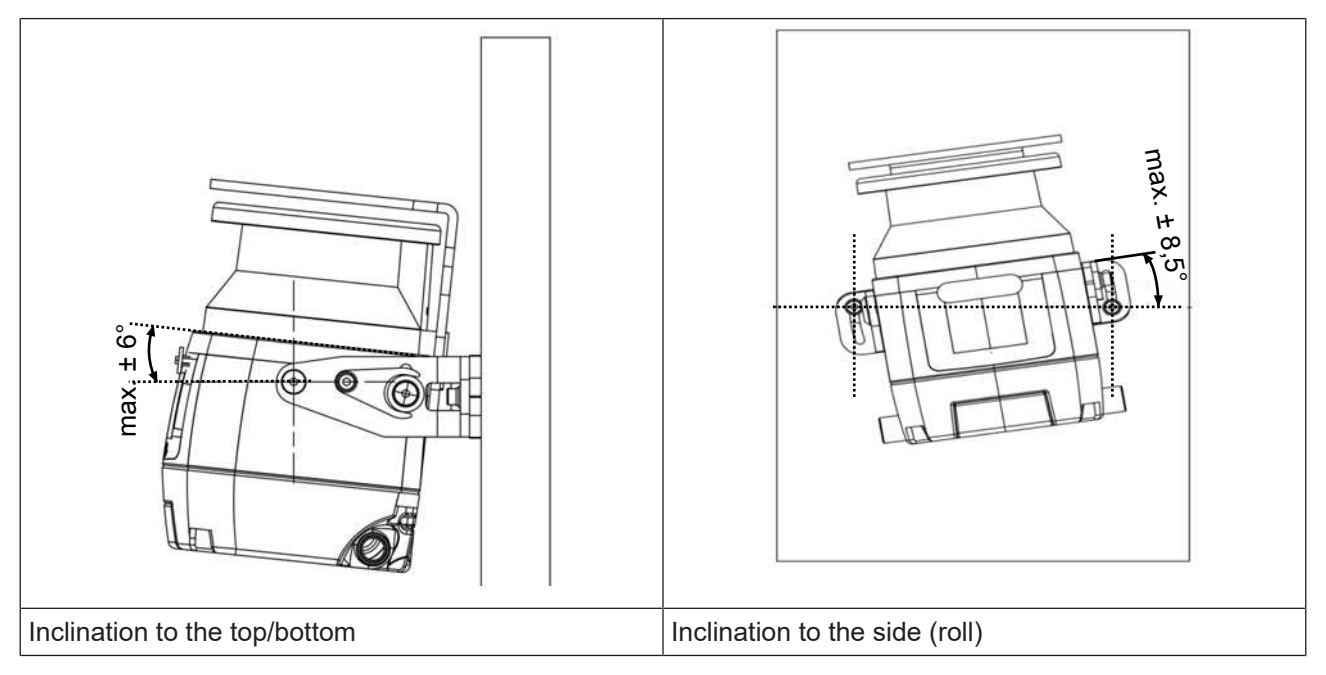

# 8.6 Installation for inclination upwards and downwards

The setting of the angle of inclination of the safety laser scanner is not changed when exchanging the safety laser scanner.

## Prerequisites

- PSEN sc bracket P (see Order references [142])
- Mounting surface with 2 drill holes, 10 mm deep, distance 73 mm horizontally to each other for attaching the PSEN sc bracket P
- The protective bracket PSEN sc bracket H must already be attached to the safety laser scanner (see Installation of the protective bracket PSEN sc bracket H on the safety laser scanner [1] 81]).

## Procedure:

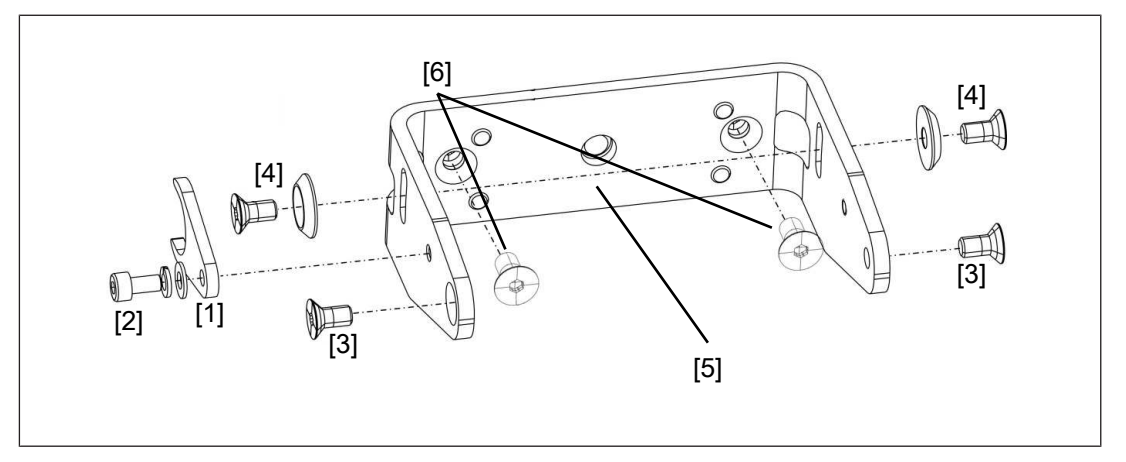

## Legend

- [1] Adjusting disc for angle of inclination
- [2] Set screw for adjusting disc for angle of inclination
- [3] Fixing screws for safety laser scanner
- [4] Fine adjustment screws for the incline of the safety laser scanner
- [5] PSEN sc bracket P
- [6] Fixing screws for fixing to the mounting surface

## Procedure:

- 1. Fix PSEN sc bracket P with the fixing screws [6] to the mounting surface and tighten the fixing screws [6] alternately and evenly with 3 Nm.
- 2. Fix the adjusting disc for angle of inclination [1] with the set screws and washers [2] on the PSEN sc bracket P (right or left).
- 3. Align the middle of the adjusting disc for angle of inclination [1] with the center of the fixing for the safety laser scanner [3] and tighten the set screw for the adjusting disc for angle of inclination [2] with 2,5 Nm.

# 8.7 Set the angle of inclination of the safety laser scanner

## Procedure:

1. Change the inclination of the safety laser scanner within the permitted range of  $\pm 6^{\circ}$ .

If necessary, loosen the fixing screws for the safety laser scanner [3], the fine adjustment screws for the inclination of the safety laser scanner [4] and the set screw for the adjusting disc for angle of inclination [2].

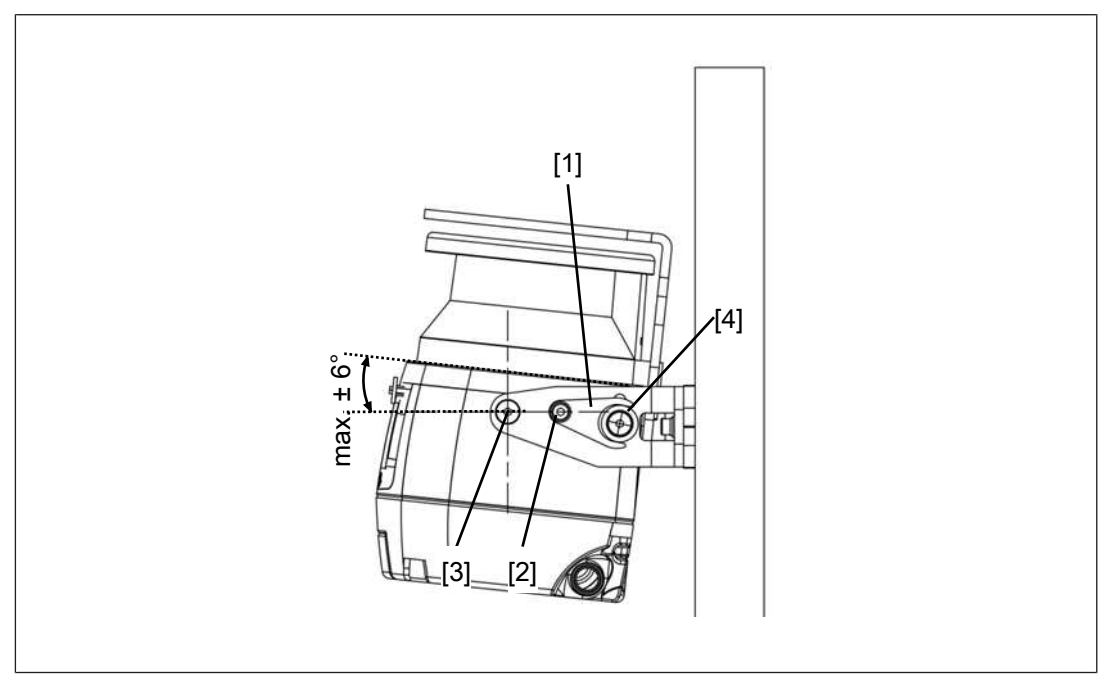

## Legend

- [1] Adjusting disc for angle of inclination
- [2] Set screw for adjusting disc for angle of inclination
- [3] Fixing screws for safety laser scanner
- [4] Fine adjustment screws for the incline of the safety laser scanner
- 2. Tighten the fixing screws for the safety laser scanner [3] with 3 Nm. Tighten the fine adjustment screws for the inclination of the safety laser scanner [4].
- 3. Tighten the set screw for the adjusting disc for angle of inclination [2] with 2,5 Nm.

# 8.8 Set the side inclination of the safety laser scanner

## Prerequisites

> The bracket PSEN sc bracket PR has to be installed at the mounting surface.

## Procedure:

1. Change the side inclination of the safety laser scanner within the permitted range of  $\pm 8.5^{\circ}$ .

If necessary, loosen the roll angle fine adjustment screws [7] (see diagram Installation for inclination to the side or upwards and downwards [22] 83]).

2. Tighten up the roll angle fine adjustment screws [7] (see diagram Installation for inclination to the side or upwards and downwards [44] 83]) to 2,5 Nm.

# 8.9 Measures to safeguard unsecured areas

When installing the PSEN sc ME 5.5 08-17 areas may result that are not detected by the safety laser scanner.

If required, install additional protective devices to safeguard the danger zone.

## Prevent stepping behind

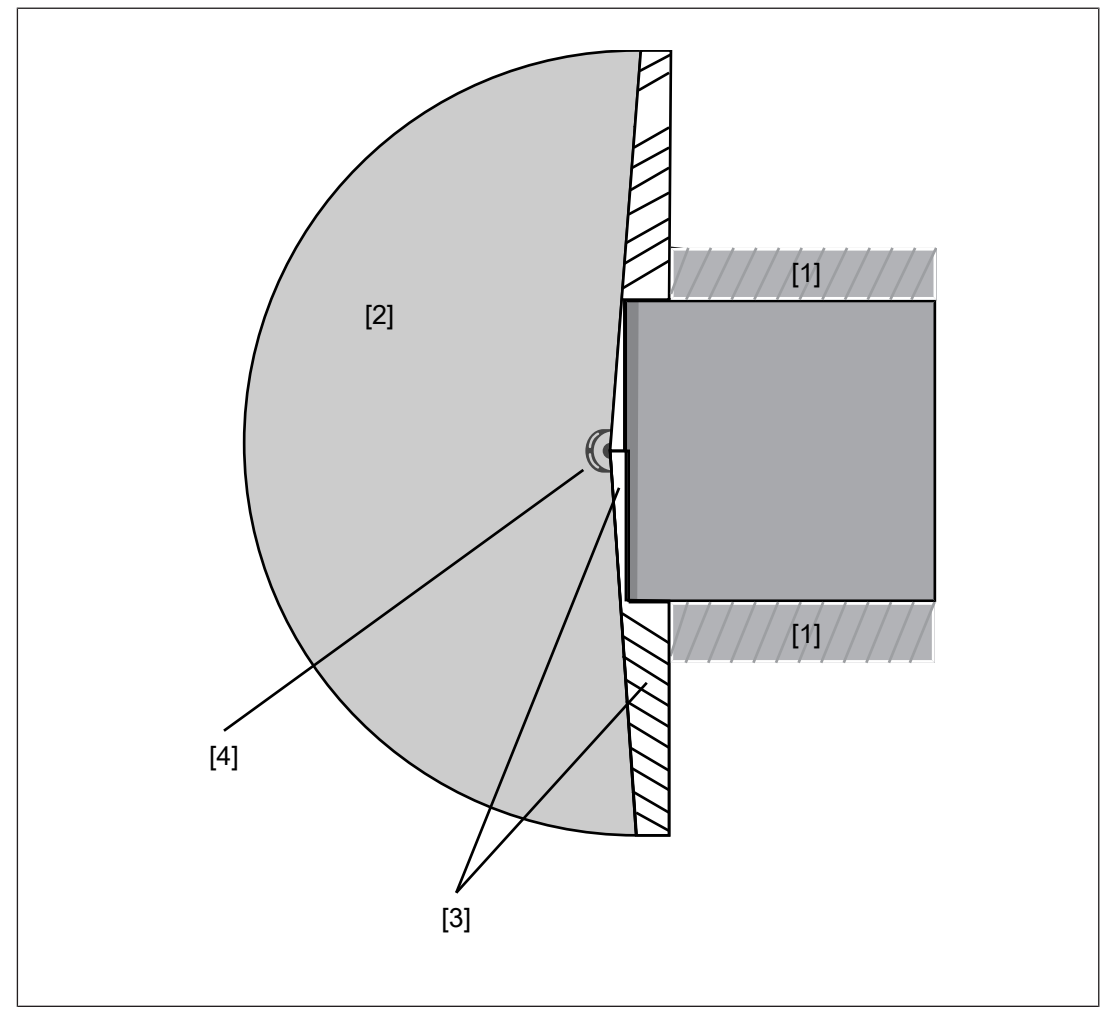

## Legend

- [1] Danger zone with fence
- [2] Safeguarded area
- [3] Not safeguarded area safeguard against stepping behind
- [4] Safety laser scanner

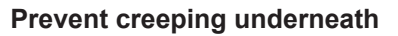

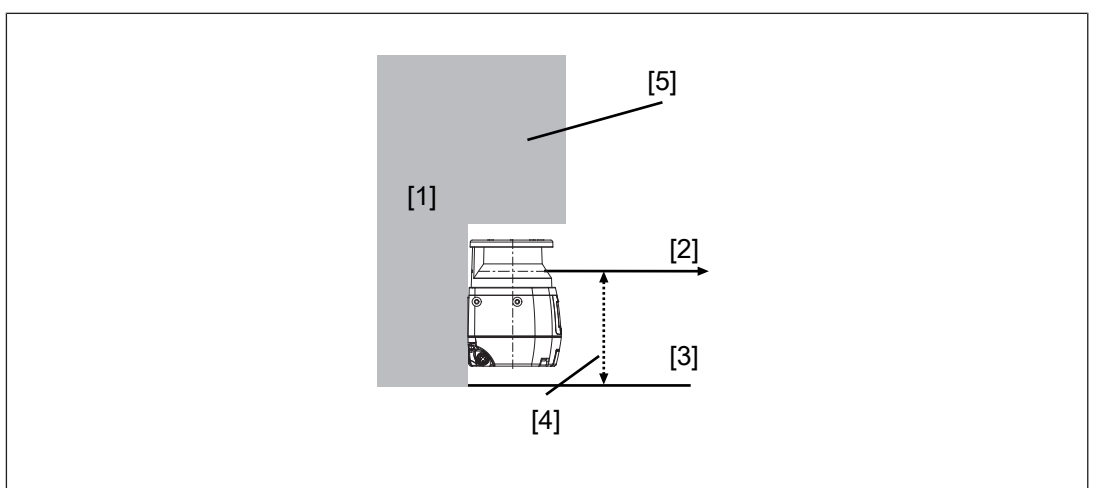

## Legend

- [1] Mounting surface
- [2] Scanning plane
- [3] Base area
- [4] Safeguard area against creeping underneath
- [5] Edge at the mounting surface

# 9 **PSENscan Configurator**

## 9.1 Basics

The PSENscan Configurator is a graphic tool

- ▶ For configuration of the safety laser scanners of the PSEN sc ME 5.5 08-17,
- ▶ For incorporation of the safety laser scanner into a network,
- ▶ For monitoring the safety laser scanners in the network,
- ▶ For creating reports,
- ▶ For management of passwords on the safety laser scanner PSEN sc ME 5.5 08-17,

The safety laser scanner cannot be configured via the network. The configuration can only be downloaded via a point-to-point connection.

## 9.2 Installation

## 9.2.1 System requirements

Operating system: Windows 7, 10 or XP (32 Bit and 64 Bit) Processor: Pentium 4. 2 GHz 3 GHz recommended RAM: min. 2 GB Available hard drive space: approx. 70 MB Graphics card: Min. 1024 x 768 pixel resolution, 65536 colours For optimum performance of the system, a current graphics card with 3D acceleration should be used, and the 3D acceleration should be activated. To view the documentation: Adobe Acrobat Reader, from Version 7.1.0 Interfaces: A free 100 Mbps Ethernet interface for data transfer to the safety laser scanner Access rights: Network access for PSENscan Configurator, profile Private

## 9.2.2 Install PSENscan Configurator

## Procedure:

- 1. Download the software PSENscan Configurator from the download area on the Pilz homepage under http://www.pilz.com/support/downloads/.
- 2. Double-click on the unpacked file.

The software PSENscan Configurator is installed. The installer will guide you through the installation.

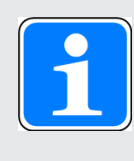

## INFORMATION

To ensure that PSENscan Configurator functions correctly, the files and directories in the installation directory of PSENscan Configurator must not be modified manually once installed (e.g. with the Windows Explorer or a text editor).

## 9.2.3 Ethernet Connections

## 9.2.3.1 Factory default settings for the IP addresses

The factory-set default of the IP address of the safety laser scanner: 192.168.0.10.

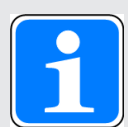

## INFORMATION

Use the correct IP address

A second IP address has been set up for internal functions of the safety laser scanner. This address always follows directly after the IP address specified in the network settings.

Example: First address = 192.168.0.10, second address = 192.168.0.11

 Ensure that the subsequent IP address is not used by any other network subscriber.

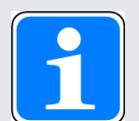

## INFORMATION

#### Use the correct IP address for subscribers

The addresses of the subscribers in a safety laser scanner arrangement must always follow the addresses of the master in the arrangement.

Example:

Master addresses = 192.168.0.10 and 192.168.0.11

Addresses of 1st subscriber = 192.168.0.12 and 192.168.0.13

Addresses of 2nd subscriber = 192.168.0.14 and 192.168.0.15

 Ensure that the subsequent IP addresses are not used by any other network subscriber.

## 9.2.3.2 Create firewall rule

A firewall or any other security mechanisms on the PC and network may prevent the PSENscan Configurator from communicating correctly with the connected devices. In this case, it will be necessary to adjust the security settings and firewall settings.

Firewalls allow access to explicitly registered programs.

PSENscan Configurator must have access to the *Private* profile.

## 9.2.3.3 Connect automatically

The PSENscan Configurator offers the option of automatically finding a device available in the network.

1. Select Device -> Search device.

The network is searched for connected devices of the PSEN sc ME 5.5 08-17.

Connected devices of the PSEN sc ME 5.5 08-17 are listed under *Network environment*.

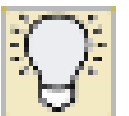

To locate the PSEN sc ME 5.5 08-17, click on **the display of the selected PSEN sc ME 5.5 08-17**. The wave symbol is shown on the display of the selected PSEN sc ME 5.5 08-17.

2. Double-click on the safety laser scanner found in the Network environment.

The safety laser scanner is displayed in the workspace with IP address, firmware version and status information.

On a safety laser scanner with a connected subscriber unit or several subscriber units, all safety laser scanners are displayed as an arrangement.

## 3. Select Settings -> Change network settings.

Enter the password for the safety laser scanner (the factory-set default setting for the password is *admin*).

- 4. Enter the network data for connecting to the network and click **OK**.
- 5. The safety laser scanner switches to the OFF state. Click OK to continue.
- 6. The safety laser scanner is displayed automatically with an updated IP address.
- 7. Double-click on the device to Create a new configuration [44994].

# 9.3 Download configuration to device

You can use the **Download configuration to device** function to download the configuration in the PSENscan Configurator to a connected device. Once the configuration test has been completed, the new configuration in the connected device can be accepted or rejected.

## Load configuration

1. Make sure that the *Download configuration* work window shows a report, listing the differences between the existing configuration on the connected device and the configuration in the PSENscan Configurator.

The configuration on the connected device is labelled DEV.

The configuration in the PSENscan Configurator is labelled GUI.

- 2. Check the whole report to ensure it is correct.
- 3. Click on *Download*.

The configuration in the PSENscan Configurator is downloaded to the connected device. The connected device goes offline as the configuration is downloaded. The configuration settings will not be available again until you *Accept* or *Reject* the configuration.

- 4. Select *Monitoring* and check the downloaded configuration.
- 5. Select *Download configuration* and *Accept* or *Reject* the downloaded configuration:
- Click Accept to activate the downloaded configuration in the connected device and reject the existing configuration on the connected device.
- Click *Reject* to reject the downloaded configuration in the connected device and continue to use the existing configuration on the connected device. The downloaded configuration in the connected device will be deleted.

# 9.4 Create backup copy of a configuration

For restoring an existing configuration (see Restore configuration [22] 118]) you need a backup copy of this configuration.

## Procedure:

Select Project -> Save.

The dialogue box for saving is opened. Please enter a name for the MIB file. The MIB file includes all the data for configuration.

## 9.5 Change password

## Prerequisites

> There is a connection to the safety laser scanner.

## Procedure:

1. In the PSENscan Configurator, select *Device -> Settings -> Change access rights and password.* 

Enter the current password and click "OK".

2. Enter the new password twice and select the access rights for the password.

Enter the new password in the field *New password*. Repeat the password in the field *Check new password*. Select the access rights for the password and confirm with *OK*.

## 9.6 Reset password

## Prerequisites

There is a connection to the safety laser scanner.

## Procedure:

1. In PSENscan Configurator, select *Device-> Settings -> Reset password*.

Take down the counter shown and the serial number of the safety laser scanner. Do **not** close the window unless you have a new password.

2. For resetting the password, please contact Pilz.

Name the counter shown and the serial number of the safety laser scanner.

You will receive a new password.

3. Enter any text in the *Reset password* window and click *OK*.

You can access the safety laser scanner again.

# 10 First commissioning

# 10.1 Requirements for commissioning

Note:

Ensure that the window of the safety laser scanner is clean, intact and without fingerprints.

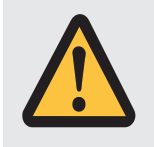

## CAUTION!

Deterioration in the detection of safety zone violations

If the safety laser scanner is commissioned under deviating conditions, there may be a deterioration in the detection of safety zones violations.

# **10.2** System connection

Make sure that the selected evaluation device has the following property:

OSSD signals are evaluated through 2 channels with plausibility monitoring

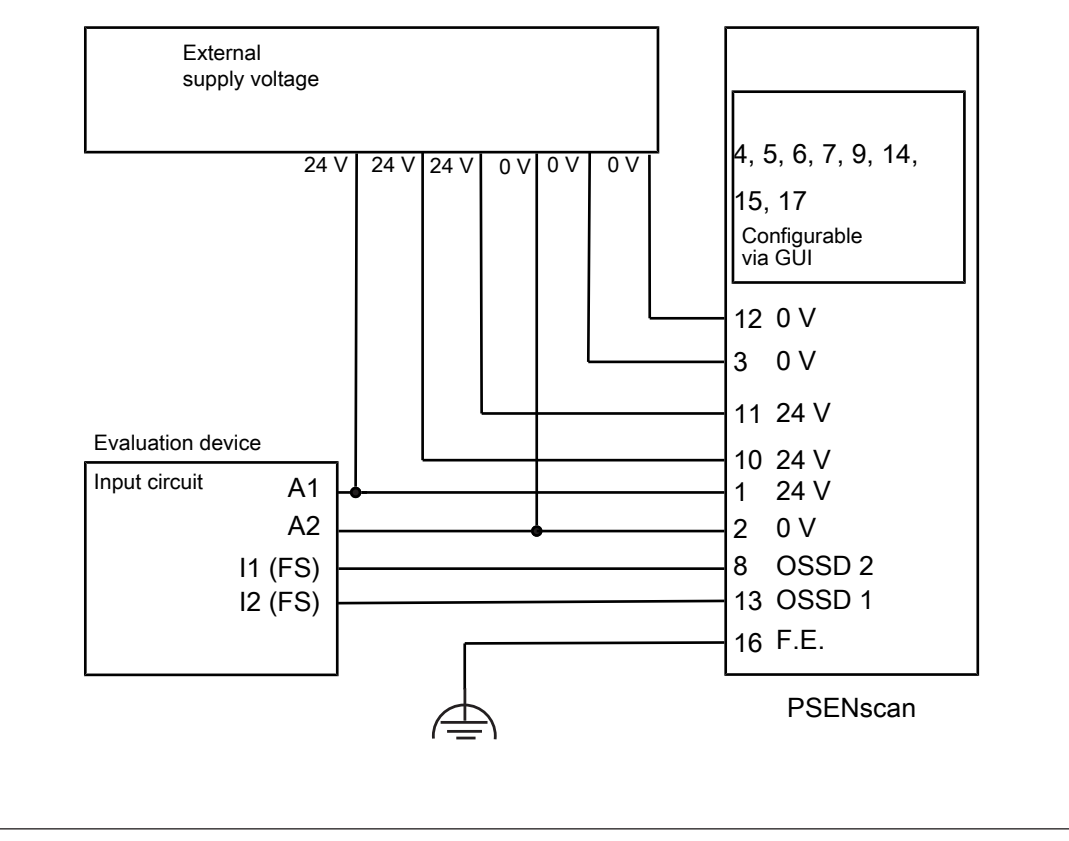

Fig.: Dual-channel connection of the safety laser scanner with 17-pin male connector on the input circuit of an evaluation device (1 zone set, warning message, automatic restart)

Suitable Pilz evaluation devices are, for example:

- ▶ myPNOZ
- PNOZmulti for monitoring safety laser scanners
  - Configure the safety laser scanner in the PNOZmulti Configurator as a "Light curtain" function element with switch type 3.
- Automation system PSS 4000

The correct connection to the respective evaluation device is described in the operating manual for the evaluation device. Connect the evaluation device in accordance with the specifications in the operating manual for the selected evaluation device.

# 10.3 Configuration of zones

Note:

- Outputs
  - Warning
  - Alarm 1
  - Alarm 2
  - Override status
  - Muting lamp
- Inputs
  - Encoder
  - Manual restart
  - Activation EDM
  - Muting (per sensor one pin)
  - Dynamic activation muting
  - Activation override
  - Override mode = Edge or signal

When these inputs/outputs are used, a pin has to be assigned for each used input or output.

For simultaneous monitoring of several zones and the switching of monitoring of zone sets, the configurable inputs of the safety laser scanner must be configured appropriately.

Configuration of a static zone set

No configurable inputs are required.

Configuration of two zone sets

Configure two configurable inputs.

Configuration of three zone sets

Configure three configurable inputs.

## 10.3.1 Example for a 17-pin connection

Settings in the PSENscan Configurator for a safety laser scanner with 17-pin connection: Vertical application with reference outline monitoring, 2 OSSD pairs, 3 zone sets, no warning output, no muting, alarm for a device error, manual restart for the first safety zone, manipulation protection is active

## Prerequisites

> The safety laser scanner is already connected to the 17-pin male connector.

#### Procedure:

1. From the start page, select *Create new configuration*.

The *Device selection* window is displayed with a tab for *Online* and *Overview of all types.* 

- Select the connected device from *Overview of all types*. Double-click the device. The device is displayed in the work window and it can be configured.
- 3. Under Application, select the application VERTICAL and 17-pin connection.

## Configuration

You can enter a title for the configuration under *Name*.

You can enter the name of the person who created the configuration under Author.

You can describe the configuration in detail under **Description**.

The Configurator Version is entered by the system and cannot be changed.

The Check sum is entered by the system and cannot be changed.

The *Creation date* is entered by the system and cannot be changed.

#### Device

You can enter a title for the connected device under Name.

#### Safety laser scanner arrangement

You can enter a title for the safety laser scanner arrangement under Name.

You can enter names for the devices in the safety laser scanner arrangement under *Device.* 

Click on the arrow >. The next window Output configuration is opened and the number of OSSD pairs is already preset with 1x2. The next window **Output configuration**. The number of OSSD pairs is already preset with **1x2**.

4. Select *Warning zone* = 0.

One of the outputs is set to *No function*.

Pins 8 and 13 are reserved for the first OSSD pair and cannot be changed. Select **2x2** for **OSSD**. Two of the remaining outputs are reserved for the second OSSD pair.

Select Activated for Alarm 2 and select an output for the alarm.

With ALARM 1, an alarm is triggered when the front screen of the safety laser scanner is dirty (CLEANW1 is displayed on the safety laser scanner).

With ALARM 2, an alarm is triggered when a device error has occurred.

- 5. Select *Automatic reset* = *Activated* for this safety laser scanner. An automatic reset occurs if an error state is detected.
- 6. Click on the arrow > . The next window **Configure zone sets** is opened.
- 7. Select *Zone set* = 3. Enter the input delay.

The pins are automatically assigned to the zone sets by PSENscan Configurator. The assignment can be changed manually.

Note when mapping manually: Zone sets where a 0 or 1 is entered for all the zone switching, are not permitted.

#### Automatic coding using PSENscan Configurator

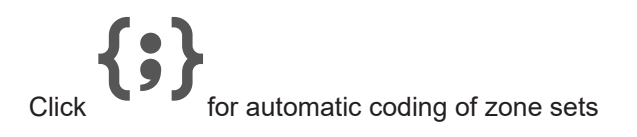

Click on the arrow >. The next window *Input configuration* is opened.

|                                                                                             |                                           |                     |          |                   |                                             |                                                                             |                  |                                                                          | Count | - TONC |
|---------------------------------------------------------------------------------------------|-------------------------------------------|---------------------|----------|-------------------|---------------------------------------------|-----------------------------------------------------------------------------|------------------|--------------------------------------------------------------------------|-------|--------|
|                                                                                             |                                           |                     | Zone     | Set configuration |                                             |                                                                             |                  |                                                                          |       |        |
| one Sets                                                                                    | <b>\$</b>                                 | 30                  | <u>^</u> |                   |                                             |                                                                             |                  |                                                                          |       |        |
| <ul> <li>Zone Coding</li> <li>Zone Set 1</li> <li>Zone Set 2</li> <li>Zone Set 3</li> </ul> | Area Switch1 Area Sw<br>0 0<br>0 0<br>0 0 | vitch2 Area Switch3 |          | - Input signals   | Pin 3<br>Pin 7<br>Pin 9<br>Pin 10<br>Pin 11 | AREA SWITCH 1<br>WARNING 1<br>AREA SWITCH 2<br>AREA SWITCH 3<br>NO FUNCTION | ><br>><br>><br>> | White (WH)<br>Black (BK)<br>Red (RD)<br>Violet (VT)<br>Gray/Pink (GY/PK) |       |        |

8. In the first safety zone, select the value *Manual* for *Restart* and assign a pin to the manual restart.

In the second safety zone, select the value *Automatic* for *Restart* and define the restart delay time (min. 80 ms).

For both safety zones, select whether *EDM* is to be activated. If EDM is activated, a pin must be assigned to the EDM input.

If more than one OSSD pair is configured, the settings must be selected for each OSSD pair.

- 9. Click on the arrow > . The next window *Configure detection capability* is opened.
- 10. Under **Coding: against interference**, select the code that is to be assigned to this safety laser scanner.

The response time of the safety laser scanner is increased in relation to the relevant Increased response time per measurement cycle [22] and is shown with the new value.

11. In the *Multiple evaluation field* specify the number of consecutive scans required for detection.

Increasing the number of consecutive scans will increase the response time of the safety laser scanner.

12. Select the *detection capability [mm]* for this safety laser scanner. Specify the value for each configured *Safety zone*.

## Note:

The operating range of the zones changes with the change of resolution.

Operating ranges of the safety zone

Detection capability 30 mm = 2.50 m

Detection capability 40 mm = 3 m

Detection capability 50 mm = 4 m

Detection capability ≥ 70 mm = 5.50 m

#### Operating ranges of the warning zone

Detection capability 30 mm = 19 m

Detection capability 40 mm = 22 m

Detection capability 50 mm = 23 m

Detection capability ≥ 70 mm = 40 m

13. Select *Dust filter level* (level 1 = low, level 3 = high).A higher level of dust filtering requires a longer safety distance.

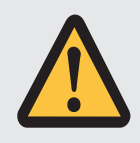

## WARNING!

## Loss of safety function due to a safety distance that is too low

Depending on the application, serious injury or death may result.

- Depending on the degree of dust filtering, it is necessary to consider an allowance for calculating the safety distance when installing the safety laser scanner near intense light sources or reflective surfaces into account (see Distance to intense light sources and to reflective surfaces [44] 51]).
  - When calculating the safety distance, ensure that the allowance is considered depending on the dust filtering.
  - Ensure that the new safety distance fulfils the specifications of the safety assessment.
- 14. Click on the arrow > . The next window **Configure zones** is opened.

Create the zones using the symbols in the tool bar on the right-hand side.

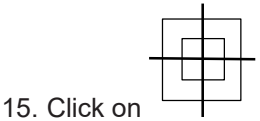

Specify at least 3 (max. 15) reference points. Specify a max. permitted tolerance for each reference point. *Tol* - is the tolerance for the side that faces the safety laser scanner, *Tol* + is the tolerance for the side that is facing away from the safety laser scanner.

16. In a safety laser scanner arrangement you can configure the detection capability and the zones for each subscriber unit separately.

When configuring a safety laser scanner arrangement, configure the detection capability and the zones separately for each subscriber unit.

Select the subscriber unit(s) you want to configure one after the other and configure the detection capability, the zones and the reference outlines, as required.

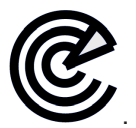

17. Switch the display in the work window to a live image by clicking on

Check the safety function of the safety laser scanner as indicated in Inspection [ $\square$  107].

Each time the test piece enters into the safety zone, the OSSDs must switch to the OFF state and the status of the OSSDs in the Monitoring work window must show the violation of the safety zone.

The OSSDs must switch to the OFF state each time the reference point changes beyond the tolerance range, and the status of the OSSDs in the Monitoring work window must show the changing of the reference points.

18. Select Download configuration to device, to transfer the configuration to the device.

Click *Accept* to activate the downloaded configuration in the connected device and reject the existing configuration on the connected device.

Save the report in PDF format.

Click **Reject** to reject the downloaded configuration in the connected device and continue to use the existing configuration on the connected device. The downloaded configuration in the connected device will be deleted.

## 10.3.2 Example for a 17+8-pin connection

Settings in the PSENscan Configurator for a safety laser scanner with 17+8-pin connection: Vertical application with reference outline monitoring, 2 OSSD pairs, muting and override for the first OSSD pair, 3 zone sets, no warning output, an alarm, manual restart, manipulation protection is active

## Prerequisites

The safety laser scanner is already connected to the 17-pin and the 8-pin male connector.

## Procedure:

1. From the start page, select *Create new configuration*.

The *Device selection* window is displayed with a tab for *Online* and *Overview of all types.* 

- Select the connected device from *Overview of all types*. Double-click the device. The device is displayed in the work window and it can be configured.
- Under Application, select the application VERTICAL and 17+8-pin connection.
   Configuration

You can enter a title for the configuration under *Name*.

You can enter the name of the person who created the configuration under Author.

You can describe the configuration in detail under **Description**.

The *Configurator Version* is entered by the system and cannot be changed.

The Check sum is entered by the system and cannot be changed.

The *Creation date* is entered by the system and cannot be changed.

#### Device

You can enter a title for the connected device under Name.

#### Safety laser scanner arrangement

You can enter a title for the safety laser scanner arrangement under Name.

You can enter names for the devices in the safety laser scanner arrangement under *Device.* 

Click on the arrow  $\rightarrow$ . The next window Output configuration is opened and the number of OSSD pairs is already preset with 1x2. The next window **Output configuration**. The number of OSSD pairs is already preset with **1x2**.

4. Select *Warning zone* = 0.

One of the outputs is set to *No function*.

Pins 8 and 13 are reserved for the first OSSD pair and cannot be changed. Select **2x2** for **OSSD**. Two of the remaining outputs are reserved for the second OSSD pair.

Select Activated for Alarm 2 and select an output for the alarm.

With ALARM 1, an alarm is triggered when the front screen of the safety laser scanner is dirty (CLEANW1 is displayed on the safety laser scanner).

With ALARM 2, an alarm is triggered when a device error has occurred.

For the first OSSD pair, select: **Muting = Activated** and **Override status = Activated**. Select an output for Override status.

- 5. Select *Automatic reset* = *Activated* for this safety laser scanner. An automatic reset occurs if an error state is detected.
- 6. Click on the arrow > . The next window **Configure zone sets** is opened.

7. Select **Zone set** = 3. Enter the input delay.

The pins are automatically assigned to the zone sets by PSENscan Configurator. The assignment can be changed manually.

Note when mapping manually: Zone sets where a 0 or 1 is entered for all the zone switching, are not permitted.

## Automatic coding using PSENscan Configurator

Click for automatic coding of zone sets

Click on the arrow >. The next window *Input configuration* is opened.

|                  | Configure zone sets |                                                                                         |
|------------------|---------------------|-----------------------------------------------------------------------------------------|
| Zone set no. 1 🗘 |                     |                                                                                         |
| € {;}            | Input signals       | Pin5 No function V White/Black (WH)//Bko                                                |
| Zone set 1       |                     | Pin6 No function V Orange (OR)                                                          |
|                  |                     |                                                                                         |
|                  |                     | Pin7 No function V Black (BK)                                                           |
|                  |                     | Pin7     No function     v     Black (BK)       Pin9     No function     v     Red (RD) |

8. In the first safety zone, select the value *Manual* for *Restart* and assign a pin to the manual restart.

In the second safety zone, select the value *Automatic* for *Restart* and define the restart delay time (min. 80 ms).

For both safety zones, select whether *EDM* is to be activated. If EDM is activated, a pin must be assigned to the EDM input.

In the first safety zone, select the settings for muting.

In the first safety zone, select Override = Activated and Override mode = Edge.

Select 2 outputs for muting, and also for override and override mode.

If more than one OSSD pair is configured, the settings must be selected for each OSSD pair.

- 9. Click on the arrow > . The next window **Configure detection capability** is opened.
- 10. Under **Coding: against interference**, select the code that is to be assigned to this safety laser scanner.

The response time of the safety laser scanner is increased in relation to the relevant Increased response time per measurement cycle [26] and is shown with the new value.

11. In the *Multiple evaluation field* specify the number of consecutive scans required for detection.

Increasing the number of consecutive scans will increase the response time of the safety laser scanner.

12. Select the *detection capability [mm]* for this safety laser scanner. Specify the value for each configured *Safety zone*.

## Note:

The operating range of the zones changes with the change of resolution.

Operating ranges of the safety zone

Detection capability 30 mm = 2.50 m

Detection capability 40 mm = 3 m

Detection capability 50 mm = 4 m

Detection capability  $\geq$  70 mm = 5.50 m

Operating ranges of the warning zone

Detection capability 30 mm = 19 m

Detection capability 40 mm = 22 m

Detection capability 50 mm = 23 m

Detection capability ≥ 70 mm = 40 m

13. Select *Dust filter level* (level 1 = low, level 3 = high).A higher level of dust filtering requires a longer safety distance.

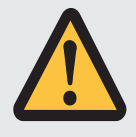

## WARNING!

## Loss of safety function due to a safety distance that is too low

Depending on the application, serious injury or death may result.

- Depending on the degree of dust filtering, it is necessary to consider an allowance for calculating the safety distance when installing the safety laser scanner near intense light sources or reflective surfaces into account (see Distance to intense light sources and to reflective surfaces [44] 51]).
  - When calculating the safety distance, ensure that the allowance is considered depending on the dust filtering.
  - Ensure that the new safety distance fulfils the specifications of the safety assessment.

14. Click on the arrow > . The next window **Configure zones** is opened.

Create the zones using the symbols in the tool bar on the right-hand side.

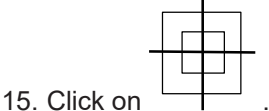

Specify at least 3 (max. 15) reference points. Specify a max. permitted tolerance for each reference point. *Tol* - is the tolerance for the side that faces the safety laser scanner, *Tol* + is the tolerance for the side that is facing away from the safety laser scanner.

16. In a safety laser scanner arrangement you can configure the detection capability and the zones for each subscriber unit separately.

When configuring a safety laser scanner arrangement, configure the detection capability and the zones separately for each subscriber unit.

Select the subscriber unit(s) you want to configure one after the other and configure the detection capability, the zones and the reference outlines, as required.

17. Switch the display in the work window to a live image by clicking on

C.

Check the safety function of the safety laser scanner as indicated in Inspection [ $\square$  107].

Each time the test piece enters into the safety zone, the OSSDs must switch to the OFF state and the status of the OSSDs in the Monitoring work window must show the violation of the safety zone.

The OSSDs must switch to the OFF state each time the reference point changes beyond the tolerance range, and the status of the OSSDs in the Monitoring work window must show the changing of the reference points.

18. Select Download configuration to device, to transfer the configuration to the device.

Click *Accept* to activate the downloaded configuration in the connected device and reject the existing configuration on the connected device.

Save the report in PDF format.

Click *Reject* to reject the downloaded configuration in the connected device and continue to use the existing configuration on the connected device. The downloaded configuration in the connected device will be deleted.

## 10.3.3 Example for a 17+8-pin connection with encoder inputs

Settings in the PSENscan Configurator for a safety laser scanner with 17+8-pin connection: Vertical application with reference outline monitoring, 2 OSSD pairs, muting and override for the first OSSD pair, 3 zone sets, no warning output, an alarm, manual restart, manipulation protection is active, encoder

#### Prerequisites

The safety laser scanner is already connected to the 17-pin and the 8-pin male connector.

#### Procedure:

1. From the start page, select Create new configuration.

The *Device selection* window is displayed with a tab for *Online* and *Overview of all types.* 

2. Select a PSEN sc ME device from **Overview of all types**. Double-click the device.

The device is displayed in the work window and it can be configured.

3. Under *Application*, select the application VERTICAL and *17+8-pin connection*. *Configuration* 

You can enter a title for the configuration under *Name*.

You can enter the name of the person who created the configuration under Author.

You can describe the configuration in detail under **Description**.

The Configurator Version is entered by the system and cannot be changed.

The *Check sum* is entered by the system and cannot be changed.

The *Creation date* is entered by the system and cannot be changed.

#### Device

You can enter a title for the connected device under Name.

#### Safety laser scanner arrangement

You can enter a title for the safety laser scanner arrangement under Name.

You can enter names for the devices in the safety laser scanner arrangement under *Device.* 

Click on the arrow  $\rightarrow$ . The next window Output configuration is opened and the number of OSSD pairs is already preset with 1x2. The next window **Output configuration**. The number of OSSD pairs is already preset with **1x2**.

4. Select *Warning zone* = 0.

One of the outputs is set to *No function*.

Pins 8 and 13 are reserved for the first OSSD pair and cannot be changed. Select **2x2** for **OSSD**. Two of the remaining outputs are reserved for the second OSSD pair.

Select Activated for Alarm 2 and select an output for the alarm.

With ALARM 1, an alarm is triggered when the front screen of the safety laser scanner is dirty (CLEANW1 is displayed on the safety laser scanner).

With ALARM 2, an alarm is triggered when a device error has occurred.

For the first OSSD pair, select: **Muting = Activated** and **Override status = Activated**. Select an output for Override status.

- 5. Select *Automatic reset* = *Activated* for this safety laser scanner. An automatic reset occurs if an error state is detected.
- 6. Click on the arrow > . The next window *Configure zone sets* is opened.
- 7. Select **Zone set** = 3. Enter the input delay.

The pins are automatically assigned to the zone sets by PSENscan Configurator. The assignment can be changed manually.

Note when mapping manually: Zone sets where a 0 or 1 is entered for all the zone switching, are not permitted.

## Automatic coding using PSENscan Configurator

Click for automatic coding of zone sets

Select *Encoder* = *Activated*. The inputs for the encoders are automatically selected.

Enter with *Encoder*  $\Delta$  [%] the max. deviation from rated speed in %.

For the relevant encoder, enter in *Encoder 1 [p/cm]* and *Encoder 2 [p/cm]* the number of measured values per centimetre of rotation.

For each zone set, set the Speed range to cm/s.

Click on the arrow >. The next window *Input configuration* is opened.

| Configuration                        | Download configuration to device | Monitoring         |                  |                |           |        |             |   |             |  |
|--------------------------------------|----------------------------------|--------------------|------------------|----------------|-----------|--------|-------------|---|-------------|--|
|                                      |                                  |                    |                  | Configure zone | sets      |        |             |   |             |  |
| Parameter<br>Zone set no.<br>Encoder | 1                                | Zone switching no. | Active input no. | 0              |           |        |             |   |             |  |
| •                                    | · ·                              | Eucosa (Browl)     | choose c group   | Inpu           | t signals |        |             |   |             |  |
| •                                    |                                  | Speed range        |                  |                |           | Pin7   | No function | ~ | Black (BK)  |  |
| Zone set 1                           | From: -10                        | ☆ cm/s To: 10      |                  |                |           | Pin9   | No function | ~ | Red (RD)    |  |
|                                      |                                  |                    |                  |                |           | Pin14  | No function | ~ | White (WH)  |  |
|                                      |                                  |                    |                  |                |           | Pin17  | No function | ~ | Purple (PU) |  |
|                                      |                                  |                    |                  |                |           | Pin8-1 | No function | ~ | White (WH)  |  |
|                                      |                                  |                    |                  |                |           | Pin8-2 | No function | ~ | Brown (BN)  |  |
|                                      |                                  |                    |                  |                |           | Pin8-3 | No function | ~ | Green (GN)  |  |
|                                      |                                  |                    |                  |                |           | Pin8-4 | Encoder 11  | ~ | Grey (GY)   |  |
|                                      |                                  |                    |                  |                |           | Pin8-5 | Encoder 21  | ~ | Yellow (YE) |  |
|                                      |                                  |                    |                  |                |           | Pin8-6 | Encoder 12  | ~ | Pink (PK)   |  |
|                                      |                                  |                    |                  |                |           | Pin8-7 | No function | ~ | Blue (BL)   |  |
|                                      |                                  |                    |                  |                |           | Ding g | Encoder 22  | ~ | Red (RD)    |  |

8. In the first safety zone, select the value *Manual* for *Restart* and assign a pin to the manual restart.

In the second safety zone, select the value *Automatic* for *Restart* and define the restart delay time (min. 80 ms).

For both safety zones, select whether *EDM* is to be activated. If EDM is activated, a pin must be assigned to the EDM input.

In the first safety zone, select the settings for muting.

In the first safety zone, select **Override = Activated** and **Override mode = Edge**.

Select 2 outputs for muting, and also for override and override mode.

If more than one OSSD pair is configured, the settings must be selected for each OSSD pair.

- 9. Click on the arrow > . The next window *Configure detection capability* is opened.
- 10. Under **Coding: against interference**, select the code that is to be assigned to this safety laser scanner.

The response time of the safety laser scanner is increased in relation to the relevant Increased response time per measurement cycle [26] and is shown with the new value.

11. In the *Multiple evaluation field* specify the number of consecutive scans required for detection.

Increasing the number of consecutive scans will increase the response time of the safety laser scanner.

12. Select the *detection capability [mm]* for this safety laser scanner. Specify the value for each configured *Safety zone*.

## Note:

The operating range of the zones changes with the change of resolution.

Operating ranges of the safety zone

Detection capability 30 mm = 2.50 m

Detection capability 40 mm = 3 m

Detection capability 50 mm = 4 m

Detection capability ≥ 70 mm = 5.50 m

#### Operating ranges of the warning zone

Detection capability 30 mm = 19 m

Detection capability 40 mm = 22 m

Detection capability 50 mm = 23 m

Detection capability ≥ 70 mm = 40 m

13. Select *Dust filter level* (level 1 = low, level 3 = high).A higher level of dust filtering requires a longer safety distance.

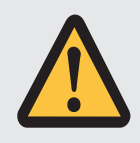

## WARNING!

## Loss of safety function due to a safety distance that is too low

Depending on the application, serious injury or death may result.

- Depending on the degree of dust filtering, it is necessary to consider an allowance for calculating the safety distance when installing the safety laser scanner near intense light sources or reflective surfaces into account (see Distance to intense light sources and to reflective surfaces [44] 51]).
  - When calculating the safety distance, ensure that the allowance is considered depending on the dust filtering.
  - Ensure that the new safety distance fulfils the specifications of the safety assessment.
- 14. Click on the arrow > . The next window **Configure zones** is opened.

Create the zones using the symbols in the tool bar on the right-hand side.

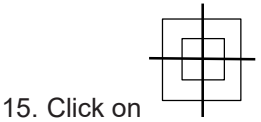

Specify at least 3 (max. 15) reference points. Specify a max. permitted tolerance for each reference point. *Tol* - is the tolerance for the side that faces the safety laser scanner, *Tol* + is the tolerance for the side that is facing away from the safety laser scanner.

16. In a safety laser scanner arrangement you can configure the detection capability and the zones for each subscriber unit separately.

When configuring a safety laser scanner arrangement, configure the detection capability and the zones separately for each subscriber unit.

Select the subscriber unit(s) you want to configure one after the other and configure the detection capability, the zones and the reference outlines, as required.

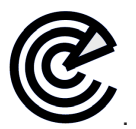

17. Switch the display in the work window to a live image by clicking on

Check the safety function of the safety laser scanner as indicated in Inspection [ $\square$  107].

Each time the test piece enters into the safety zone, the OSSDs must switch to the OFF state and the status of the OSSDs in the Monitoring work window must show the violation of the safety zone.

The OSSDs must switch to the OFF state each time the reference point changes beyond the tolerance range, and the status of the OSSDs in the Monitoring work window must show the changing of the reference points.

18. Select Download configuration to device, to transfer the configuration to the device.

Click *Accept* to activate the downloaded configuration in the connected device and reject the existing configuration on the connected device.

Save the report in PDF format.

Click **Reject** to reject the downloaded configuration in the connected device and continue to use the existing configuration on the connected device. The downloaded configuration in the connected device will be deleted.

# 10.4 Testing

Before finally commissioning the safety laser scanner after the installation and alignment, final inspections must be carried out.

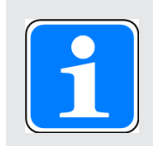

## INFORMATION

This inspection may only be carried out by qualified personnel.

## Check safety function of the safety laser scanner

## Procedure:

As a test piece, use an opaque object with a height of at least 300 mm and a diameter that corresponds to the selected detection capability.

Move the test piece at various points along the limits of the safety zone into the safety zone:

The OSSDs must switch to the OFF state with each entry of the test piece into the safety zone.

Switch off the safety laser scanner.

Both OSSDs have to automatically switch to the OFF state. The machine in the monitored danger zone is switched off and in cannot be started.

Behaviour when the safety zone is free again

Remove the test piece from the safety zone.

Automatic restart

The safety laser scanner starts automatically and the OSSDs switch to the ON state.

Manual restart

The OSSDs remain in OFF state and they only switch to the ON state when the start pushbutton was operated for at least 0.5 s and a maximum of 5 s and released again.

## Supplementary test step for vertical applications

Change the position of the reference points beyond the tolerance range of the reference points:

The OSSDs must switch to the OFF state with each change of the reference point beyond the tolerance range.

## Check ambient conditions and installation

Correct alignment and fixing

Check that the fixing screws of the safety laser scanner are firmly seated.

Safety distance

The safety distance must comply with the requirements in Maintaining the safety distance [ 36].

## Circumventing the safety zone

The hazardous area must be secured so that it is impossible to access by circumventing the safety zone.

Safety zone perimeters

The safety zone perimeters (see Project configuration [44] 34]) must completely secure the danger zone, making it inaccessible.

Position of the pushbutton for manual restart

It must not be possible to operate the pushbutton for manual restart from inside the danger zone. The pushbutton must be located at a position from which there is a full, unobstructed view of the danger zone.

Response time and stopping time must fulfil the requirements in Maintaining the safety distance [2336].

Ensure that the safety laser scanner's response time and the machine's stopping time fulfil the requirements Maintaining the safety distance.

Intense or flashing light sources in the vicinity

The allowance  $Z_R$  for particularly intense or flashing light sources near the safety laser scanner (range of +/- 5° to the scan plane or highly reflective background within a distance of 2.5 m to the safety zone perimeter) has been considered when calculating the safety distance (see Distance to intense light sources [ $\square$  51]).

Ambient conditions

Please observe the environmental conditions [4951].

- Check the safety laser scanner's front panel.
  - Scratched front panel: Exchange the PSEN sc head. [4] 126]
  - Dirty front panel: Clean the front panel [4] 122].

## Create backup copy of a configuration

After successfully checking the installation and configuration of the safety laser scanner, create a backup copy of the configuration.

## Procedure:

Select Project -> Save.

The dialogue box for saving is opened. Please enter a name for the MIB file.

The MIB file includes all the data for configuration.
# 11 Operation

## 11.1 Display of the monitoring status

| Icon                     |                                        | Status                                     | Description/measure                                                                                                    |
|--------------------------|----------------------------------------|--------------------------------------------|----------------------------------------------------------------------------------------------------|
| Valid config-<br>uration | Configura-<br>tion not yet<br>accepted |                                            |                                                                                                    |
| GO                       | GO                                     | Device is switched on and opera-<br>tional |                                                                                                    |
| WARNING                  | WARN                                   | Warning zone has been violated             | A violation of the warning zone has<br>been detected. The configured ac-<br>tion for a violation of the warning<br>zone has been triggered. |
|                          |                                        |                                            | The area of violation is marked out-<br>side the semicircle with the yellow<br>beams.                                                       |
| STOP                     | STOP                                   | Safety zone has been violated              | A violation of the safety zone has<br>been detected. The OSSDs are in<br>the OFF state.                                                     |
| $\mathcal{M}$            |                                        |                                            | The area of violation is marked out-<br>side the semicircle with the red<br>beams.                                                          |
| REFPOINT                 | REFPOINT                               | Change detected in the reference outline   | A violation of the reference outline<br>has been detected. The area of<br>change is marked outside the semi-<br>circle with the blue beams. |
|                          |                                        |                                            | Check the cause for the change and<br>eliminate the cause or adapt the ref-<br>erence outline.                                              |

# 11.2 Display during normal operation

| Message in the display |         | Status                                                                                                    | Description/measure                        |
|------------------------|---------|----------------------------------------------------------------------------------------------------|--------------------------------------------|
| lcon                   | Text    |                                                                                                    |                                            |
| 3                      | CLEANW2 | The font panel of the safety laser<br>scanner is contaminated and it must<br>be cleaned to ensure normal opera-<br>tion. | Clean front panel                          |
| 6]                     | DLDNC   | Download of a configuration or a re-<br>port                                                                             | A configuration or a report is downloaded. |

| Message in the display |          | Status                                           | Description/measure                                                                                                    |
|------------------------|----------|--------------------------------------------------|----------------------------------------------------------------------------------------------------|
| Icon                   | Text     |                                                  |                                                                                                    |
|                        |          | The status of the network is checked             | The status of the safety laser scanner in the network is checked.                                                                                           |
| ¢                      | ITLOCK1  | Safety laser scanner in interlock con-<br>dition | The safety laser scanner is in<br>interlock condition. Normal op-<br>eration is possible only after a<br>successful restart of the safety<br>laser scanner. |
|                        | INPUTCF1 | Faulty input                                     | Faulty input, e.g. wrong number<br>of inputs that are used for<br>switching the zone sets.                                                                  |
| 6                      | NOCONF   | No configuration available                       | No configuration for the safety laser scanner could be found.                                                                                               |
|                        | MUTING   | Muting on OSSD1 is active.                       |                                                                                                    |
|                        |          | The OSSDs are in the ON state.                   |                                                                                                    |
|                        | OVERRIDE | Override is active.                              |                                                                                                    |

# 11.3 Diagnostic information

## 11.3.1 Error

| Message in the display |                 | Error/cause                                                  | Description/measure                                                                                                    |
|------------------------|-----------------|--------------------------------------------------------------|----------------------------------------------------------------------------------------------------|
| Icon                   | Text            |                                                              |                                                                                                    |
|                        | BKP FAILED      | Creating a backup copy of a config-<br>uration has failed.   | <ul> <li>Restart creating a backup<br/>copy [4] 108] or</li> <li>Create a new configuration in<br/>PSENscan Configurator [4] 94].</li> </ul>      |
| <u></u>                | CLEANW1         | The front panel of the safety laser scanner must be cleaned. | Clean front panel                                                                                                    |
|                        | DEVICE<br>EMPTY | No configuration is stored in the safety laser scanner.      | <ul> <li>Create a new configuration in<br/>PSENscan Configurator or</li> <li>Restore a configuration from the<br/>memory module [118].</li> </ul> |

| Message in the display |                          | Error/cause                                                                                                    | Description/measure                                                                                                    |
|------------------------|--------------------------|----------------------------------------------------------------------------------------------------|----------------------------------------------------------------------------------------------------|
| Icon                   | Text                     |                                                                                                    |                                                                                                    |
|                        | EDM                      | EDM configured incorrectly.                                                                                                    | Check the wiring of the<br>EDM [ 69].<br>Make sure that the configuration of<br>the EDM matches the technical de-<br>tails of the EDM.<br>If the error persists, please contact<br>Pilz.                  |
|                        | ENC OUT OF<br>FREQ       | The pulses received from encoder 1<br>or encoder 2 exceed the maximum<br>pulse frequency.<br>The OSSDs of the safety laser scan-<br>ner switch to the OFF state after the<br>frequency has been exceeded three<br>times. | Ensure that the max. pulse fre-<br>quency is in the permitted range, as<br>specified in the Technical<br>details [ 134].                                                                                  |
|                        | ENC ERROR                | The difference between the speed values supplied by encoder 1 and encoder 2 exceeds the permitted deviation encoder $\Delta$ [%]. <b>Or</b>                                                                              | Ensure that the deviation in speed is<br>within the permitted range, as spe-<br>cified in the Technical<br>details [134].                                                                                 |
|                        |                          | The encoders are not connected correctly.                                                                                                    | Check the wiring of the encoders.                                                                                                    |
|                        | INPUTCF1                 | Error in the configuration or wiring.                                                                                                    | <ul> <li>Check that the wiring [ 69] and configuration [ 94] match.</li> <li>Speed at the encoder inputs is outside the configured speed in the respective zone.</li> </ul>                               |
| INPUT                  | INPUTCF2                 | Configuration error.                                                                                                    | In the configuration, check the con-<br>figured state transitions and switch-<br>ing operations.<br>Ensure that no outputs with test<br>pulses are connected to the inputs of<br>the safety laser scanner |
|                        | INTFx<br>X = 1 -17 incl. | An error occurred during the system test.                                                                                                    | Perform a reset of the safety laser<br>scanner [ 119].<br>If the error persists, please contact<br>Pilz.                                                                                                  |

| Message in the display |                   | Error/cause                                                                                                    | Description/measure                                                                                                    |
|------------------------|-------------------|----------------------------------------------------------------------------------------------------|----------------------------------------------------------------------------------------------------|
| lcon                   | Text              |                                                                                                    |                                                                                                    |
|                        | INTF18            | A device has been removed from the<br>arrangement of safety laser scan-<br>ners while the arrangement is in rest<br>condition <b>or</b> | Remove the device from the ar-<br>rangement according to the proced-<br>ure in Activate rest<br>condition [44] 119].          |
|                        |                   | An error occurred during the system test.                                                                                               | Perform a reset of the safety laser scanner [🛄 119].                                                                          |
|                        |                   |                                                                                                    | If the error persists, please contact<br>Pilz.                                                                                |
|                        | INTF20            | An error occurred in the connection<br>between the devices in a safety<br>laser scanner arrangement.                                    | Check the network connections<br>between the devices in the arrange-<br>ment and the function of the sub-<br>scriber unit(s). |
|                        |                   |                                                                                                    | Perform a reset of the safety laser scanner [🛄 119].                                                                          |
|                        |                   |                                                                                                    | If the error persists, please contact<br>Pilz.                                                                                |
|                        | MG EMPTY          | No configuration is stored in the memory module.                                                                                        | <ul> <li>Create a new configuration in<br/>PSENscan Configurator or</li> </ul>                                                |
| -                      |                   |                                                                                                    | ▶ Restore a configuration [□ 118].                                                                                            |
|                        | MG FAILURE        | The memory module is faulty or not compatible with the current configur-<br>ation.                                                      | Create a new configuration in<br>PSENscan Configurator or                                                                     |
|                        |                   |                                                                                                    | Restore a configuration or                                                                                                    |
|                        |                   |                                                                                                    | <ul> <li>Switch off the safety laser scanner<br/>and replace the memory<br/>module [22] 73] with a new one.</li> </ul>        |
|                        | MG NO<br>MATCHING | The memory module is not compat-<br>ible with the current configuration.                                                                | Switch off the safety laser scanner<br>and replace the memory<br>module [22] 73] with a compatible<br>module.                 |
| 8                      | OSSDF1            | An error has occurred when testing the OSSD1.                                                                                           | Check the EDM state and the wiring of the OSSDs [4] 69].                                                                      |
| OSSD                   |                   |                                                                                                    | If the error persists, please contact<br>Pilz.                                                                                |
| 8                      | OSSDxF3           | Overvoltage or an earth fault has oc-<br>curred on an OSSD1.                                                                            | Check the EDM state and the wiring of the OSSDs [ 69].                                                                        |
| OSSD                   |                   |                                                                                                    | If the error persists, please contact Pilz.                                                                                   |
|                        | RES FAILED        | Restoring a configuration has failed.                                                                                                   | <ul> <li>Restore a configuration [<sup>[]]</sup> 118]<br/>or</li> </ul>                                                       |
| -                      |                   |                                                                                                    | <ul> <li>Create a new configuration in<br/>PSENscan Configurator [<sup>1</sup>] 94].</li> </ul>                               |

| Message in the display |                            | Error/cause                                             | Description/measure |
|------------------------|----------------------------|---------------------------------------------------------|---------------------|
| Icon                   | Text                       |                                                         |                     |
|                        | SUB-<br>SCRIBER ER-<br>ROR | The master unit displays an error in a subscriber unit. |                     |

## 11.3.2 Warnings

| Message in the display |                   | Error/cause                                                                                        | Description/measure                                                                                                    |
|------------------------|-------------------|----------------------------------------------------------------------------------------------------|----------------------------------------------------------------------------------------------------|
| lcon                   | Text              |                                                                                                    |                                                                                                    |
|                        | BOOTF             | An error has occurred when starting the system.                                                    | Perform a reset of the safety laser scanner [🛄 119].                                                                                         |
| •                      |                   |                                                                                                    | If the error persists, please contact<br>Pilz.                                                                                               |
|                        | INTF6             | An error occurred during the system test.                                                          | Perform a reset of the safety laser scanner [🛄 119].                                                                                         |
| •                      |                   |                                                                                                    | If the error persists, please contact<br>Pilz.                                                                                               |
|                        | EXTTEMP           | The ambient temperature is outside<br>the temperature range indicated in<br>the Technical details. | Ensure that the ambient temperature is in the temperature range specified in the Technical details [1] 134].                                 |
|                        | OVERTEMP          | The temperature of the safety laser scanner is outside the permitted temperature range.            | Ensure that the temperature of the safety laser scanner is within the temperature range specified in the Technical details [44].             |
|                        | HIGH REFL-<br>BKG | The reflection of the background is too strong.                                                    | Reduce the background reflection or increase the safety distance (see Distance to intense light sources and to reflective surfaces [44 51]). |

## 11.3.3 Information

| Message in the display |                    | Error/cause                                                | Description/measure                                                                            |
|------------------------|--------------------|------------------------------------------------------------|------------------------------------------------------------------------------------------------|
| lcon                   | Text               |                                                            |                                                                                                |
| 6                      |                    | The wave function is activated.                            | The symbol flashes. Select the safety laser scanner in PSENscan Configurator and configure it. |
|                        | ANTITAM-<br>PERING | Protection against manipulation [ 32] has been ac-tivated. |                                                                                                |

| Message in the display |                      | Error/cause                                                                                                    | Description/measure                                       |
|------------------------|----------------------|----------------------------------------------------------------------------------------------------|-----------------------------------------------------------|
| lcon                   | Text                 |                                                                                                    |                                                           |
|                        | BKP DONE             | The backup copy of a configuration was completed successfully.                                                           |                                                           |
| 2                      | BKP IN PRO-<br>GRESS | The backup copy of a configuration is created.                                                                           | Wait until the backup copy was cre-<br>ated successfully. |
|                        | CFG NO<br>MATCHING   | The configuration stored in the safety laser scanner does not match the configuration in the memory module.              | Follow the instructions in Restore configuration [ 118].  |
|                        | CHECK MAS-<br>TER    | A PSEN sc head is exchanged.                                                                                             |                                                           |
| <u></u>                | CLEANW2              | The font panel of the safety laser<br>scanner is contaminated and it must<br>be cleaned to ensure normal opera-<br>tion. | Clean front panel                                         |
|                        | COMMIT ON<br>FIELD   | A PSEN sc head was exchanged.<br>The subsequent recommissioning<br>must be confirmed.                                    | Confirm the recommissioning of the safety laser scanner.  |
| <b>[</b> ]             | DLDNC                | A new configuration is downloaded.                                                                                       |                                                           |
| 61                     | DLDNF                | A new firmware version is down-<br>loaded.                                                                               |                                                           |
| ¢                      | ITLOCK1              | Safety laser scanner must be restar-<br>ted                                                                              | Perform a reset of the safety laser scanner [ 119].       |
|                        | MUTING ERR           | Could not activate muting because<br>the specifications for activating the<br>muting sensors were not met.               |                                                           |
|                        | MUT<br>TIMEOUT       | Muting has elapsed (timeout).                                                                                            |                                                           |
|                        | OVERRIDE<br>ERR      | Could not activate override because<br>the specifications for activation were<br>not met.                                |                                                           |

| Message in th | e display            | Error/cause                                                                                                    | Description/measure                                                                                                    |
|---------------|----------------------|----------------------------------------------------------------------------------------------------|----------------------------------------------------------------------------------------------------|
| lcon          | Text                 |                                                                                                    |                                                                                                    |
|               | OVR<br>TIMEOUT       | Override has elapsed.                                                                                                    |                                                                                                    |
|               | RES ABORT            | The user can cancel the restoring of<br>the configuration.<br>When the restoring was cancelled, in<br>can be performed again or a new<br>configuration can be created in<br>PSENscan Configurator. | Follow the instructions in Restore configuration [                                                                          |
|               | RES IN PRO-<br>GRESS | The configuration in the safety laser scanner is changed to the configura-<br>tion in the memory module.                                                                                           | Wait until the change of the configur-<br>ation is complete.                                                                |
|               | RES SHUT-<br>OFF     | The rest condition of the safety laser scanner has been deactivated.                                                                                                    |                                                                                                    |
| 2             | RES VALIDA-<br>TION  | The restoring of the configuration in<br>the safety laser scanner is checked.<br>After the check is complete, you<br>must confirm whether the restore<br>was successful.                           | Wait until the check of the configura-<br>tion is complete.<br>Follow the instructions in Restore<br>configuration [🛄 118]. |
|               | RESTORE<br>DONE      | The configuration was restored suc-<br>cessfully.                                                                                                    |                                                                                                    |
|               | SHUT-OFF             | The rest condition of the safety laser scanner has been activated.                                                                                                    |                                                                                                    |
| 6             | WAITING<br>CONF      | The safety laser scanner waits for a configuration (e.g. after restoring a configuration).                                                                                                    | Configure the safety laser scanner<br>(see Configuration of<br>zones [ 94]).                                                |
|               | WR FAILED            | Calibration of the new PSEN sc has failed.                                                                                                    | Start the calibration of the new PSEN sc head again or exchange the PSEN sc head [4] 126].                                  |

### 11.3.4 Log file

A series of events is stored in a log file.

The file is saved in the memory module and synchronously also in the safety laser scanner.

- Events at the safety outputs (violations of the safety zone)
- Events at the inputs for muting and override

Error

- Updates (firmware, configurations etc.)
- Restoring of configurations
- Current configuration of zone sets
- Exchange of PSEN sc head

The log file is saved in csv format.

An entry is created in the log file for each logged event.

Format of the entries:

<Date> <Time> <Event type <Details on the event>

Example of a mistake:

10-Sep-20 5:24:30 PM;FAULT;FAULT INPUTCF2

#### Create log file

#### Procedure:

1. Select Device -> Search device.

The network is searched for connected PSEN sc ME 5.5 08-17.

Connected PSEN sc ME 5.5 08-17 are listed under Network environment.

Select the safety laser scanner for which you want to log the events.

2. Select Device -> Read from device -> Open protocol file in PSENscan memory.

The requirement must be confirmed by entering the password. The safety laser scanner switches to *Out of operation.* Click OK to continue.

Select the directory in which the file is to be saved.

- 3. The safety laser scanner display is dark. A red LED is lit.
- When creating the log file is finished, a message is output. Click OK to continue. The safety laser scanner switches to *In operation.*
- 5. You can now open the log file.

In Windows explorer, switch to the directory you selected when saving the log file and open the log file on a text editor.

## 11.4 Text messages in the display

With the buttons under the display of PSEN sc ME 5.5 08-17 you can navigate in the message in the display.

| Ο        | Confirm message in the display and open the next menu level or exit the last menu level |
|----------|-----------------------------------------------------------------------------------------|
| $\nabla$ | Scroll down                                                                             |
| Δ        | Scroll up                                                                               |

The LC display shows information and navigates the menu with the sections Information, Setting and Exit.

#### Information

| Menu item     | Menu second<br>level | Meaning                                                                                      |  |  |
|---------------|----------------------|----------------------------------------------------------------------------------------------|--|--|
| Hardware      |                      | Device-specific displays                                                                     |  |  |
|               | Device name          | The name of PSEN sc ME 5.5 08-17 is displayed.                                               |  |  |
|               | Product name         | The product type of PSEN sc ME 5.5 08-17 is displayed.                                       |  |  |
|               | Order number         | The order number of PSEN sc ME 5.5 08-17 is displayed.                                       |  |  |
|               | Serial number        | The serial number of PSEN sc ME 5.5 08-17 is displayed.                                      |  |  |
|               | Firmware version     | The firmware version of PSEN sc ME 5.5 08-17 is displayed.                                   |  |  |
|               | Device Lifetime (h)  | The current operating time of PSEN sc ME 5.5<br>08-17 in hours is displayed                  |  |  |
| Configuration |                      | Configuration-specific displays                                                              |  |  |
|               | Configuration name   | The name is displayed under which the configura-<br>tion was saved in PSENscan Configurator. |  |  |
|               | Check sum            | The check sum is displayed that was created when saving the configuration.                   |  |  |
|               | Last saved date      | Date of last modification of the project                                                     |  |  |
|               | IP address           | The first IP address of the PSEN sc ME 5.5 08-17 is displayed.                               |  |  |
|               | MAC address          | The MAC address of the PSEN sc ME 5.5 08-17 is displayed.                                    |  |  |

#### Setting

| Menu item         | Menu second<br>level | Meaning                                                |
|-------------------|----------------------|--------------------------------------------------------|
| Display settings  |                      |                                                        |
|                   | Rotate               | The display is rotated.                                |
| Reset<br>PSENscan |                      | Confirming starts a reset of the PSEN sc ME 5.5 08-17. |

#### Exit

Exit menu in the display.

## 11.5 Restore configuration

#### Prerequisites

• The memory module is installed correctly.

> The pin assignment must be compatible with the data in the memory module.

> The correct configuration for the application is ready on the memory module.

One of the following conditions must be met.

- ▶ The MIB files in PSEN sc ME 5.5 08-17 and in the memory module are different.
- ▶ The topologies in PSEN sc ME 5.5 08-17and in the memory module are different.
- The serial numbers saved in PSEN sc ME 5.5 08-17 and in the memory module are different.

#### Procedure:

1. Switch the safety laser scanner on.

The system checks whether the conditions are met. When the conditions are met, restoring of the configuration is started.

 Depending on the type of difference between memory module and PSEN sc ME 5.5 08-17 the restoring of the configuration varies.

Serial numbers differ: On the display of the master unit, CFG NO MATCHING is shown. Continue by selecting the data for the restoring.

Topology or MIB files vary: On the display of the master unit WAITING CONF is shown. Continue the configuration in PSENscan Configurator.

3. Use the buttons on the display of the master unit to select the data to be used for restoring.

Display master unit:

**Restore cfg**: The configuration in the memory module is used. Confirm the selection with **Confirm** and the configuration is copied from the memory module to the PSEN sc ME 5.5 08-17. Continue checking the configuration.

*cfg from GUI*: The new configuration created in the PSENscan Configurator is used. Confirm your selection with *Confirm* and continue with Create new configuration in PSENscan Configurator.

- Display master unit: Confirm / Cancel
   Display subscriber unit: CHECK MASTER
   Confirm your entry with Confirm
- 5. Checking the configuration

Display master unit: RES FAILED. Could not copy the configuration successfully. Continue by selecting the data for the restoring.

Display master unit: RUN TEST MODE

On the display of the master unit, select *Enter Test*. Test operation starts. Continue with accept or reject configuration.

6. Accept or reject configuration

Test operation is complete.

Select **Validate conf** to accept the configuration. The safety laser scanner is ready for operation again.

Select *Reject conf* to reject the configuration. Continue by selecting the data for the restoring.

7. Create new configuration in the PSENscan Configurator

Display master unit: WAITING CONF

Display subscriber unit: CHECK MASTER

Configure the safety laser scanner in the PSENscan Configurator.

### 11.6 Reset

With the reset function, the safety laser scanner can be set to normal operation when the safety laser scanner is in an error state, and the error was rectified.

#### Procedure:

Hold the reset pushbutton down for at least 500 s.

## 11.7 Activate rest condition

#### Prerequisites

At least two zone sets are configured.

No safety or warning zones are configured in the respective zone set.

#### Procedure:

1. Select the Configure zone sets window.

#### Select Rest condition = Activated.

2. The display of the safety laser scanner shows for 30 seconds that the rest condition is started.

Then the display switches to the energy saving mode and the LEDs will go out.

#### Remove device from the safety laser scanner arrangement

If a device is removed from a safety laser scanner arrangement while this arrangement is in a rest state, error message INTF18 is displayed when the arrangement is switched on.

Switch off the arrangement again, deactivate the rest state in the configuration and switch the arrangement back on.

The master unit displays the error INTF18, the subscriber units are in normal operation. Now change the structure of the safety laser scanner arrangement.

## 11.8 Deactivate rest condition

#### Procedure:

- Select the Configure zone sets window.
   Select *Rest condition = Deactivated*.
- 2. After approx. 30 seconds the safety laser scanner is again in normal operation. The display and the LEDs of the safety laser scanner show normal operation.

# 12 Cleaning, checks and maintenance

## 12.1 Cleaning

The font panel and the underside of the metal cover on the upper side of the safety laser scanner need to be cleaned regularly. The frequency depends on the environmental conditions.

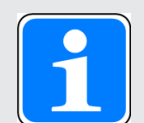

#### INFORMATION

#### Reduced availability by improper cleaning agents

Improper cleaning agents can damage the front screen and lead to faulty shutdowns.

- Use only the cleaning agents specified.

Contact Pilz and exchange the PSEN sc head [ 126] if the front panel is scratched.

| Contamination                | Cleaning                                                                                                    |  |  |
|------------------------------|----------------------------------------------------------------------------------------------------|--|--|
| Finger marks                 | Dampen PSEN sc cloth with PSEN sc cleaner (see order reference [4] 142]) and clean the front panel in one go without rubbing                            |  |  |
| Sticking particles           | Dampen PSEN sc cloth with PSEN sc cleaner (see order reference [1] 142]) and clean the front panel in one go without rubbing                            |  |  |
| Loose, non-chafing particles | <ul> <li>Vacuum or gently blow away the particles without touching</li> <li>Remove particles using PSEN sc cloth in one go without</li> </ul>           |  |  |
|                              | rubbing                                                                                                    |  |  |
| Loose, chafing particles     | 1. Vacuum or gently blow away the particles without touching                                                                                            |  |  |
|                              | <ol> <li>Remove particles using PSEN sc cloth in one go<br/>without rubbing</li> </ol>                                                                  |  |  |
| Oil drops                    | Dampen PSEN sc cloth with PSEN sc cleaner (see order reference [4] 142]) and clean the front panel in one go without rubbing                            |  |  |
| Statically charged particles | 1. Vacuum particles without touching                                                                                                    |  |  |
|                              | <ol> <li>Dampen PSEN sc cloth with PSEN sc cleaner (see or-<br/>der reference [142]) and clean the front panel in<br/>one go without rubbing</li> </ol> |  |  |

## 12.2 Checks

### 12.2.1 Regular check

Regular checks can bring to light changes to the plant/machine, safeguards and ambient conditions.

Pilz recommends that the safety laser scanner be checked every six months.

Check the safety laser scanner's front panel:

- Scratched front panel: Exchange the PSEN sc head [44] 126].
- Dirty front panel: Clean the front panel [121].

In a particularly dirty environment, the front panel should be checked for dirt more frequently.

- Ensure there are no fixed objects in the safety zone.
- Check the tightness of the safety laser scanner.

All screws must be tightened to the torque specified in the Technical details [4] 134].

Check the safety function of the safety laser scanner (see Check the safety function of the safety laser scanner [22 107]).

### 12.2.2 Check after plant/machine modification

Check the safety laser scanner each time the plant/machine is modified. Changing the safety laser scanner or swapping components of the safety laser scanner should also be regarded as a modification.

You must comply with the requirements of the applicable national regulations.

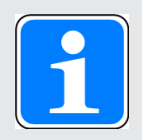

#### INFORMATION

This inspection may only be carried out by qualified personnel.

The Appendix contains a Checklist [22 146] which should help you perform the safety check.

## 12.3 Maintenance

### 12.3.1 Update firmware

The firmware of the safety laser scanner can be updated.

The update is started in PSENscan Configurator.

#### Prerequisites

- > You have the authorisation to update the firmware.
- > The current firmware is available on the configuration PC.

You can download an update package (file extension.package) in the download area from the Pilz website for the safety laser scanner.

#### Procedure:

1. Select a device under *Network environment*.

The following information is shown in the work window:

Device type

Configuration

Firmware version

Device status

Device IP address

2. Select *Device -> Firmware update*.

Enter the password and log on to the safety laser scanner.

3. Click on *Select* and, in the directory in which the current firmware is saved, select the package that is to be loaded.

A report showing information on the selected package is displayed in the *Firmware update* work window.

4. Click on *Download* under *Load configuration* to load the selected package.

The safety laser scanner switches to offline while the package is being loaded.

5. Switch to the offline check mode when the firmware was loaded successfully. Create a configuration and check the new firmware version.

Perform a complete reset of the safety laser scanner. [4] 107]

6. Click *Accept*, when the firmware works correctly or *Reject*, when the firmware does not work correctly.

### 12.3.2 Exchange of a memory module

When exchanging a memory module, you can use a memory module without saved configuration or a memory module where a configuration is already saved. This configuration can be restored for use in the safety laser scanner.

Note:

The memory module must only be uninstalled when the supply voltage is switched off.

#### Procedure:

- 1. Switch off the safety laser scanner.
- 2. Turn the safety laser scanner PSEN sc ME 5.5 08-17 for better access to the memory module.
- 3. Loosen the M3 screws of the protective cover and remove the protective cover.

The screws are secured against loss and they cannot be removed.

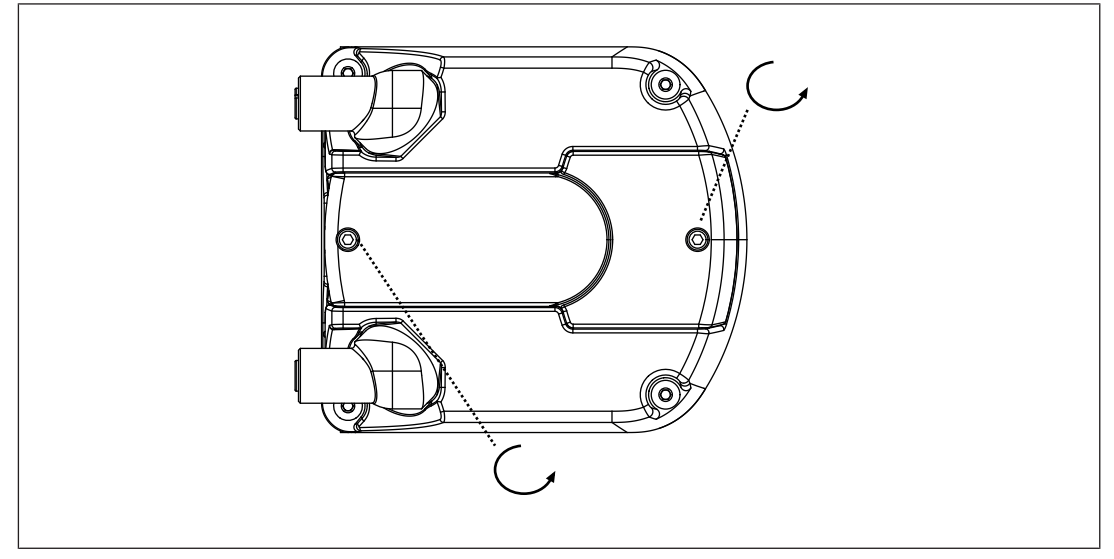

4. Loosen the M3 screws [1] of the memory module and pull out the memory module. The screws are secured against loss and they cannot be removed.

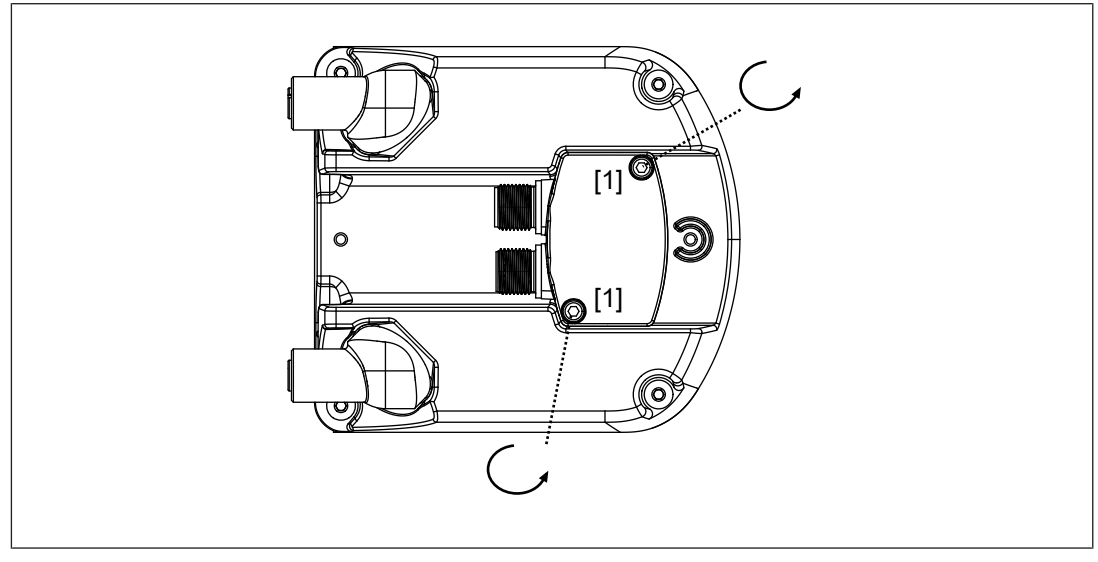

#### Legend

[1] M3 screws for attaching the memory module

- 5. Connect the supply voltage and the safety controller to the 17-pin socket on the memory module.
- 6. Remove the protective membrane [1] from the memory module and insert the memory module at the safety laser scanner.

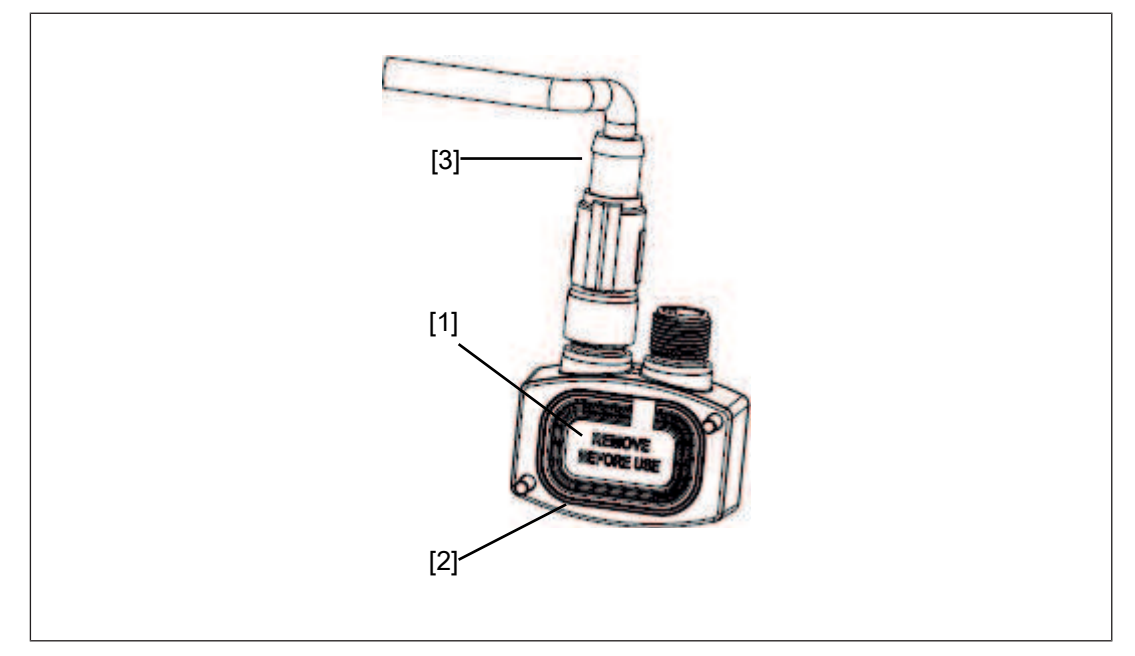

#### Legend

- [1] Protective membrane
- [2] Memory module
- [3] Cable with connector
- 7. Screw the memory module with 1 Nm.
- 8. Place the protective cover at the safety laser scanner and screw the protective covers with 1 Nm.
- 9. Switch the safety laser scanner on.

The system checks whether the conditions are met. When the conditions are met, restoring of the configuration is started.

10. Depending on the type of difference between memory module and PSEN sc ME 5.5 08-17 the restoring of the configuration varies.

Serial numbers differ: On the display of the master unit, CFG NO MATCHING is shown. Continue by selecting the data for the restoring.

Topology or MIB files vary: On the display of the master unit WAITING CONF is shown. Continue the configuration in PSENscan Configurator.

11. Use the buttons on the display of the master unit to select the data to be used for restoring.

Display master unit:

**Restore cfg**: The configuration in the memory module is used. Confirm the selection with **Confirm** and the configuration is copied from the memory module to the PSEN sc ME 5.5 08-17. Continue checking the configuration.

*cfg from GUI*: The new configuration created in the PSENscan Configurator is used. Confirm your selection with *Confirm* and continue with Create new configuration in PSENscan Configurator.

12. Display master unit: Confirm / Cancel

Display subscriber unit: CHECK MASTER

Confirm your entry with Confirm

13. Checking the configuration

Display master unit: RES FAILED. Could not copy the configuration successfully. Continue by selecting the data for the restoring.

Display master unit: RUN TEST MODE

On the display of the master unit, select *Enter Test*. Test operation starts. Continue with accept or reject configuration.

14. Accept or reject configuration

Test operation is complete.

Select *Validate conf* to accept the configuration. The safety laser scanner is ready for operation again.

Select *Reject conf* to reject the configuration. Continue by selecting the data for the restoring.

15. Create new configuration in the PSENscan Configurator

Display master unit: WAITING CONF

Display subscriber unit: CHECK MASTER

Configure the safety laser scanner in the PSENscan Configurator.

## 12.3.3 Exchange PSEN sc head

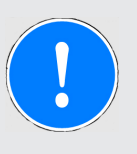

## NOTICE

#### Error exchanging the PSEN sc head

If PSEN sc head is incorrectly installed, this may lead to a not suitable behaviour of the safety laser scanner.

#### Prerequisites

- > The exchange of PSEN sc head is done only by qualified personnel
- ▶ The machine in the danger zone is switched off and protected against switching on again.
- The new PSEN sc head is dry and dust-free
- Safety laser scanner is dry and dust-free
- Exchange of the PSEN sc head takes place in a controlled and pollutant-free environment
  - Temperature between 18 and 30° C
  - Relative humidity < 80%</p>

- ▶ Within a radius of 275° around the safety laser scanner an area of 2 m must remain free.
- Ensure that the front screen of the new PSEN sc head is not damaged when the PSEN sc head is installed.
- Use clean, thin gloves to install the PSEN sc head.
- Do not touch the front screen.
- During installation, hold the PSEN sc head by the metal cover on the upper side of the PSEN sc head.
- Required tool: Hexagon socket torque wrench 2.5 mm with long shaft

#### Procedure:

- 1. Check the scope of delivery of the new PSEN sc head.
  - Content of the package:
  - 1 new PSEN sc head
  - 1 seal
  - 4 M3 screws
- 2. Loosen the four M3 screws at the PSEN sc head (see illustration) and pull upwards to remove the PSEN sc head.

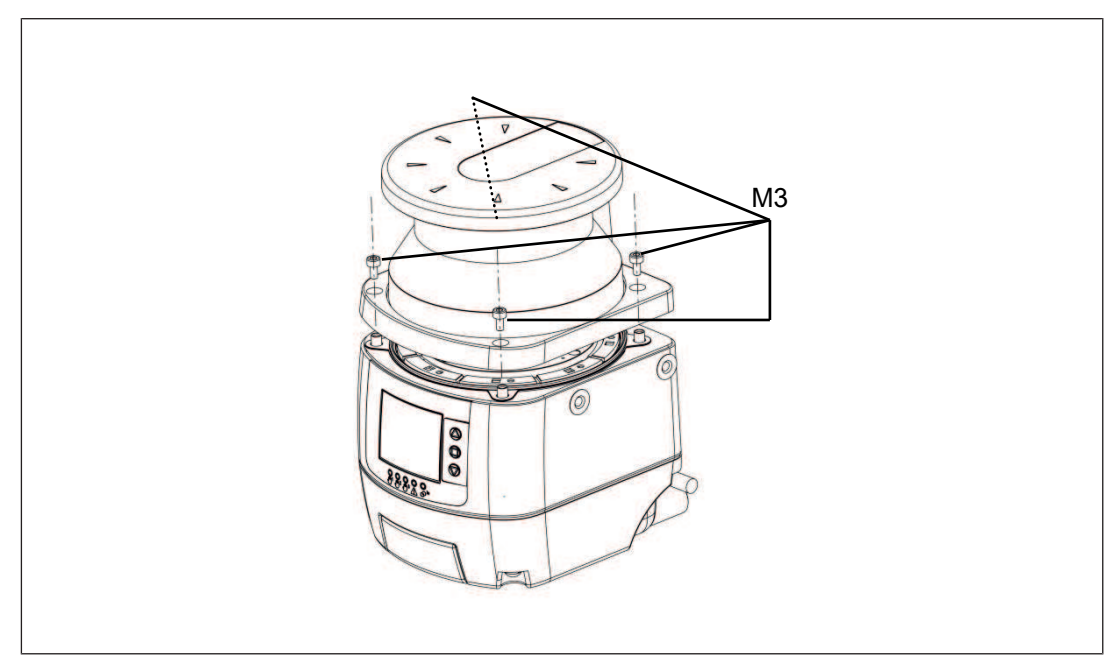

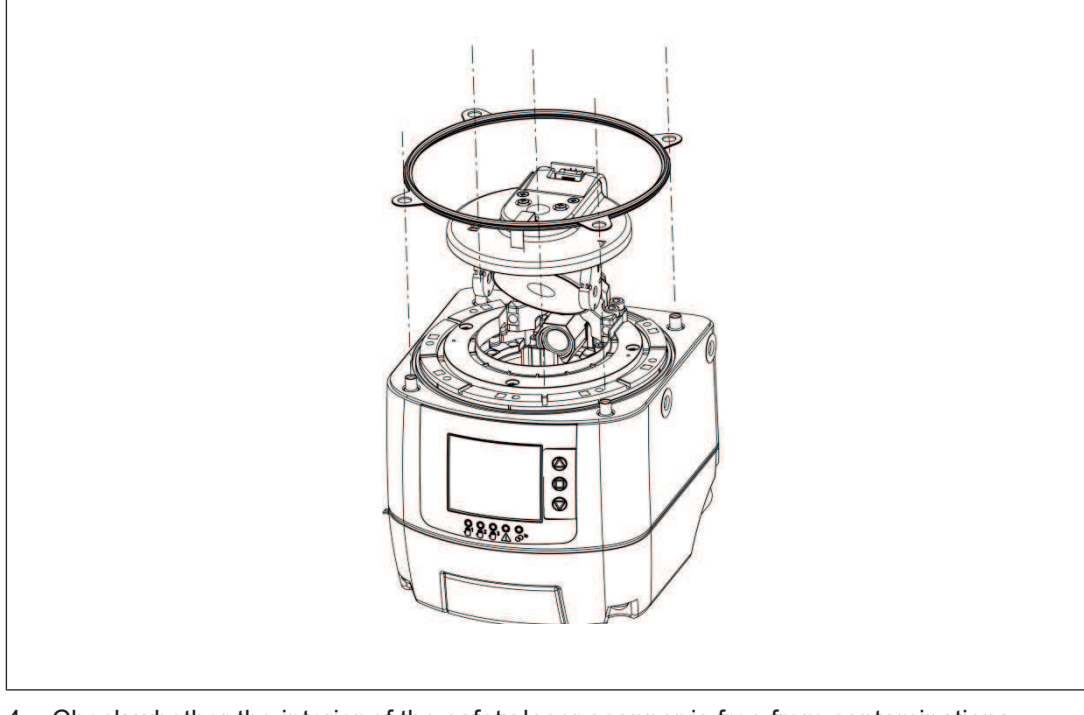

3. Replace the old seal with the new seal. Ensure that the new seal is seated correctly in the seal seat.

- 4. Check whether the interior of the safety laser scanner is free from contaminations. Use dry compressed air for cleaning, if necessary.
- 5. Place the new PSEN sc head carefully on the lower part of the safety laser scanner.
- 6. Fix the PSEN sc head with the four M3 screws and tighten the screws with 0.6 Nm.
- Install the safety laser scanner again as it was before the removal of PSEN sc head. Note the previous installation position, the wiring and the configuration of the safety laser scanner.
- 8. Switch the safety laser scanner on.
- Create a connection to the safety laser scanner in the PSENscan Configurator.
   If you have exchanged the PSEN sc head on a subscriber unit, establish the connection to the subscriber unit's master unit.
- 10. In PSENscan Configurator select Device -> Exchange PSEN sc head.

Enter the password for the safety laser scanner and follow the instructions.

- 11. Select the device with the exchanged PSEN sc head and enter the serial number of the new PSEN sc head.
- 12. Calibration of the new PSEN sc starts.

The safety laser scanner switches to offline and then into a state for checking the safety laser scanner. A warning is displayed.

- 13. The calibration of the new PSEN sc head is complete and it must be assessed.
- 14. Check the safety function of the safety laser scanner with a detection capability of 40 mm at a distance of 1 m to the safety laser scanner over the complete scanning area of 275° (see Check the safety function of the safety laser scanner [1] 107]).

- 15. Switch off the safety laser scanner.
- 16. The OSSDs of the safety laser scanner switch to the OFF state.

Make sure that the danger zone cannot be used.

- 17. Switch the safety laser scanner on.
- 18. Click *Reject* or *Accept* to complete the calibration.

Click *Accept* to activate the downloaded configuration in the connected device and reject the existing configuration on the connected device.

Click **Reject** to reject the downloaded configuration in the connected device and continue to use the existing configuration on the connected device. The downloaded configuration in the connected device will be deleted.

- 19. The display of the safety laser scanner shows: COMMIT ON FIELD
- 20. In PSENscan Configurator select *Device -> Exchange PSEN sc head.*

Confirm the exchange of PSEN sc head with *Finish*.

# 13 Dimensions

#### Master unit

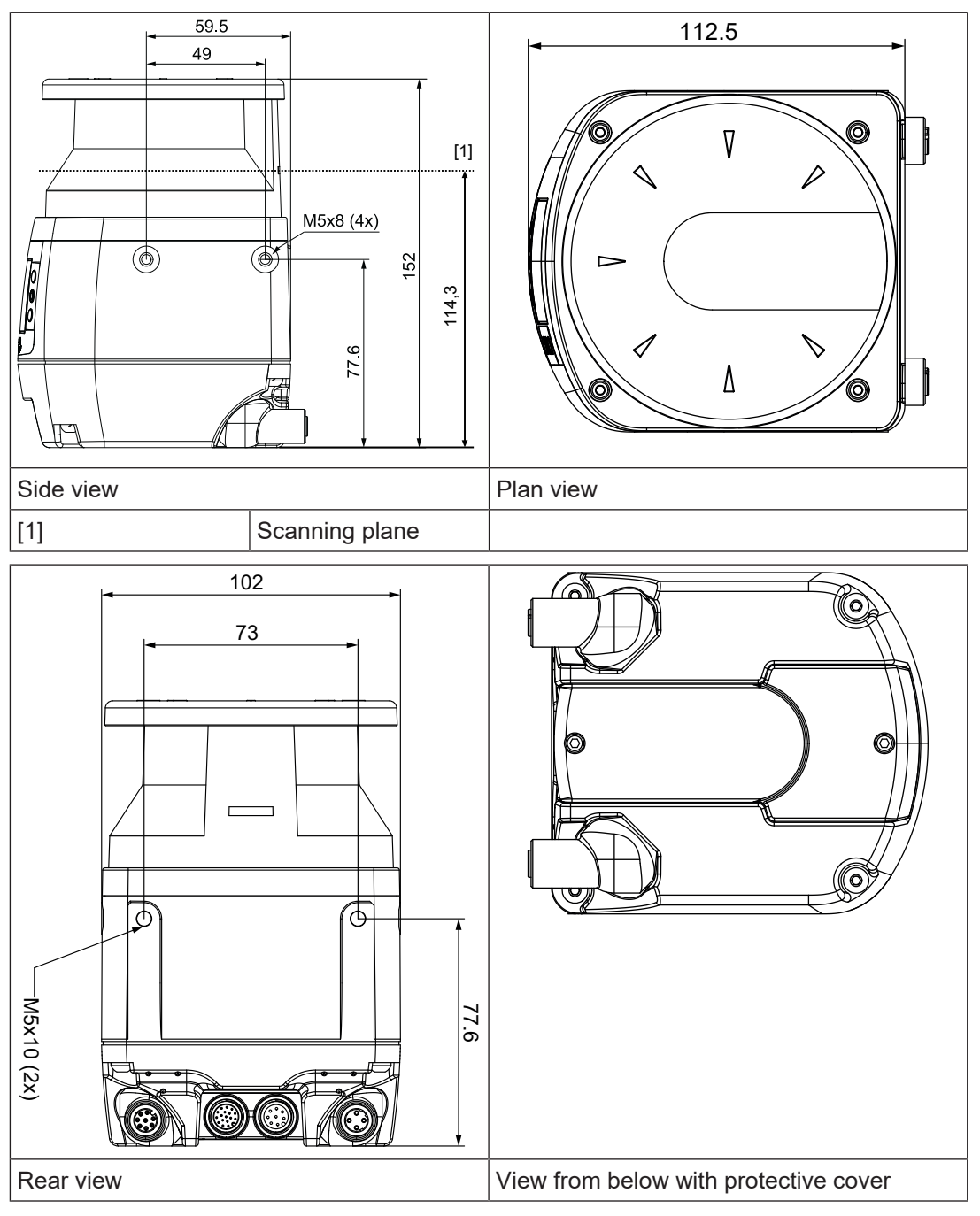

Subscriber unit

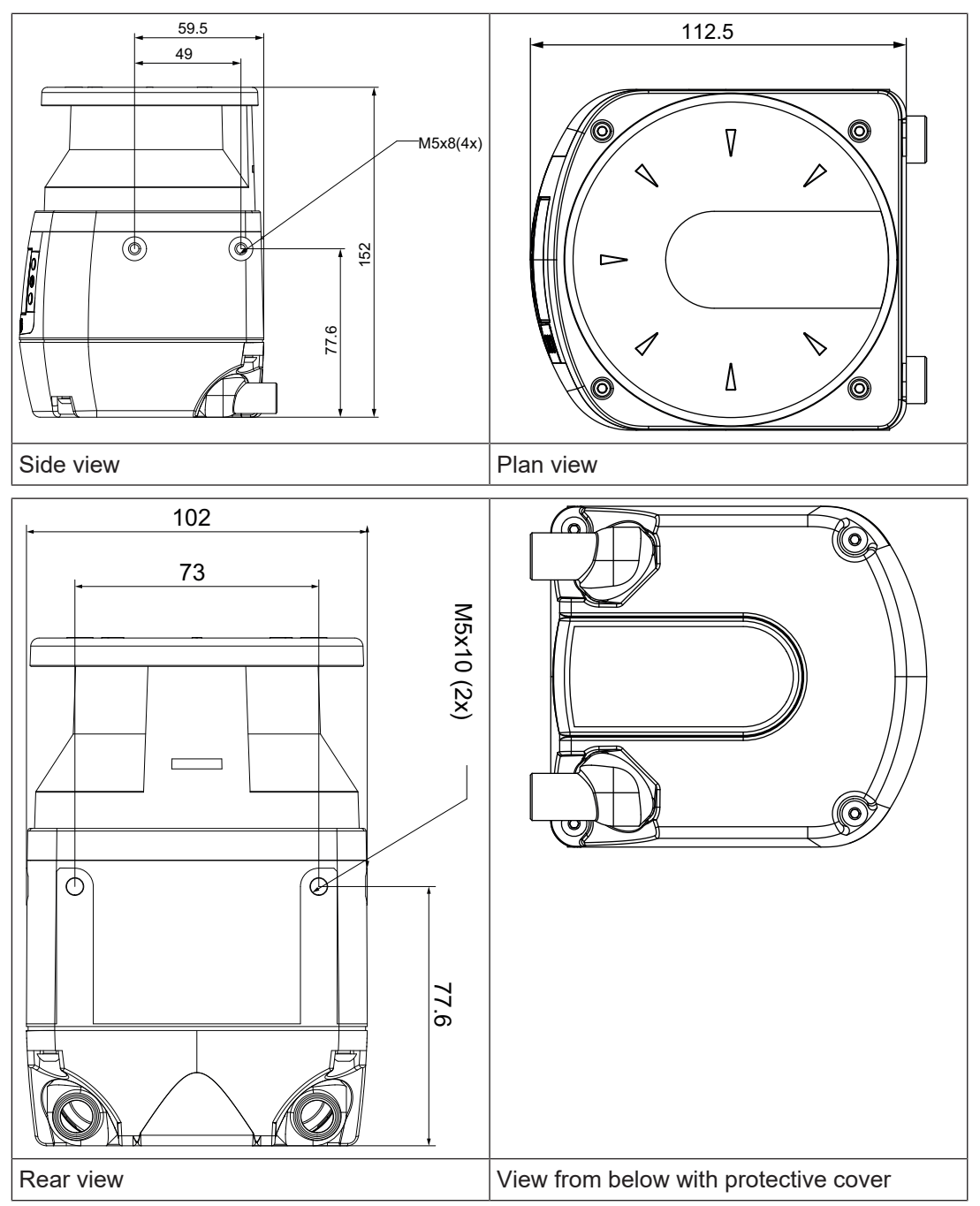

#### PSEN sc bracket P

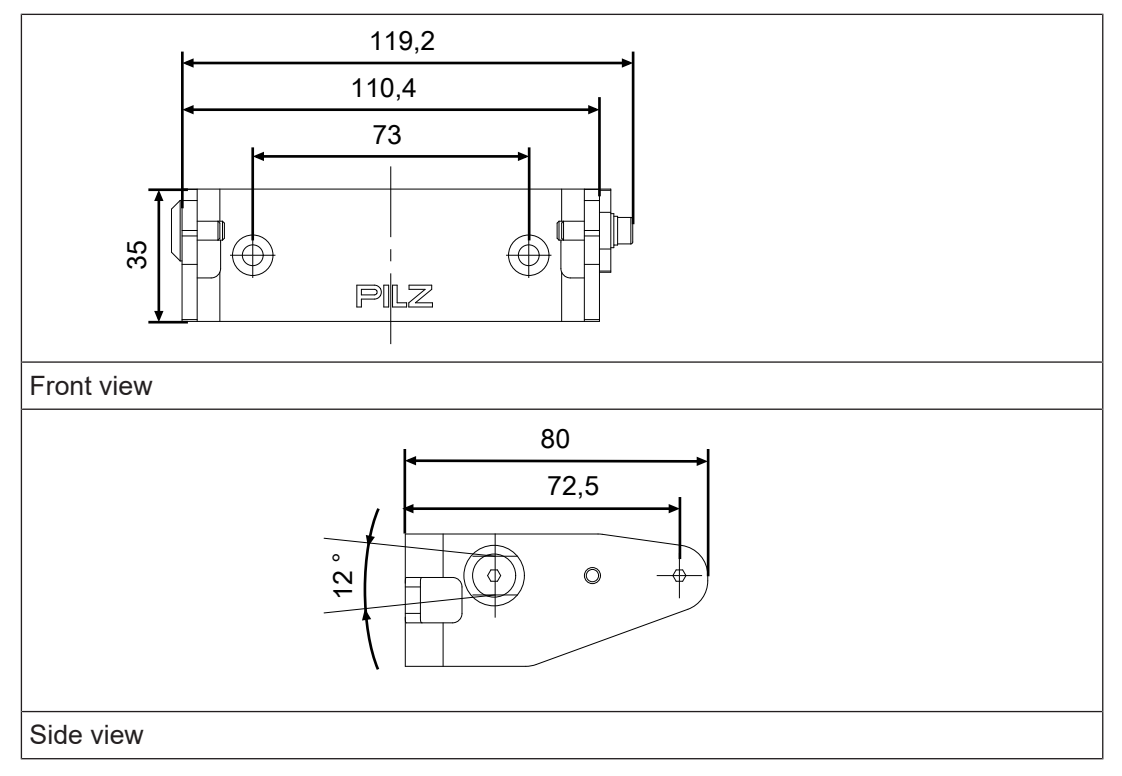

### PSEN sc bracket PR

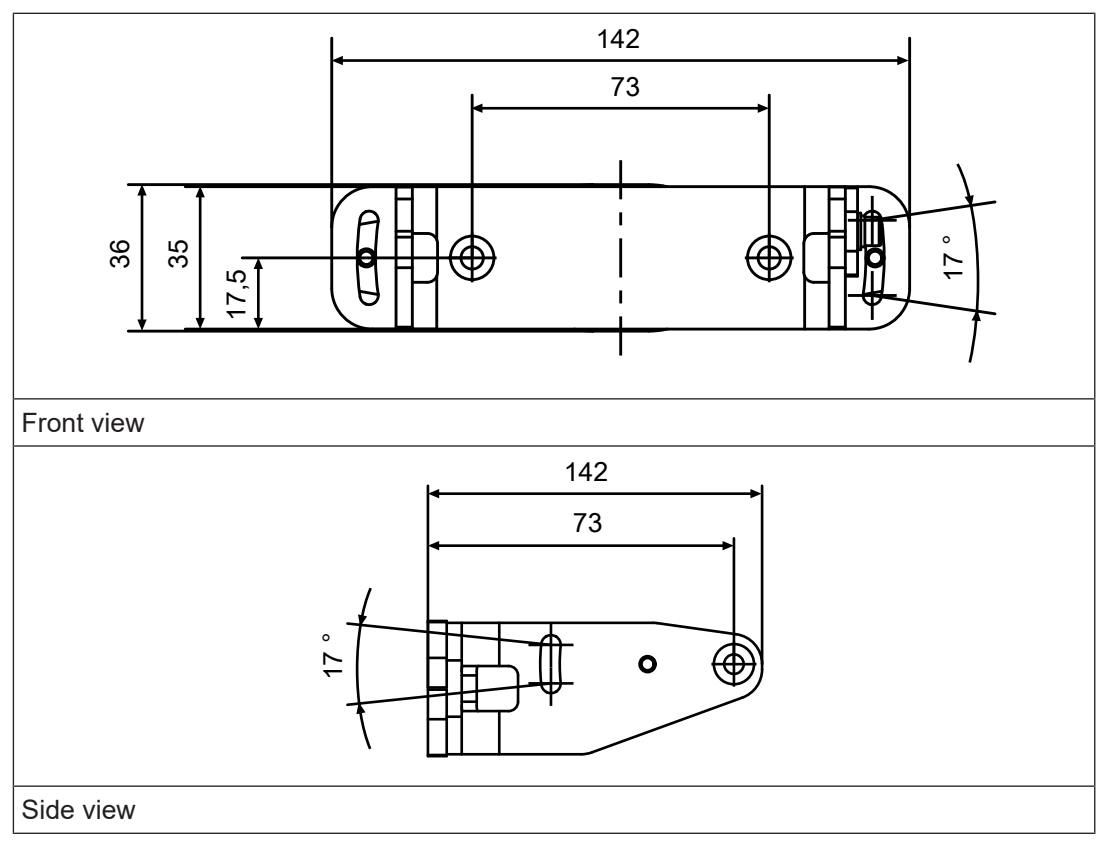

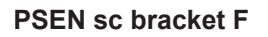

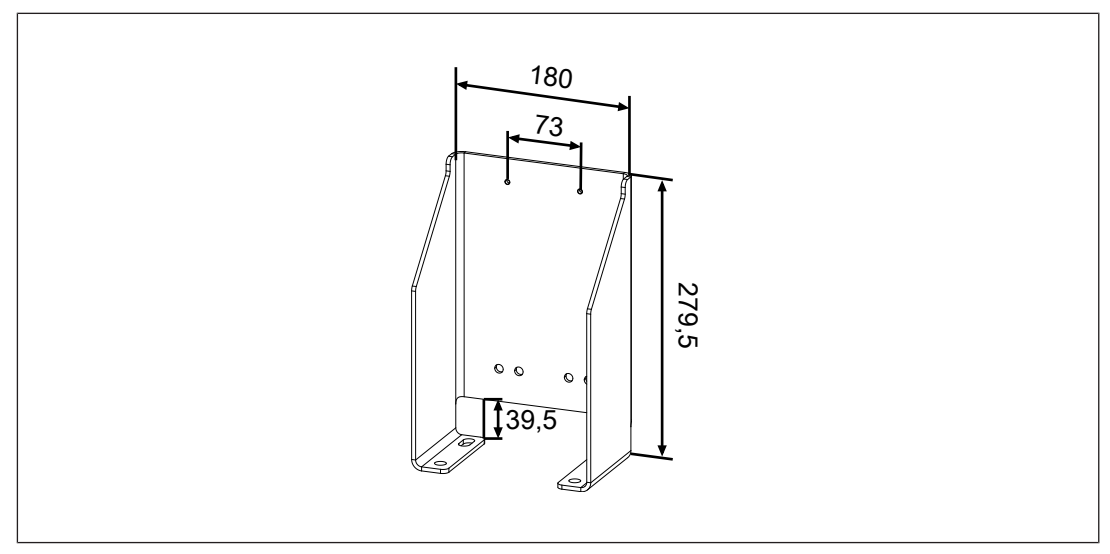

# 14 Technical details order no. 6D000034

| General                                         |                                                                                                    |
|-------------------------------------------------|----------------------------------------------------------------------------------------------------|
| Certifications                                  | CE, EAC, TÜV, UKCA, cULus Listed                                                                                         |
| ESPE type                                       | 3                                                                                                    |
| Product type                                    | Master                                                                                                    |
| Sensor's mode of operation                      | Optical                                                                                                    |
| Resolutions                                     | 30 mm, 40 mm, 50 mm, 70 mm, 150 mm                                                                                       |
| Number of zone sets that can be switched        | 70                                                                                                    |
| Operating range                                 |                                                                                                    |
| Warning zone                                    | 19 m/resolution 30 mm, 22 m/resolution 40 mm,<br>23 m/resolution 50 mm, 40 m/resolution 150 mm,<br>40 m/resolution 70 mm |
| Safety zone                                     | 2.50 m/resolution 30 mm, 3 m/resolution 40 mm, 4 m/resolution 50 mm, 5.5 m/resolution 150 mm, 5.5 m/resolution 70 mm     |
| Number of simultaneously monitored safety zones | 3                                                                                                    |
| Number of simultaneously monitored zones        | 3                                                                                                    |
| Number of zone configurations                   | 70                                                                                                    |
| Electrical data                                 |                                                                                                    |
| Supply voltage                                  |                                                                                                    |
| Voltage                                         | 24 V                                                                                                    |
| Kind                                            | DC                                                                                                    |
| Voltage tolerance                               | -20 %/+25 %                                                                                                    |
| Output of external power supply (DC)            | 8 W                                                                                                    |
| Max. output power                               | 27 W                                                                                                    |
| Residual ripple DC                              | 5 %                                                                                                    |
| Max. inductive load per output                  | 2 H                                                                                                    |
| Protection class                                | 3                                                                                                    |
| Optical data                                    |                                                                                                    |
| Diameter light spot on front plate              | 8 mm                                                                                                    |
| Used wavelength range                           | 905 nm                                                                                                    |
| Laser class (DIN EN 60825-1)                    | 1                                                                                                    |
| Scan area                                       | 275°                                                                                                    |
| Max. opening angle scanner                      | 0,12°                                                                                                    |
| Angle resolution                                | 0,1°                                                                                                    |
| Max. number multiple evaluation                 | 16                                                                                                    |
| Detectable remission area                       | 1,8 - 1.000 %                                                                                                    |
| Pulse duration                                  | 3 ns                                                                                                    |
| Typical output power laser                      | 8 mW                                                                                                    |
| Inputs                                          |                                                                                                    |
| Number of configurable inputs                   | 8                                                                                                    |
| Number of configurable inputs/outputs           | 2                                                                                                    |
| Number of speed inputs                          | 4                                                                                                    |
| Signal level at "0"                             | < 5 V                                                                                                    |

| Inputs                                        |                      |
|-----------------------------------------------|----------------------|
| Signal level at "1"                           | > 12 V               |
| Voltage at inputs                             | 24 V                 |
| Current per input                             | 2 mA                 |
| Input resistance                              | 12 kOhm              |
| Semiconductor outputs                         |                      |
| Number of OSSD safety outputs                 | 6                    |
| Number of configurable outputs                | 2                    |
| Number of configurable inputs/outputs         | 2                    |
| Residual current at "0" signal                | < 700 μΑ             |
| Output voltage at "1" signal                  | 17,2 V               |
| Output voltage at "0" signal                  | 0 V                  |
| Max. output current at rated voltage          | 250 mA               |
| Max. capacitive load                          | 2,2 μF               |
| Ethernet interface                            |                      |
| Number                                        | 1                    |
| Connection type                               | M12x1, 4-pin, D-code |
| Transmission rate                             | 100 MBit/s           |
| Times                                         |                      |
| Test pulse duration, safety outputs           | 300 µs               |
| Switch-on delay                               |                      |
| after UB is applied                           | 120 s                |
| Increased response time per measurement cycle | 30 ms                |
| Response time t1                              | 62 ms                |
| Rotation time                                 | 30 ms                |
| Environmental data                            |                      |
| Ambient temperature                           |                      |
| Temperature range                             | -10 - 50 °C          |
| Storage temperature                           |                      |
| Temperature range                             | -20 - 70 °C          |
| Climatic suitability                          |                      |
| Humidity                                      | max. 95 %            |
| Condensation during operation                 | Not permitted        |
| Max. operating height above sea level         | 2000 m               |
| Vibration                                     |                      |
| In accordance with the standard               | EN 60068-2-6         |
| Frequency                                     | 10 - 55 Hz           |
| Amplitude                                     | 0,35 mm              |
| Shock stress                                  |                      |
| In accordance with the standard               | EN 60068-2-27        |
| Number of shocks                              | 1000                 |
| Acceleration                                  | 10g                  |
|                                               | 16 MS                |
| Protection type                               |                      |
| Housing                                       | 6941                 |

| Environmental data                                                      |                                                            |
|-------------------------------------------------------------------------|------------------------------------------------------------|
| Deviation from ideal flatness of the scan field at max. operating range | 50 mm                                                      |
| Mechanical data                                                         |                                                            |
| Distance scanning plane to top edge                                     | 37,7 mm                                                    |
| Distance mirror rotational axis to the rear                             | 52,5 mm                                                    |
| Connection type                                                         | M12, 17-pin male connector, M12, 8-pin male con-<br>nector |
| Material                                                                |                                                            |
| Housing                                                                 | Aluminium                                                  |
| Тор                                                                     | PC                                                         |
| Front screen                                                            | РММА                                                       |
| Max. torque setting                                                     |                                                            |
| Fixing screw                                                            | 3 Nm                                                       |
| Adjusting screw for angle of inclination                                | 2,5 Nm                                                     |
| PSEN sc Memory                                                          | 1 Nm                                                       |
| Dimensions                                                              |                                                            |
| Height                                                                  | 152 mm                                                     |
| Width                                                                   | 102 mm                                                     |
| Depth                                                                   | 112,5 mm                                                   |
| Weight                                                                  | 1.530 g                                                    |

Where standards are undated, the 2019-07 latest editions shall apply.

# 15 Technical details order no. 6D000020-6D000021

| General                                              | 6D000020                                                                                                    | 6D000021                                                                                                    |
|------------------------------------------------------|----------------------------------------------------------------------------------------------------|----------------------------------------------------------------------------------------------------|
| Certifications                                       | CE, EAC, TÜV, UKCA, cULus Lis-<br>ted                                                                                          | CE, EAC, TÜV, UKCA, cULus Lis-<br>ted                                                                                          |
| ESPE type                                            | 3                                                                                                    | 3                                                                                                    |
| Product type                                         | Subscriber                                                                                                    | Subscriber                                                                                                    |
| Sensor's mode of operation                           | Optical                                                                                                    | Optical                                                                                                    |
| Resolutions                                          | 30 mm, 40 mm, 50 mm, 70 mm,<br>150 mm                                                                                          | 30 mm, 40 mm, 50 mm, 70 mm,<br>150 mm                                                                                          |
| Number of zone sets that can be switched             | 10                                                                                                    | 10                                                                                                    |
| Operating range                                      |                                                                                                    |                                                                                                    |
| Warning zone                                         | 19 m/resolution 30 mm, 22 m/<br>resolution 40 mm, 23 m/resolu-<br>tion 50 mm, 40 m/resolution 150<br>mm, 40 m/resolution 70 mm | 19 m/resolution 30 mm, 22 m/<br>resolution 40 mm, 23 m/resolu-<br>tion 50 mm, 40 m/resolution 150<br>mm, 40 m/resolution 70 mm |
| Safety zone                                          | 2,50 m/resolution 30 mm, 3 m/<br>resolution 150 mm, 3 m/resolu-<br>tion 40 mm, 3 m/resolution 50<br>mm, 3 m/resolution 70 mm   | 2.50 m/resolution 30 mm, 3 m/<br>resolution 40 mm, 4 m/resolution<br>50 mm, 5.5 m/resolution 150 mm,<br>5.5 m/resolution 70 mm |
| Number of simultaneously mon-<br>itored safety zones | 1                                                                                                    | 1                                                                                                    |
| Number of simultaneously mon-<br>itored zones        | 2                                                                                                    | 2                                                                                                    |
| Number of zone configurations                        | 10                                                                                                    | 10                                                                                                    |
| Electrical data                                      | 6D000020                                                                                                    | 6D000021                                                                                                    |
| Supply voltage                                       |                                                                                                    |                                                                                                    |
| Voltage                                              | 24 V                                                                                                    | 24 V                                                                                                    |
| Kind                                                 | DC                                                                                                    | DC                                                                                                    |
| Voltage tolerance                                    | -20 %/+25 %                                                                                                    | -20 %/+25 %                                                                                                    |
| Output of external power supply (DC)                 | 8 W                                                                                                    | 8 W                                                                                                    |
| Max. output power                                    | 27 W                                                                                                    | 27 W                                                                                                    |
| Residual ripple DC                                   | 5 %                                                                                                    | 5 %                                                                                                    |
| Max. inductive load per output                       | 2 H                                                                                                    | 2 H                                                                                                    |
| Protection class                                     | 3                                                                                                    | 3                                                                                                    |
| Optical data                                         | 6D000020                                                                                                    | 6D000021                                                                                                    |
| Diameter light spot on front plate                   | 8 mm                                                                                                    | 8 mm                                                                                                    |
| Used wavelength range                                | 905 nm                                                                                                    | 905 nm                                                                                                    |
| Laser class (DIN EN 60825-1)                         | 1                                                                                                    | 1                                                                                                    |
| Scan area                                            | 275°                                                                                                    | 275°                                                                                                    |
| Max. opening angle scanner                           | 0,12°                                                                                                    | 0,12°                                                                                                    |
| Angle resolution                                     | 0,1°                                                                                                    | 0,1°                                                                                                    |
| Max. number multiple evaluation                      | 16                                                                                                    | 16                                                                                                    |
| Detectable remission area                            | 1,8 - 1.000 %                                                                                                    | 1,8 - 1.000 %                                                                                                    |
| Pulse duration                                       | 3 ns                                                                                                    | 3 ns                                                                                                    |

| Optical data                        | 6D000020             | 6D000021             |
|-------------------------------------|----------------------|----------------------|
| Typical output power laser          | 8 mW                 | 8 mW                 |
| Inputs                              | 6D000020             | 6D000021             |
| Signal level at "0"                 | < 5 V                | < 5 V                |
| Signal level at "1"                 | > 12 V               | > 12 V               |
| Voltage at inputs                   | 24 V                 | 24 V                 |
| Current per input                   | 2 mA                 | 2 mA                 |
| Input resistance                    | 12 kOhm              | 12 kOhm              |
| Semiconductor outputs               | 6D00020              | 6D000021             |
| Residual current at "0" signal      | < 700 μA             | < 700 μA             |
| Output voltage at "1" signal        | 17,2 V               | 17,2 V               |
| Output voltage at "0" signal        | 0 V                  | 0 V                  |
| Max. output current at rated        |                      |                      |
| voltage                             | 250 mA               | 250 mA               |
| Max. capacitive load                | 2,2 μF               | 2,2 μF               |
| Ethernet interface                  | 6D000020             | 6D000021             |
| Number                              | 1                    | 1                    |
| Connection type                     | M12x1, 4-pin, D-code | M12x1, 4-pin, D-code |
| Transmission rate                   | 100 MBit/s           | 100 MBit/s           |
| Times                               | 6D000020             | 6D000021             |
| Test pulse duration, safety outputs | 300 µs               | 300 µs               |
| Switch-on delay                     |                      |                      |
| after UB is applied                 | 120 s                | 120 s                |
| Increased response time per meas-   |                      |                      |
|                                     | 30 ms                | <u>30 ms</u>         |
| Response time t1                    | 62 ms                | 62 ms                |
|                                     | 30 ms                | 30 ms                |
| Environmental data                  | 6D000020             | 6D000021             |
| Ambient temperature                 |                      |                      |
| Temperature range                   | -10 - 50 °C          | -10 - 50 °C          |
| Storage temperature                 |                      |                      |
| Temperature range                   | -20 - 70 °C          | -20 - 70 °C          |
| Climatic suitability                |                      |                      |
| Humidity                            | max. 95 %            | max. 95 %            |
| Condensation during operation       | Not permitted        | Not permitted        |
| Max. operating height above sea     | 2000 m               | 2000 m               |
| Vibration                           |                      |                      |
| In accordance with the standard     | EN 60068-2-6         | EN 60068-2-6         |
| Frequency                           | 10 - 55 Hz           | 10 - 55 Hz           |
| Amplitude                           | 0,35 mm              | 0,35 mm              |

| Environmental data                                                      | 6D000020 6D000021 |               |
|-------------------------------------------------------------------------|-------------------|---------------|
| Shock stress                                                            |                   |               |
| In accordance with the standard                                         | EN 60068-2-27     | EN 60068-2-27 |
| Number of shocks                                                        | 1000              | 1000          |
| Acceleration                                                            | 10g               | 10g           |
| Duration                                                                | 16 ms             | 16 ms         |
| Protection type                                                         |                   |               |
| Housing                                                                 | IP65              | IP65          |
| Deviation from ideal flatness of the scan field at max. operating range | 50 mm             | 50 mm         |
| Mechanical data                                                         | 6D000020          | 6D000021      |
| Distance scanning plane to top edge                                     | 37,7 mm           | 37,7 mm       |
| Distance mirror rotational axis to the rear                             | 52,5 mm           | 52,5 mm       |
| Material                                                                |                   |               |
| Housing                                                                 | Aluminium         | Aluminium     |
| Тор                                                                     | PC                | PC            |
| Front screen                                                            | РММА              | PMMA          |
| Max. torque setting                                                     |                   |               |
| Fixing screw                                                            | 3 Nm              | 3 Nm          |
| Adjusting screw for angle of in-<br>clination                           | 2,5 Nm            | 2,5 Nm        |
| PSEN sc Memory                                                          | 1 Nm              | 1 Nm          |
| Dimensions                                                              |                   |               |
| Height                                                                  | 152 mm            | 152 mm        |
| Width                                                                   | 102 mm            | 102 mm        |
| Depth                                                                   | 112,5 mm          | 112,5 mm      |
| Weight                                                                  | 1.530 g           | 1.530 g       |

Where standards are undated, the 2019-07 latest editions shall apply.

# **16** Safety characteristic data

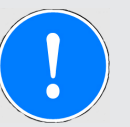

#### NOTICE

You must comply with the safety characteristic data in order to achieve the required safety level for your plant/machine.

| Operating<br>mode | EN ISO<br>13849-1:<br>2015 | EN ISO<br>13849-1:<br>2015 | EN 62061<br>SIL CL | EN 62061<br>PFH <sub>D</sub> [1/h] | IEC 61511<br>SIL | IEC 61511<br>PFD | EN ISO<br>13849-1:<br>2015 |
|-------------------|----------------------------|----------------------------|--------------------|------------------------------------|------------------|------------------|----------------------------|
|                   | PL                         | Category                   |                    |                                    |                  |                  | T <sub>м</sub> [year]      |
| 2-ch. OSSD        | PL d                       | Cat. 3                     | SIL CL 2           | 6,38E-08                           | SIL 2            | _                | 20                         |

Explanatory notes for the safety-related characteristic data:

- The SIL CL value in accordance with EN 62061 corresponds to the SIL value in accordance with EN 61508.
- ▶ T<sub>M</sub> is the maximum mission time in accordance with EN ISO 13849-1. The value also applies as the retest interval in accordance with EN 61508-6 and IEC 61511 and as the proof test interval and mission time in accordance with EN 62061.

All the units used within a safety function must be considered when calculating the safety characteristic data.

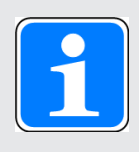

#### INFORMATION

A safety function's SIL/PL values are **not** identical to the SIL/PL values of the units that are used and may be different. We recommend that you use the PAScal software tool to calculate the safety function's SIL/PL values.

# 17 Network data

| Interface      | Protocol    | Direction | Transport<br>log | Port no. | Can be de-<br>activated | Description                           |
|----------------|-------------|-----------|------------------|----------|-------------------------|---------------------------------------|
| User interface | Proprietary | Out       | UDP              | 2000     | no                      | Monitoring                            |
| User interface | Proprietary | In/out    | UDP              | 3000     | no                      | Receive<br>command                    |
| User interface | Proprietary | In/out    | UDP              | 4088     | no                      | Find device<br>in network             |
| User interface | Proprietary | In/out    | UDP              | 12000    | no                      | Poll configur-<br>ation data          |
|                |             |           |                  |          |                         | Information<br>for data ex-<br>change |

# 18 Order reference

# 18.1 System

| Product type            | Features                                                                         | Order no. |
|-------------------------|----------------------------------------------------------------------------------|-----------|
| PSEN sc ME 5.5<br>08-17 | Safety laser scanner, operating range 5.5 m, master unit, M12, 8/17-pin, encoder | 6D000034  |
| PSEN sc S 3.0<br>08-12  | Safety laser scanner, range 3 m, subscriber unit                                 | 6D000020  |
| PSEN sc S 5.5<br>08-12  | Safety laser scanner, range 5.5 m, subscriber unit                               | 6D000021  |

## 18.2 Accessories

### Installation material

| Product type                | Features                                                                             | Order no. |
|-----------------------------|--------------------------------------------------------------------------------------|-----------|
| PSEN sc bracket P<br>R      | Mounting bracket for setting the tilt of the angle of inclination and the roll angle | 6D000002  |
| PSEN sc bracket P           | Mounting bracket for setting the tilt of the angle of inclination                    | 6D00003   |
| PSEN sc bracket C           | Mounting bracket for corner mounting                                                 | 6D000011  |
| PSEN sc bracket F           | Mounting bracket for floor mounting                                                  | 6D000010  |
| PSEN sc bracket H           | Accessory for protection of the head part                                            | 6D000004  |
| PSEN sc head                | Spare for head part                                                                  | 6D000007  |
| PSEN sc memory<br>M12 17-08 | Memory module 17- and 8-pin, M12                                                     | 6D000005  |
| PSEN sc cleaner             | Antistatic cleaning agent                                                            | 6D00008   |
| PSEN sc cloth               | Cleaning cloth                                                                       | 6D000009  |

#### Measuring systems

| Product type             | Features                               | Order no. |
|--------------------------|----------------------------------------|-----------|
| PSEN enc HTL 102<br>4 ss | 1024 pulses/rotation, HTL, solid shaft | 6Z000003  |
| PSEN enc HTL 102<br>4 hs | 1024 pulses/rotation, HTL, solid shaft | 6Z000004  |

## Muting

| Product type                   | Features                        | Order no. |
|--------------------------------|---------------------------------|-----------|
| PIT si2.1 LED mut-<br>ing lamp | LED signal lamp for muting mode | 620015    |

### 18.2.1 Cable

| Product type                                    | Features | Connector X1                                | Connector X2                                | Connector X3 | Order no. |
|-------------------------------------------------|----------|---------------------------------------------|---------------------------------------------|--------------|-----------|
| PSEN sc cable<br>CAT5e M12-8sm/<br>M12-8sm, 1m  | 1 m      | M12, 8-pin<br>male con-<br>nector, straight | M12, 8-pin<br>male con-<br>nector, straight |              | 6D000022  |
| PSEN sc cable<br>CAT5e M12-8sm/<br>M12-8sm, 3m  | 3 m      | M12, 8-pin<br>male con-<br>nector, straight | M12, 8-pin<br>male con-<br>nector, straight |              | 6D000023  |
| PSEN sc cable<br>CAT5e M12-8sm/<br>M12-8sm, 5m  | 5 m      | M12, 8-pin<br>male con-<br>nector, straight | M12, 8-pin<br>male con-<br>nector, straight |              | 6D000024  |
| PSEN sc cable<br>CAT5e M12-8sm/<br>M12-8sm, 10m | 10 m     | M12, 8-pin<br>male con-<br>nector, straight | M12, 8-pin<br>male con-<br>nector, straight |              | 6D000025  |
| PSEN sc cable<br>CAT5e M12-8sm/<br>M12-8sm, 20m | 20 m     | M12, 8-pin<br>male con-<br>nector, straight | M12, 8-pin<br>male con-<br>nector, straight |              | 6D000026  |

#### Master – subscriber connection, shielded

### M12, 8-pin, unshielded

| Product type                       | Features | Connector X1                                    | Connector X2 | Connector X3 | Order no. |
|------------------------------------|----------|-------------------------------------------------|--------------|--------------|-----------|
| PSEN cable axial<br>M12 8-pole 3m  | 3 m      | M12, 8-pin fe-<br>male con-<br>nector, straight |              |              | 540319    |
| PSEN cable axial<br>M12 8-pole 5m  | 5 m      | M12, 8-pin fe-<br>male con-<br>nector, straight |              |              | 540320    |
| PSEN cable axial<br>M12 8-pole 10m | 10 m     | M12, 8-pin fe-<br>male con-<br>nector, straight |              |              | 540321    |
| PSEN cable axial<br>M12 8-pole 30m | 30 m     | M12, 8-pin fe-<br>male con-<br>nector, straight |              |              | 540326    |

### M12, 17-pin, unshielded

| Product type                   | Features | Connector X1                                     | Connector X2 | Connector X3 | Order no. |
|--------------------------------|----------|--------------------------------------------------|--------------|--------------|-----------|
| PSEN sc cable<br>M12-17sf, 2m  | 2 m      | M12, 17-pin fe-<br>male con-<br>nector, straight |              |              | 6D000027  |
| PSEN sc cable<br>M12-17sf, 5m  | 5 m      | M12, 17-pin fe-<br>male con-<br>nector, straight |              |              | 6D000029  |
| PSEN sc cable<br>M12-17sf, 20m | 20 m     | M12, 17-pin fe-<br>male con-<br>nector, straight |              |              | 6D000031  |

| Product type                   | Features | Connector X1                                     | Connector X2 | Connector X3 | Order no. |
|--------------------------------|----------|--------------------------------------------------|--------------|--------------|-----------|
| PSEN sc cable<br>M12-17sf, 50m | 50 m     | M12, 17-pin fe-<br>male con-<br>nector, straight |              |              | 6D000033  |

## M12, 8-pin, shielded

| Product type                                   | Features | Connector X1                                    | Connector X2 | Connector X3 | Order no. |
|------------------------------------------------|----------|-------------------------------------------------|--------------|--------------|-----------|
| PSEN op cable axial<br>M12 8-p. shield. 3m     | 3 m      | M12, 8-pin fe-<br>male con-<br>nector, straight |              |              | 630313    |
| PSEN op cable axial<br>M12 8-p. shield. 5m     | 5 m      | M12, 8-pin fe-<br>male con-<br>nector, straight |              |              | 630314    |
| PSEN op cable axial<br>M12 8-p. shield.<br>10m | 10 m     | M12, 8-pin fe-<br>male con-<br>nector, straight |              |              | 630315    |
| PSEN op cable<br>angle M12 8-p.<br>shield. 3m  | 3 m      | M12, 8-pin fe-<br>male con-<br>nector, angled   |              |              | 630316    |
| PSEN op cable<br>angle M12 8-p.<br>shield. 5m  | 5 m      | M12, 8-pin fe-<br>male con-<br>nector, angled   |              |              | 630317    |
| PSEN op cable<br>angle M12 8-p.<br>shield. 10m | 10 m     | M12, 8-pin fe-<br>male con-<br>nector, angled   |              |              | 630318    |
| PSEN op cable axial<br>M12 8-p. shield.<br>30m | 30 m     | M12, 8-pin fe-<br>male con-<br>nector, straight |              |              | 630328    |
| PSEN op cable<br>angle M12 8-p.<br>shield. 30m | 30 m     | M12, 8-pin fe-<br>male con-<br>nector, angled   |              |              | 630329    |
| PSEN op cable axial<br>M12 8-p. shield.<br>50m | 50 m     | M12, 8-pin fe-<br>male con-<br>nector, straight |              |              | 630368    |
| PSEN op cable<br>angle M12 8-p.<br>shield. 50m | 50 m     | M12, 8-pin fe-<br>male con-<br>nector, angled   |              |              | 630369    |
| Product type                  | Features | Connector X1                                | Connector X2                                | Connector X3 | Order no. |
|-------------------------------|----------|---------------------------------------------|---------------------------------------------|--------------|-----------|
| PSEN op Ethernet<br>cable 1m  | 1 m      | M12, 4-pin<br>male con-<br>nector, straight | 4-pin RJ45<br>male con-<br>nector, straight |              | 631071    |
| PSEN op Ethernet cable 3m     | 3 m      | M12, 4-pin<br>male con-<br>nector, straight | 4-pin RJ45<br>male con-<br>nector, straight |              | 631072    |
| PSEN op Ethernet<br>cable 10m | 10 m     | M12, 4-pin<br>male con-<br>nector, straight | 4-pin RJ45<br>male con-<br>nector, straight |              | 631073    |

### For configuration only, unshielded

### Configuration and output of measured data, shielded

| Product type                                         | Features | Connector X1                                | Connector X2                                | Connector X3 | Order no. |
|------------------------------------------------------|----------|---------------------------------------------|---------------------------------------------|--------------|-----------|
| Cable/PN/<br>RJ45-4SM/<br>M12-4SMX/D/003/<br>Q324/GN | 3 m      | 8-pin RJ45<br>male con-<br>nector, straight | M12, 4-pin<br>male con-<br>nector, straight |              | C1000001  |
| Cable/PN/<br>RJ45-4SM/<br>M12-4SMX/D/005/<br>Q324/GN | 5 m      | 8-pin RJ45<br>male con-<br>nector, straight | M12, 4-pin<br>male con-<br>nector, straight |              | C100002   |
| Cable/PN/<br>RJ45-4SM/<br>M12-4SMX/D/010/<br>Q324/GN | 10 m     | 8-pin RJ45<br>male con-<br>nector, straight | M12, 4-pin<br>male con-<br>nector, straight |              | C100003   |
| Cable/PN/<br>RJ45-4SM/<br>M12-4SMX/D/020/<br>Q324/GN | 20 m     | 8-pin RJ45<br>male con-<br>nector, straight | M12, 4-pin<br>male con-<br>nector, straight |              | C1000004  |

# 19 Appendix

### 19.1 Check list

The check list below is intended as an aid in for the following work on a safety laser scanner of the PSEN sc ME 5.5 08-17:

- During commissioning,
- recommissioning, and
- running the specified regular check.

Note that the check list is not intended to replace the plant-specific safety analysis required for commissioning/recommissioning, nor the resulting inspections and actions.

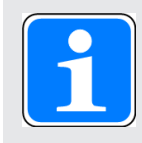

### INFORMATION

Commissioning, recommissioning and regular inspection may only be carried out by qualified personnel.

We recommend that you keep the completed check list and store it with the machine documentation for reference.

| Action                                                                                                    | ок | Not OK | Notes |
|----------------------------------------------------------------------------------------------------|----|--------|-------|
| Check the safety category/standards                                                                                    |    |        |       |
| Does the safety category of the safety<br>laser scanner match the safety cat-<br>egory required for the plant/machine? |    |        |       |
| Have the standards applicable for the plant/machine been considered?                                                   |    |        |       |
| Check ambient conditions for safety laser scanner                                                                      |    |        |       |
| Have the environmental conditions<br>been met (see Ambient<br>conditions [ 51])?                                       |    |        |       |
| Have the technical details been met for<br>all the safety laser scanner compon-<br>ents?                               |    |        |       |
| Check access points to the danger zone                                                                                 |    |        |       |
| Are all access points to the danger<br>zone safeguarded either by safety<br>laser scanners or by other safeguards?     |    |        |       |

| Action                                                                                                    | ОК | Not OK | Notes |
|----------------------------------------------------------------------------------------------------|----|--------|-------|
| Check minimum distance to danger zone                                                                                                    |    |        |       |
| Has the minimum distance been calcu-<br>lated in accordance with the applicable<br>standards?                                                            |    |        |       |
| Has the calculated minimum distance been maintained at all points?                                                                                       |    |        |       |
| Check safety zone                                                                                                    |    |        |       |
| Has the ability to creep underneath the safety zone undetected been ex-<br>cluded?                                                                       |    |        |       |
| Check safety laser scanner                                                                                                    |    |        |       |
| Make sure that there are no objects in<br>front of the safety laser scanner (e.g.<br>trailing cables, crossbeams, struts,<br>covers, etc.).              |    |        |       |
| Make sure that there are no transpar-<br>ent materials between the monitored<br>safety zone and the safety laser scan-<br>ner (such as the glass panel). |    |        |       |
| Is the safety laser scanner fixed cor-<br>rectly?                                                                                                    |    |        |       |
| Are all the electrical connections to the safety laser scanner wired correctly?                                                                          |    |        |       |
| Check loaded configuration after switching on                                                                                                    |    |        |       |
| Was the correct configuration loaded after switching on the safety laser scanner?                                                                        |    |        |       |
| Check the effectiveness of the safety laser scanner during the haz-<br>ardous movement                                                                   |    |        |       |
| Is the safety laser scanner effective<br>throughout the whole of the hazardous<br>movement of the plant/machine?                                         |    |        |       |

| Action                                                                                                    | ок | Not OK | Notes |
|----------------------------------------------------------------------------------------------------|----|--------|-------|
| Check the output circuitry of the<br>programmable control system                                                                |    |        |       |
| Have OSSDs been incorporated as re-<br>quired for the desired safety category?                                                  |    |        |       |
| Are the switching elements that are<br>connected to the OSSDs (valves, con-<br>tactors, etc.) monitored with feedback<br>loops? |    |        |       |
| Does the wiring of the OSSDs match the circuit diagram?                                                                         |    |        |       |
| Check the protective function of the safety laser scanner                                                                       |    |        |       |
| Violate the safety zone at various                                                                                              |    |        |       |
| The hazardous movement must be shut down.                                                                                       |    |        |       |
| For vertical applications                                                                                                    |    |        |       |
| Change the position of the reference<br>points beyond the tolerance ranges of<br>the reference points.                          |    |        |       |
| The OSSDs must switch to the OFF<br>state with each change of the refer-                                                        |    |        |       |
| Switch off the opfety loost contract.                                                                                           |    |        |       |
| Switch on the salety laser scanner                                                                                              |    |        |       |
| immediately when you switch off?                                                                                                |    |        |       |

# 20 Identification

The safety laser scanner's year and month of manufacture is encoded within its serial number.

The serial number is a 9-digit code.

| X YY M ##### |                                   |              |               |  |
|--------------|-----------------------------------|--------------|---------------|--|
| Legend       |                                   |              |               |  |
| Х            | Internal designation (any letter) |              |               |  |
| YY           | Year of manufacture               | 16 = 2016    |               |  |
|              |                                   | 17 = 2017    |               |  |
|              |                                   | 18 = 2018    |               |  |
|              |                                   | 19 = 2019    |               |  |
|              |                                   |              |               |  |
|              |                                   | 30 = 2030    |               |  |
| М            | Month of manufacture              | A = January  | G = July      |  |
|              |                                   | B = February | H = August    |  |
|              |                                   | C = March    | I = September |  |
|              |                                   | D = April    | L = October   |  |
|              |                                   | E = May      | M = November  |  |
|              |                                   | F = June     | N = December  |  |
|              |                                   |              |               |  |

###### Consecutive number within the month

# 21 EC declaration of conformity

This product/these products meet the requirements of the directive 2006/42/EC for machinery of the European Parliament and of the Council. The complete EC Declaration of Conformity is available on the Internet at www.pilz.com/downloads.

Authorised representative: Norbert Fröhlich, Pilz GmbH & Co. KG, Felix-Wankel-Str. 2, 73760 Ostfildern, Germany

# 22 UKCA-Declaration of Conformity

This product(s) complies with following UK legislation: Supply of Machinery (Safety) Regulation 2008.

The complete UKCA Declaration of Conformity is available on the Internet at www.pilz.com/ support/downloads.

Representative: Pilz Automation Technology, Pilz House, Little Colliers Field, Corby, Northamptonshire, NN18 8TJ United Kingdom, eMail: mail@pilz.co.uk

# Support

Technical support is available from Pilz round the clock.

#### Americas

Brazil +55 11 97569-2804 Canada +1 888 315 7459 Mexico +52 55 5572 1300 USA (toll-free) +1 877-PILZUSA (745-9872)

#### Asia

China +86 21 60880878-216 Japan +81 45 471-2281 South Korea +82 31 778 3300

#### Australia and Oceania

Australia +61 3 95600621 New Zealand +64 9 6345350

#### Europe

Austria +43 1 7986263-0 Belgium, Luxembourg +32 9 3217570 France +33 3 88104003 Germany +49 711 3409-444 Ireland +353 21 4804983 Italy, Malta +39 0362 1826711

Pilz develops environmentally-friendly products using ecological materials and energy-saving technologies. Offices and production facilities are ecologically designed, environmentally-aware and energy-saving. So Pilz offers sustainability, plus the security of using energy-efficient products and environmentally-friendly solutions.

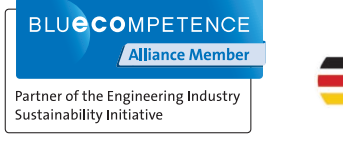

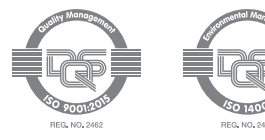

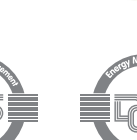

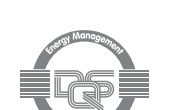

Scandinavia +45 74436332 Spain +34 938497433 Switzerland +41 62 88979-32 The Netherlands +31 347 320477 Turkey +90 216 5775552 United Kingdom +44 1536 462203

You can reach our international hotline on: +49 711 3409-222 support@pilz.com

We are represented internationally. Please refer to our homepage www.pilz.com for further details or contact our headquarters.

Headquarters: Pilz GmbH & Co. KG, Felix-Wankel-Straße 2, 73760 Ostfildern, Germany Telephone: +49 711 3409-0, Telefax: +49 711 3409-133, E-Mail: info@pilz.com, Internet: www.pilz.com

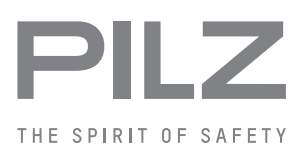